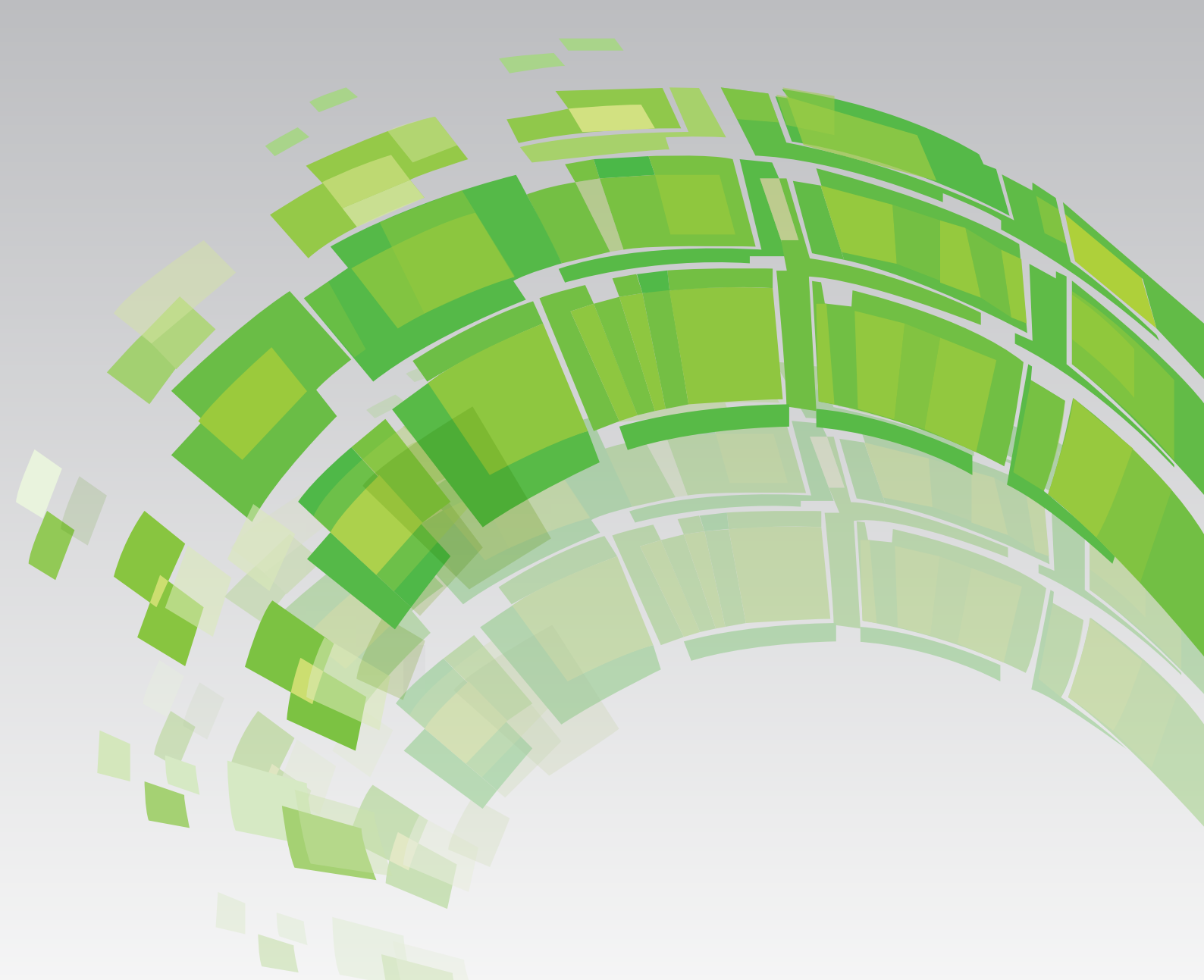

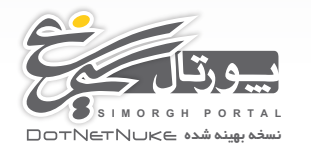

راهنمای نصب پورتال سيمرغ

مراحل نصب پورتال برروی Local host تحت ویندوز سرور 2008

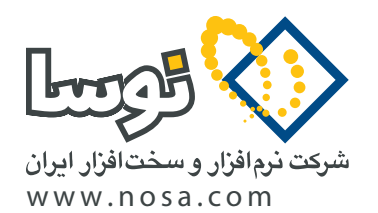

تهـران، کیلومتر ۲۰ جاده دماوند پارک فناوری پردیس، خیابان نوآوری ۱۱، پلاک ۱۱۱ کدپستی: ۶۷۳۶۶–۱۶۵۷۱ م ۸۸۸۳۵۳۶۶ تلفن/نمابر: ۸۸۸۳۵۳۶۰ – ۸۸۸۳۲۹۷۹ info@nosa.com . www.nosa.com نصب پورتال سیمرغ بر روی Localhost

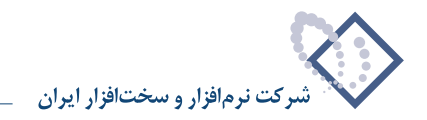

۲

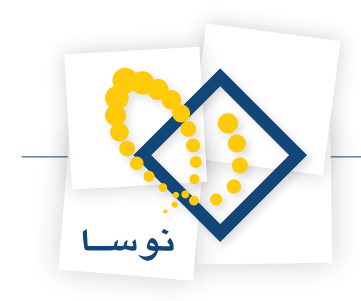

# قبل از نصب

- یک سیستم مجزا و مستقل به عنوان سرور که برروی آن ( ASP.NET 3.5 sp1) Windows Server 2008 نصب شده باشد، تهیه کنید.
- همانطور که میدانید برای نصب یک برنامه لازم است اختیارات کامل داشته باشید. بنابراین باید با نام و کلمه عبور مدیر ( Administrator) یا هر کاربر دیگری که عضو گروه Administrators باشد، به رایانه مورد نظر وارد ( Log in) شوید.
  - قبل از نصب مى بايست UAC ( User Account Control ) را غير فعال كنيد.
    - لازم به ذکر است، Firewall Windows نیز خاموش باشد.
      - نام کامپیوتر را به " PORTAL-SRV" تغییر دهید.
  - توجه کنید که قبل ازآغاز نصب، تمام نرم افزارهای اضافی رابه طور کامل ببندید.
  - در هنگام نصب نیز باید تمامی مراحل را پشت سر هم و بدون وقفه انجام دهید.
  - در این جزوه، نصب پورتال بطور کامل، همراه با نصب تمامی نرم افزارهای جانبی مورد نیاز، توضیح داده شده است.

# نصب در یک نگاه

در این قسمت، مراحل نصب پورتال بطور خلاصه توضیح داده شده است. کاربرانی که قبلا نصب را انجام داده و با مراحل آن آشنا هستند میتوانند ازاین قسمت برای یادآوری مراحل نصب، استفاده کنند. اما اگر برای اولین بار میخواهید پورتال را نصب کنید و یا به هر دلیل به توضیحات بیشتری در این مورد نیاز دارید، بهتر است به بخش بعد (جزئیات کامل نصب) مراجعه کنید.

# ۱) تغییرنام کامپیوتربه " PORTAL-SRV"

نام کامپیوتر را به "PORTAL-SRV" تغییر دهید. (نکته: نام کامپیوتر PORTAL-SRV ، یک نام الزامی است و قابل جایگزینی با نام دیگر نمی باشد)

# ۲) غیرفعال کردن UAC

برای این کارباید درگزینه "turn user account Control on or off"، تیک مربوط (User account controll (UAC) را بردارید.

## ۳) خاموش کردن Firewall Windows

Firewall را می بایست از طریق Windows Firewll With advanced Security موجود در Administrator خاموش کنید.

# ۴) کپی پوشه مربوط به نصب پورتال و تعیین دسترسیها

فایل مربوط به پورتال سیمرغ را از سایت portal.nosa.com دریافت نمایید. در در درایو D، پوشه ای با نام nosa ایجاد و درون آن، محتوای فایل دریافتی نصب (پوشه portal و فایل Database.bak ) را کپی کنید. سپس در پوشه Portal یک پوشه خالی به نام DBPortal ایجاد و در نهایت برروی پوشه Portal ، به گروه Network و Service دسترسی کامل دهید.

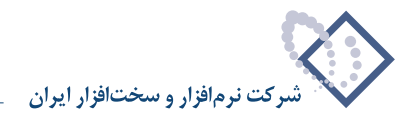

# ۵) نصب IIS 6.0 و یا بالاتر، تنظیمات آن و ایجاد Virtual Directoryهای مورد نیاز

از آنجایی که برای راه اندازی پورتال به IIS نیاز داریم بنابراین باید IIS را نصب کرده و تنظیمات اولیه آن را انجام دهید. سپس در IIS ، Application Pool و Virtual Director به نام Portal ایجاد و تنظیمات مربوطه را انجام دهید.

#### ۶QL Server 2008 R2 نصب (۶

از آنجا که مدیریت پایگاه های اطلاعاتی توسط Microsoft SQL Server 2008 R2 انجام می شود بنابراین باید این نرم افزار در رایانه سرور نصب شود.

### ۷) تنظیمات SQL و ساخت پایگاه اطلاعاتی

بعد از نصب SQL server and windows ابید تغییراتی در SQL Server Management Studio انجام شود . لذا درقسمت secutity مربوط به سرور SQL Server Management Studio را نرای آن تعیین کنید. پس از ساخت پایگاه Authentication mode را انتخاب کنید. سپس یک پایگاه اطلاعاتی جدید بسازید و آدرس پوشه ساخته شده IDBPortal را برای آن تعیین کنید. پس از ساخت پایگاه اطلاعاتی (database)، می بایست فایل پشتبان مربوطه بر روی آن بازیابی شود. کاربر Pnosa را در SQL، جهت دسترسی به پایگاه اطلاعات ساخته شده، تعریف کنید و در نهایت تنظیمات مربوط به گزینه User Mapping را انجام دهید.

#### ۸) تنظیمات پورتال سیمرغ

پس از وارد شدن به پورتال، در قسمت مدیریتی آن، دامنه یا دامنه های پورتال را به عنوان آدرس دستیابی به پورتال توسط سایرین ، تعریف کنید.

#### ۹) تست پورتال

اتصال به پورتال از طریق دامنه پورتال های تعریف شده، را تست کنید.

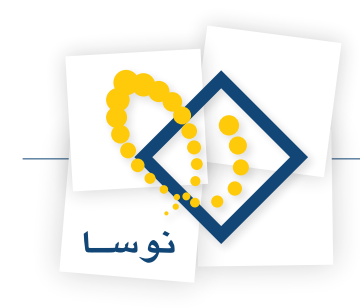

# جزئيات كامل نصب

# ۱) تغییرنام کامپیوتربه " PORTAL-SRV"

برای تغییر نام کامپیوتر می بایست از طریق Control panel بر روی گزینه System کلیک کنید. تا پنجره ای به شکل–۱ نمایش داده شود .سپس گزینه change settings را کلیک نمایید. را کلیک نمایید.

| Provident                  |                            |                                                  |                 |
|----------------------------|----------------------------|--------------------------------------------------|-----------------|
| 🌀 🕞 🖳 🕈 Control Panel 🔸 S  | System                     | 👻 🚱 Search                                       | 2               |
| File Edit View Tools Help  |                            |                                                  |                 |
| Tasks                      | View basic information ab  | out your computer                                | Q               |
| 🕐 Device Manager           | Windows edition            |                                                  |                 |
| 🕐 Remote settings          | Windows Server® Enterp     | rise                                             |                 |
| 🍘 Advanced system settings | Copyright © 2007 Microso   | oft Corporation. All rights reserved.            |                 |
|                            | Service Pack 2             |                                                  |                 |
|                            | System                     |                                                  |                 |
|                            | Processor:                 | Intel(R) Core(TM) i5-3330 CPU @ 3.00GHz 3.00 GHz |                 |
|                            | Memory (RAM):              | 1.00 GB                                          |                 |
|                            | System type:               | 32-bit Operating System                          |                 |
|                            | Computer name, domain, and | workgroup settings                               |                 |
|                            | Computer name:             | WIN-EQSYN0553YP                                  | Change settings |
|                            | Full computer name:        | WIN-EQSYN0553YP                                  |                 |
|                            | Computer description:      |                                                  |                 |
|                            | Workgroup:                 | WORKGROUP                                        |                 |
|                            | Windows activation —       |                                                  |                 |
|                            | 🔨 🌂 You must activate too  | day. Activate Windows now                        |                 |
| See also                   | Product ID: 92516-082-2    | 500885-76167 Change product key                  |                 |
|                            |                            |                                                  |                 |

شکل- ۱

همانطور که در شکل-۲ مشخص شده گزینه Change را کلیک کنید.

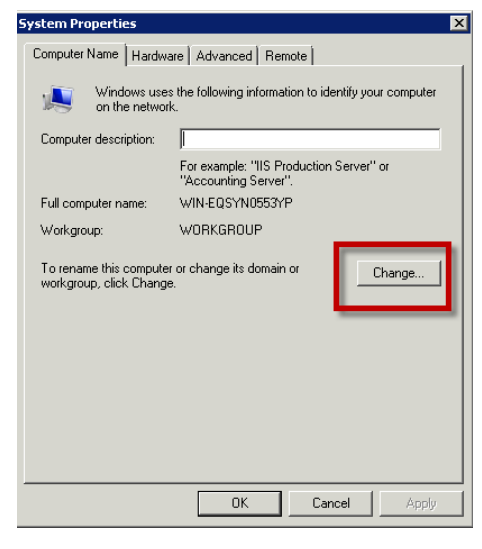

شکل- ۲

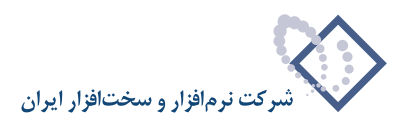

| النتخاب كنيد.( شكل - ٣) | PORTAL-S را وارد کنیدو سیس گزینه OK ر | در قسمت نام کامییوتر، عبارت SRV |
|-------------------------|---------------------------------------|---------------------------------|
|-------------------------|---------------------------------------|---------------------------------|

| Computer Name/Domain Changes 🛛 🛛 🗙                                                                                                    |
|----------------------------------------------------------------------------------------------------|
| You can change the name and the membership of this<br>computer. Changes might affect access to network resources.<br>More information |
| Computer name:                                                                                                    |
| PORTAL-SRV                                                                                                    |
| Full computer name:<br>PORTAL-SRV                                                                                                    |
| More                                                                                                    |
| Member of                                                                                                    |
| O Domain:                                                                                                    |
|                                                                                                    |
| Workgroup:                                                                                                    |
| WORKGROUP                                                                                                    |
|                                                                                                    |
| OK Cancel                                                                                                    |
|                                                                                                    |

شکل- ۳

# (UAC ) User Account Control ( ) غير فعال كردن

برای غیر فعال کردن UAC می بایست از طریق Control Panel بر روی گزینه User account کلیک کنید تا پنجره ای به شکل- ۴ باز شود. سپس گزینه turn user می فعال کردن UAC می بایست از طریق Control Panel بر روی گزینه user account کلیک کنید تا پنجره ای به شکل- ۴ باز شود. سپس گزینه turn user

| and the second second s |                                                                                                    |                           |
|----------------------------------------------------------------------------------------------------|----------------------------------------------------------------------------------------------------|---------------------------|
| 🚱 🕞 🗟 🔹 Control Panel 🔹 Use                                                                                                    | er Accounts                                                                                                    | 👻 🔯 Search                |
| File Edit View Tools Help                                                                                                    |                                                                                                    |                           |
| Tasks                                                                                                    | Make changes to your user account                                                                                 |                           |
| Manage your network passwords<br>Manage your file encryption<br>certificates<br>Configure advanced user profile<br>properties                                                                                                    | Create a password for your account<br>Change your picture<br>Change your account name<br>Change your account type | Lavasani<br>Administrator |
| Change my environment variables                                                                                                    | <ul> <li>Manage another account</li> <li>Turn User Account Control on or off</li> </ul>                           |                           |

شکل- ۴

چنانچه پنجره ای به شکل- ۵، نمایش داده شود گزینه Continue را انتخاب کنید.

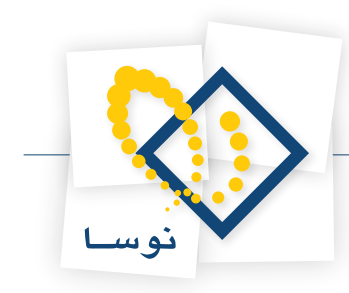

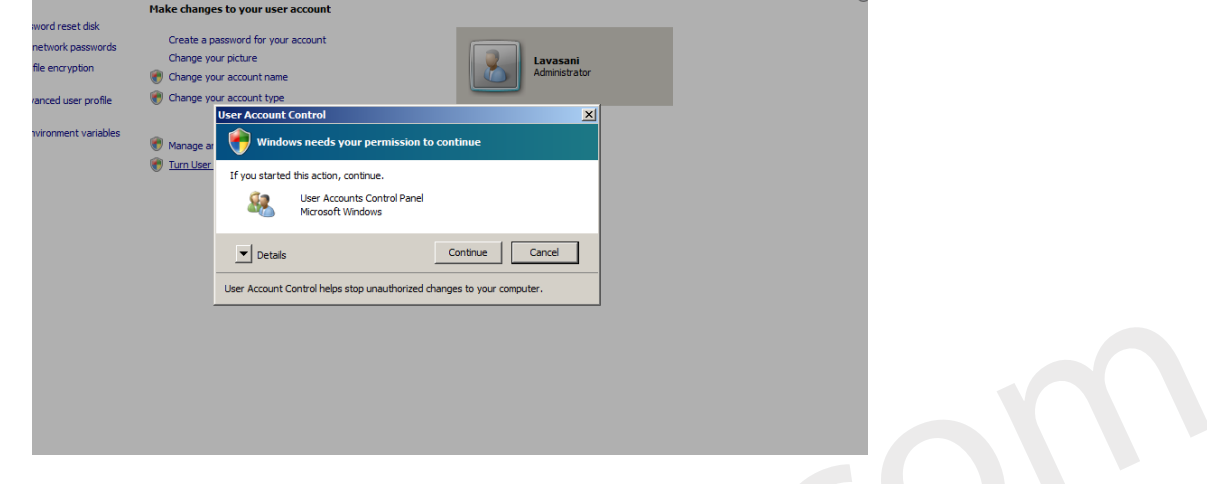

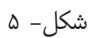

همان طور که در شکل – ۶ نشان داده شده است تیک مربوط ... Use User account controll (UAC) to help protect را برداشته وگزینه ok ، را کلیک کنید.

| L, T | urn Use | r Acco     | ount Co  | ntrol On or (  | Off                                                                                                    |                          | _ 8 × |
|------|---------|------------|----------|----------------|----------------------------------------------------------------------------------------------------|--------------------------|-------|
| ÷    | 0-      | <u>8</u> . | - Contro | ol Panel 👻 Use | er Accounts 👻 Turn User Account Control On or Off                                                                                                    | 🔻 🛃 Search               |       |
| ile  | Edit    | View       | Tools    | Help           |                                                                                                    |                          |       |
|      |         |            |          | -              | Turn on User Account Control (UAC) to make your computer more secure User Account Control (UAC) ann help prevent unauthorized changes to your computer. We UAC turned on to help protect your computer.  Use User Account Control (UAC) to help protect your computer | recommend that you leave |       |
|      |         |            |          |                |                                                                                                    |                          |       |

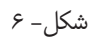

پیغامی مبنی بر در خواست restart نمایش داده می شود گزینه restart later را انتخاب کنید. و پنجره User account را نیز ببندید. شکل- ۷

| Microsoft Windows                                              | × |
|----------------------------------------------------------------|---|
| You must restart your computer to apply these changes          |   |
| Before restarting, save any open files and close all programs. |   |
| Restart Now Restart Later                                      |   |

شکل– ۷

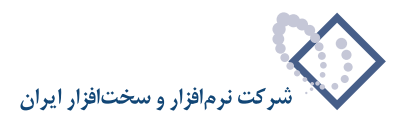

### ۳) خاموش کردن Firewall Windows

برای خاموش کردن Firewall Windows می بایست از طریق Control Panel وارد گزینه Administrator شوید. (شکل– ۸)

| 📓 Control Panel           |                      |                         |                      |                          |                          |               |                          |                           |                          |                    | - 8 × |
|---------------------------|----------------------|-------------------------|----------------------|--------------------------|--------------------------|---------------|--------------------------|---------------------------|--------------------------|--------------------|-------|
| Control Panel •           |                      |                         |                      |                          |                          |               |                          | 👻 🛃 Sea                   | arch                     |                    |       |
| File Edit View Tools Help |                      |                         |                      |                          |                          |               |                          |                           |                          |                    |       |
| Control Panel Home        | Name 🔺 🕇 Ca          | ategory -               |                      |                          |                          |               |                          | °                         |                          | <b>12</b> =        |       |
| classic rich              | <b></b>              |                         |                      | ≁                        | <b>i</b>                 |               |                          |                           |                          |                    |       |
|                           | Add Hardware 🖌       | Administrative<br>Tools | AutoPlay             | Bluetooth<br>Devices     | Color<br>Management      | Date and Time | Default<br>Programs      | Device<br>Manager         | Ease of<br>Access Center | Folder Options     |       |
|                           | A                    | R                       |                      | Q,                       |                          | Ĩ             |                          |                           |                          | 4                  |       |
|                           | Fonts                | Indexing<br>Options     | Internet<br>Options  | iSCSI Initiator          | Keyboard                 | Mouse         | Network and<br>Sharing C | Offine Files              | Personaliza              | Phone and<br>Modem |       |
|                           | 2                    |                         |                      |                          | Ð                        |               |                          |                           |                          | <b>S</b>           |       |
|                           | Power Options        | Printers                | Problem<br>Reports a | Programs and<br>Features | Regional and<br>Language | Sound         | System                   | Taskbar and<br>Start Menu | Text to<br>Speech        | User Accounts      |       |
|                           | 3                    |                         | 2                    |                          |                          |               |                          |                           |                          |                    |       |
|                           | Windows<br>CardSpace | Windows<br>Firewall     | Windows<br>Update    |                          |                          |               |                          |                           |                          |                    |       |
|                           |                      |                         |                      |                          |                          |               |                          |                           |                          |                    |       |
|                           |                      |                         |                      | ۸ -                      | شکا ۔                    |               |                          |                           |                          |                    |       |

سپس در پنجره ای به شکل- ۹، وارد Windows Firewll With advanced Security شوید.

| Administrative Tools |                                                 |                               |                 | _ 8 × |
|----------------------|-------------------------------------------------|-------------------------------|-----------------|-------|
| 🕞 🕞 🗢 Conti          | rol Panel 👻 Administrative Tools 👻              |                               | 🔻 🛃 Search      | 2     |
| File Edit View Tools | ; Help                                          |                               |                 |       |
| 🕒 Organize 👻 📗 Vie   | ews 👻 🔟 Open                                    |                               |                 | 0     |
| Favorite Links       | Name 🔶                                          | Date modified     Type        | ▼ Size ▼ Tags ▼ |       |
|                      | Terminal Services                               | 1/19/2008 3:12 PM File Folder |                 |       |
| Documents            | Component Services                              | 1/19/2008 3:12 PM Shortcut    | 2 KB            |       |
| E Pictures           | Computer Management                             | 1/19/2008 3:11 PM Shortcut    | 2 KB            |       |
| 🕑 Music              | Data Sources (ODBC)                             | 1/19/2008 3:10 PM Shortcut    | 2 KB            |       |
| Recently Changed     | Event Viewer                                    | 1/19/2008 3:11 PM Shortcut    | 2 KB            |       |
| Searches             | Internet Information Services (IIS) 6.0 Manager | 1/13/2014 2:56 PM Shortcut    | 2 KB            |       |
| Duble.               | Internet Information Services (IIS) Manager     | 1/13/2014 2:56 PM Shortcut    | 2 KB            |       |
| Public               | SCSI Initiator                                  | 1/19/2008 3:11 PM Shortcut    | 2 KB            |       |
|                      | Local Security Policy                           | 1/19/2008 3:12 PM Shortcut    | 2 KB            |       |
|                      | Memory Diagnostics Tool                         | 1/19/2008 3:10 PM Shortcut    | 2 KB            |       |
|                      | Reliability and Performance Monitor             | 1/19/2008 3:10 PM Shortcut    | 2 KB            |       |
|                      | Security Configuration Wizard                   | 1/19/2008 3:12 PM Shortcut    | 2 KB            |       |
|                      | Server Manager                                  | 1/19/2008 3:12 PM Shortcut    | 2 KB            |       |
|                      | Services                                        | 1/19/2008 3:11 PM Shortcut    | 2 KB            |       |
|                      | Share and Storage Management                    | 1/19/2008 3:12 PM Shortcut    | 2 KB            |       |
|                      | Storage Explorer                                | 1/19/2008 3:12 PM Shortcut    | 2 KB            |       |
|                      | System Configuration                            | 1/19/2008 3:10 PM Shortcut    | 2 KB            |       |
|                      | Task Scheduler                                  | 1/19/2008 3:11 PM Shortcut    | 2 KB            |       |
|                      | 🔊 Windows Firewall with Advanced Security       | 1/19/2008 3:11 PM Shortcut    | 2 KB            |       |
|                      | Windows Server Backup                           | 1/19/2008 3:12 PM Shortcut    | 2 KB            |       |
|                      |                                                 |                               |                 |       |
|                      |                                                 |                               |                 |       |
|                      |                                                 |                               |                 |       |
|                      |                                                 |                               |                 |       |
|                      |                                                 |                               |                 |       |
|                      |                                                 |                               |                 |       |
| Paldas               |                                                 |                               |                 |       |
| Folders              | ^                                               |                               |                 |       |

شکل- ۹

از ناحیه سمت چپ بر روی گزینه Windows Firewall With advanced Security کلیک راست کرده و سپس از منوی بازشونده، Properties را انتخاب کنید. ( شکل –۱۰)

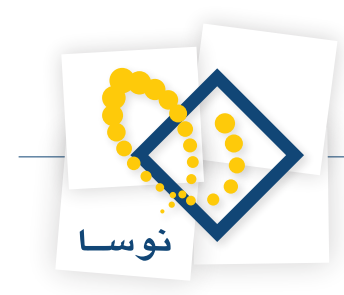

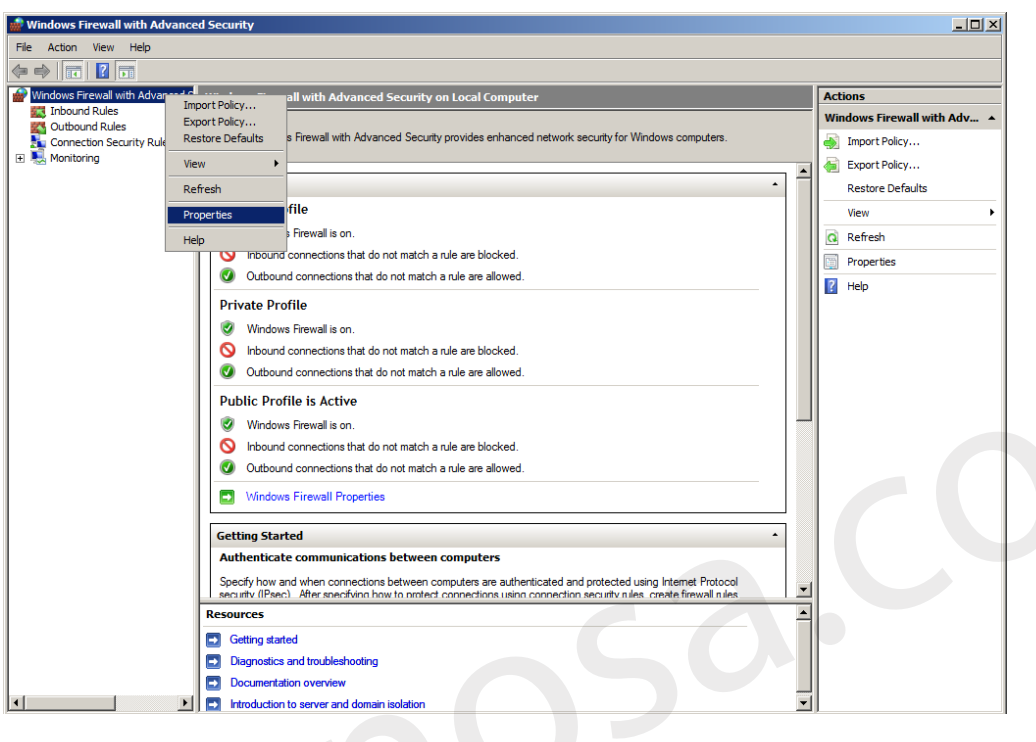

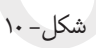

حالت پیش فرض در ناحیه Firewall state را از On به حالت Off تغییر دهید . سپس برای نواحی دیگر (Private Profile, public Profile) که در شکل–۱۱ مشخص شده ، همین کار را تکرار و در نهایت تکمه OK را کلیک کنید.

| Windows Firewall with Advanced Security on Local Computer Pro 🔀               |
|-------------------------------------------------------------------------------|
| Domain Profile Private Profile Public Profile IPsec Settings                  |
| Specify behavior for when a computer is connected to its corporate<br>domain. |
| Firewall state: On (recommended)                                              |
| Inbound connection Off                                                        |
| Outbound connections: Allow (default)                                         |
| Settings                                                                      |
| Specify settings that control Windows Customize                               |
| Specify logging settings for troubleshooting.                                 |
| Learn more about these settings                                               |
| OK Cancel Apply                                                               |

شکل–۱۱

در نهایت پنجره شکل- ۱۲را ببندید.

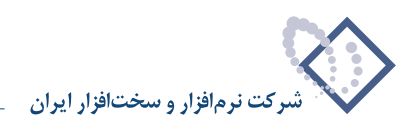

| 📕 Server Manager                                |                                                                                           |                                  |
|-------------------------------------------------|-------------------------------------------------------------------------------------------|----------------------------------|
| File Action View Help                           |                                                                                           |                                  |
| 🗢 🔿 🞽 🖬 🚺                                       |                                                                                           |                                  |
| Server Manager (NOSA-TEST)                      | Windows Firewall with Advanced Security                                                   | Actions                          |
| Roles     Festures                              |                                                                                           | Windows Firewall with Advanced 🔺 |
| Teacures     Teacures     Teacures     Teacures | Windows Firewall with Advanced Security provides enhanced network security for W          | S Import Policy                  |
| 🖃 🎆 Configuration                               |                                                                                           | Export Policy                    |
| I Cask Scheduler                                |                                                                                           | Destaux Defeuthe                 |
| Services                                        | Domain Drofilo                                                                            |                                  |
| 🗃 WMI Control                                   |                                                                                           | View                             |
| A Local Users and Groups                        | Windows Firewall is off.                                                                  | Q Refresh                        |
| E Es storage                                    | Private Profile is Active                                                                 | Properties                       |
|                                                 | S Windows Firewall is off.                                                                | 👔 Help                           |
|                                                 | Public Profile                                                                            |                                  |
|                                                 | 🔞 Windows Firewall is off                                                                 |                                  |
|                                                 |                                                                                           |                                  |
|                                                 | Windows Firewall Properties                                                               |                                  |
|                                                 | Getting Started                                                                           |                                  |
|                                                 | Authenticate communications between computers                                             |                                  |
|                                                 | Specify how and when connections between computers are authenticated and protecte         |                                  |
|                                                 | security (IPsec). After specifying how to protect connections using connection security r |                                  |
|                                                 |                                                                                           |                                  |
|                                                 |                                                                                           |                                  |
|                                                 | Resources                                                                                 |                                  |
|                                                 | Getting started                                                                           |                                  |
|                                                 | Diagnostics and troubleshooting                                                           |                                  |
|                                                 | Documentation overview                                                                    |                                  |
| ۲ ( )                                           |                                                                                           |                                  |
|                                                 |                                                                                           |                                  |
|                                                 |                                                                                           |                                  |

شکل- ۱۲

# ۴) کپی پوشه مربوط به نصب پورتال و تعیین دسترسی ها

برای دریافت پوشه مربوط به نصب پورتال، به آدرس سایت portal.nosa.com مراجعه کنید. سپس بر روی گزینه دریافت فایل مربوط به پورتال سیمرغ کلیک و آن را در مسیری مشخص مثلا Desktop ذخیره نمایید. شکل –۱۳

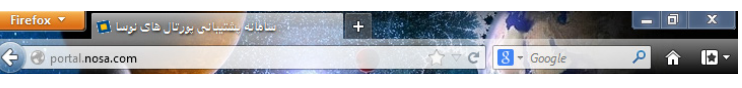

شکل – ۱۳

فایل دریافت شده مربوطه را، ازحالت ZIP (فشرده شده) خارج کنید. برای این کار میبایست همانند شکل– ۱۴ بر روی آن کلیک راست کرده و گزینه Extract All را انتخاب کنید.

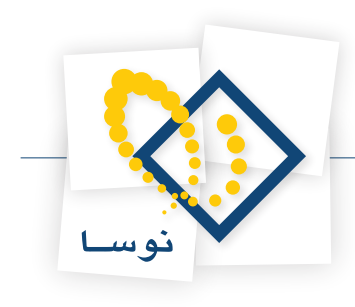

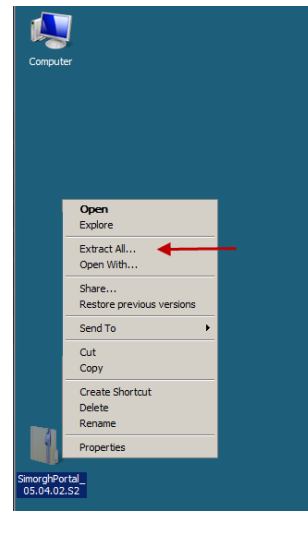

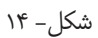

پنجره ای به شکل- ۱۵ بازمی شود که می بایست گزینه Extract را انتخاب کنید.

| 🚺 Extract Compressed (Zipped) Folders                    | ×              |
|----------------------------------------------------------|----------------|
| 🕞 🌗 Extract Compressed (Zipped) Folders                  |                |
| Select a Destination and Extract Files                   |                |
| Files will be extracted to this folder:                  |                |
| C:\Users\Administrator\Desktop\SimorghPortal_05.04.02.S2 | Browse         |
| ₩ Show extracted files when complete                     |                |
|                                                          | Extract Cancel |

شکل- ۱۵

وارد پوشه ایجاد شده شوید. این پوشه خود شامل دو فایل فشرده دیگر با نام portal.zip و Database.zip می باشد. هر یک ازاین دو فایل را نیز مانند شکل های ۱۴ و ۱۵ از حالت فشرده خارج کنید، تا پوشه هایی با همین نام برایتان ایجاد شود.شکل–۱۶

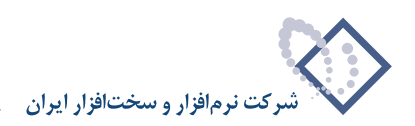

| G 🕞 🖓 🗸 SimorghP                                                       | ortal_05.04.02.S2 - Poa | rtal 🕶          |        | 👻 🛃 Sea | arch     |               |
|------------------------------------------------------------------------|-------------------------|-----------------|--------|---------|----------|---------------|
| File Edit View Tools                                                   | ielp                    |                 |        |         |          |               |
| 🕒 Organize 👻 📗 Views                                                   | 👻 🔝 Open 🛛 👧 Shi        | are             |        |         |          | •             |
| Favorite Links                                                         | Name                    | ▼ Date modified | - Type | ▼ Size  | • Tags • |               |
| Documents<br>Pictures<br>Music                                         | Database<br>1 KB        |                 |        |         |          |               |
| <ul> <li>Recently Changed</li> <li>Searches</li> <li>Public</li> </ul> | portal<br>1 KB          |                 |        |         |          |               |
|                                                                        |                         |                 |        |         |          |               |
|                                                                        |                         |                 |        |         |          |               |
|                                                                        |                         |                 |        |         |          |               |
|                                                                        |                         |                 |        |         |          |               |
|                                                                        |                         |                 |        |         |          |               |
|                                                                        |                         |                 |        |         |          |               |
| Folders ^                                                              |                         |                 |        |         |          |               |
|                                                                        |                         |                 |        |         |          |               |
| 🛯 🏉 🛛 🚺 Poartal                                                        |                         |                 |        |         |          | A 🚾 🧓 🛃 🕼 02: |
|                                                                        |                         |                 |        |         |          |               |

شکل-۱۶

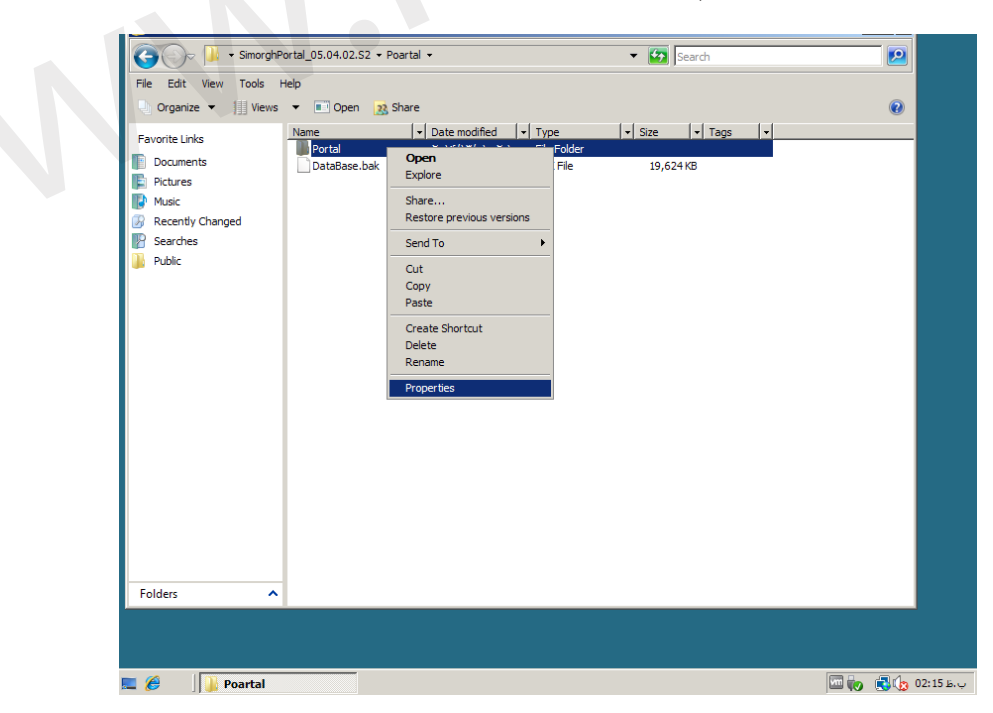

حال در درایو D، پوشه ای با نام nosa ایجاد و پوشه portal و فایل Database.bak را درآن کپی کنید. سپس وارد پوشه اک شده و یک پوشه خالی به نام DBPortal ایجاد نمایید. حال برای دادن دسترسی های مورد نیاز، برروی پوشه Portal ، راست کلیک نموده وگزینه Properties را انتخاب کنید. شکل– ۱۷

شکل– ۱۷

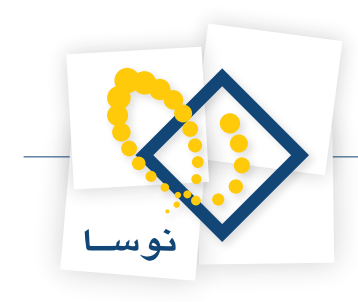

از پنجره ای که به شکل- ۱۸ نمایش داده می شود وارد گزینه Security شوید و سپس برروی Edit کلیک کنید.

| 🐌 Portal Properti                     | es          |                     |                    |
|---------------------------------------|-------------|---------------------|--------------------|
| General Sharing                       | Security    | Previous Versions   | Customize          |
| Object name: 0                        | :\Users\A   | dministrator\Deskto | p\SimorghPortal_05 |
| Group or user nan                     | nes:        |                     |                    |
| SYSTEM .                              |             |                     |                    |
| 👗 Administrator                       | (PORTAL     | -SRV\Administrator) |                    |
| Administrator                         | s (PORTA    | L-SRV\Administrato  | rs)                |
|                                       |             |                     |                    |
| To change permis                      | sions, clic | < Edit.             | Edit               |
| Permissions for S                     | rstem       | Allow               | v Deny             |
| Full control                          |             | ~                   | <u> </u>           |
| Modify                                |             | $\checkmark$        |                    |
| Read & execut                         | e           | $\checkmark$        |                    |
| List folder conte                     | ents        | ~                   |                    |
| Read                                  |             | $\checkmark$        | _                  |
| Write                                 |             | ~                   | •                  |
| For special permis<br>click Advanced. | sions or ad | lvanced settings,   | Advanced           |
| Leam about acce                       | ss control  | and permissions     |                    |
|                                       | 0           | OK Cance            | el Apply           |
|                                       | ١           | شکل– ۸              |                    |

در این مرحله کلید Add را انتخاب کنید. شکل-۱۹

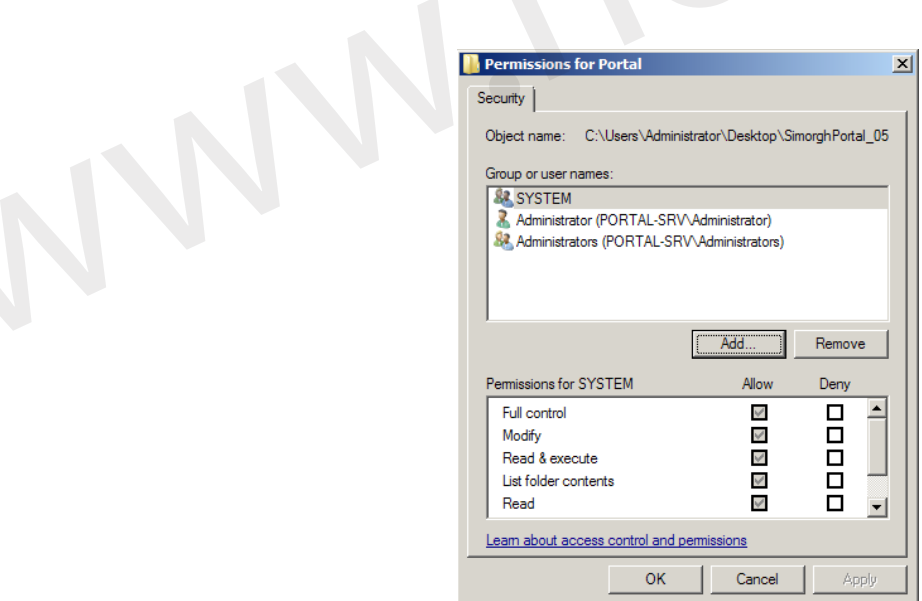

شکل–۱۹

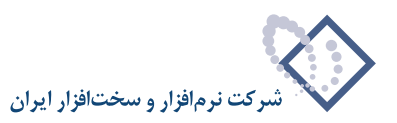

سپس گزینه Advanced را کلیک کنید. شکل-۲۰

| Select Users or Groups                         | <u>? ×</u>   |
|------------------------------------------------|--------------|
| Select this object type:                       |              |
| Users, Groups, or Built-in security principals | Object Types |
| From this location:                            |              |
| PORTAL-SRV                                     | Locations    |
| Enter the object names to select (examples):   |              |
|                                                | Check Names  |
|                                                |              |
| Advanced OK                                    | Cancel       |

حال بر روی گزینه Find Now را کلیک و از لیست نمایش داده شده گروه Network Services را با دوبار کلیک، انتخاب کنید. شکل-۲۱

| Select Users or Groups        |                   |    | ? ×          |
|-------------------------------|-------------------|----|--------------|
| Select this object type:      |                   |    |              |
| Users, Groups, or Built-in se | curity principals |    | Object Types |
| ,<br>From this location:      |                   |    |              |
| PORTAL-SRV                    |                   |    | Locations    |
| Common Queries                |                   |    |              |
|                               |                   |    | Caluma       |
| Name: Starts with             |                   |    | Coulinis     |
| Description: Starts with      |                   |    | Find Now     |
| Disabled accounts             |                   |    | Stop         |
| Non expiring passwor          | rd                |    |              |
|                               |                   |    |              |
| Days since last logon:        |                   |    | 79           |
|                               |                   |    |              |
|                               |                   |    |              |
| Search results:               |                   | OF | Cancel       |
| Name (RDN)                    | In Folder         |    | ▲            |
| RETWORK                       |                   |    |              |
| Retwork Configuration         | PORTAL-SRV        |    |              |
| NETWORK SERVICE               |                   |    |              |
| COWNER RIGHTS                 |                   |    |              |
| Reformance Log Users          | PORTAL-SRV        |    | _            |
| Reformance Monitor U          | PORTAL-SRV        |    |              |
| Rower Users                   | PORTAL-SRV        |    |              |
| Rint Operators                | PORTAL-SRV        |    | _            |
| Remote Desktop Users          | PORTAL-SRV        |    |              |
| REMOTE INTERACTI              |                   |    |              |
| Replicator                    | PURTAL-SRV        |    | <b>•</b>     |

شکل- ۲۱

در پنجره ای به شکل -۲۲، کلید ok را فشار دهید.

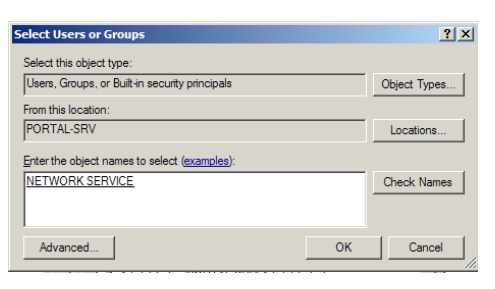

شکل- ۲۲

شکل-۲۰

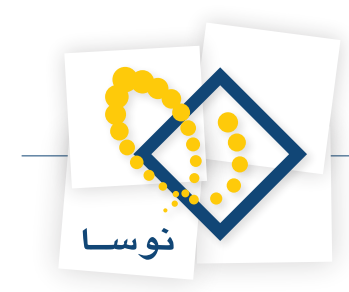

همان طور که در شکل – ۲۳ نمایش داده شده، درقسمت پایین پنجره، با زدن تیک allow ، مقابل دسترسی Full control، اختیارات کامل را به گروه Network Services دهید و برروی گزینه apply کلیک کنید.

| Permissions for Portal         |                      | ×              |
|--------------------------------|----------------------|----------------|
| Security                       |                      |                |
| Object name: C:\Users\Admin    | iistrator\Desktop\Si | morghPortal_05 |
| Group or user names:           |                      |                |
| SYSTEM                         |                      |                |
| Administrator (PORTAL-SR)      | ∕∿Administrator)     |                |
| Administrators (PORTAL-SF      | ?V∿Administrators)   |                |
| A NETWORK SERVICE              |                      |                |
| & Users (PORTAL-SRV\User       | s)                   |                |
|                                |                      |                |
|                                | Add                  | Remove         |
| Permissions for NETWORK        |                      |                |
| SERVICE                        | Allow                | Deny           |
| Full control                   | $\checkmark$         |                |
| Modify                         | $\checkmark$         |                |
| Read & execute                 |                      |                |
| List folder contents           |                      |                |
| Read                           | $\checkmark$         |                |
| Learn about access control and | permissions          |                |
| OK                             | Cravel               | 1 Anneli       |
| OK                             | Cancel               | Abbia          |
|                                |                      |                |

شکل –۲۳

با انتخاب گزینه ok پنجره را ببندید.(شکل-۲۴)

| Portal Properties                             |             |                  |                | × |
|-----------------------------------------------|-------------|------------------|----------------|---|
| General Sharing Securit                       | y Previou   | is Versions   Ci | ustomize       |   |
| Object name: C:\Users                         | Administra  | tor\Desktop\Si   | morghPortal_05 |   |
| Group or user pames:                          |             |                  |                |   |
|                                               |             |                  |                |   |
|                                               | F           |                  | -              |   |
| Administrator (PORT)                          |             | lministrator)    |                |   |
| Administrators (POR)                          | TAL-SRVA    | dministrators)   | -              |   |
| •                                             |             |                  |                |   |
| To change permissions, cl                     | ick Edit.   | [ <sup></sup>    | Edit           |   |
|                                               |             | <u></u>          |                |   |
| Permissions for SYSTEM                        |             | Allow            | Deny           |   |
| Full control                                  |             | $\checkmark$     | <u> </u>       |   |
| Modify                                        |             | $\checkmark$     |                |   |
| Read & execute                                |             | $\checkmark$     |                |   |
| List folder contents                          |             | ~                |                |   |
| Read                                          |             | $\checkmark$     | _              |   |
| Write                                         |             | ~                | -              |   |
| For special permissions or<br>click Advanced. | advanced    | settings,        | Advanced       |   |
| Leam about access contr                       | ol and perm | <u>iissions</u>  |                |   |
|                                               | ок          | Cancel           | Apply          |   |

شکل-۲۴

در اینجا تعیین دسترسی ها بر روی پوشه پورتال به پایان رسید.

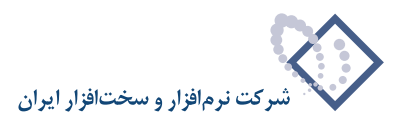

## ۵) نصب IIS 6.0 ويا بالاتر و تنظيمات آن (Internet Information Services)

با توجه به این که هنگام نصب ویندوز IIS، 2008 به طور اتوماتیک نصب نمی گردد بنابراین باید طی مراحل زیر آن را نصب کنید. ابتدا از طریق Control Panel وارد administrative Tools شده و گزینه Server Manager را انتخاب کنید تا پنجره آن به شکل–۲۵ باز شود.

| Server Manager                                                                                                    |                                                                                                    |                                                                                                    |                                                                                                    | < |
|----------------------------------------------------------------------------------------------------|----------------------------------------------------------------------------------------------------|----------------------------------------------------------------------------------------------------|----------------------------------------------------------------------------------------------------|---|
| File Action View Help                                                                                                    |                                                                                                    |                                                                                                    |                                                                                                    |   |
|                                                                                                    |                                                                                                    |                                                                                                    |                                                                                                    |   |
| Server Manager (PORTAL-SRV)       Image: Poles       Image: Poles       Image | Server Hanager (PORTAL-SRV) Get an overview of the status of                                                                                                    | this server, perform top management tasks, and add or re                                                            | move server roles and features.                                                                                                    |   |
|                                                                                                    | Server Summary                                                                                                    |                                                                                                    | Server Summary Help                                                                                                    | 1 |
|                                                                                                    | Computer Information Full Computer Name: Workgroup: Local Area Connection: Remote Desktop: Product ID: Do not show me this console at logs                              | PORTAL-SRV<br>WORKGROUP<br>IP-4 address assigned by DHCP, IP-6 enabled<br>Disabled<br>92516-062-2500885-76167<br>29 | Charge System Properties  Wew Network Connections  Configure Remote Desktop                                                                                                    |   |
|                                                                                                    | © Security Information<br>Windows Firewall:<br>Windows Updates:<br>Last checked for updates:<br>Last installed updates:<br>IE Enhanced Security Configuration<br>(ESC): | On<br>Not configured<br>Never<br>Never<br>On for Administrators<br>On for Users                                     | Configure Lipdates Configure Lipdates Configure Lipdates Configure Lipdates Configure Lipdates Configure Lipdates Configure Lipdate Configure Lipdate Confi |   |
|                                                                                                    | Roles Summary                                                                                                    |                                                                                                    | Roles Summary Help                                                                                                    |   |
|                                                                                                    | Roles: 0 of 17 installed                                                                                                    |                                                                                                    | 🔂 Go to Roles                                                                                                    | • |
|                                                                                                    | Con Last Refresh: 1/13/2014 2:44:49 PM Con                                                                                                    | figure refresh                                                                                                    |                                                                                                    | 1 |
|                                                                                                    |                                                                                                    |                                                                                                    |                                                                                                    |   |

شکل-۲۵

از ناحیه سمت چپ صفحه گزینه Roles را انتخاب و سپس گزینه Add Roles را در شکل- ۲۶ کلیک کنید:

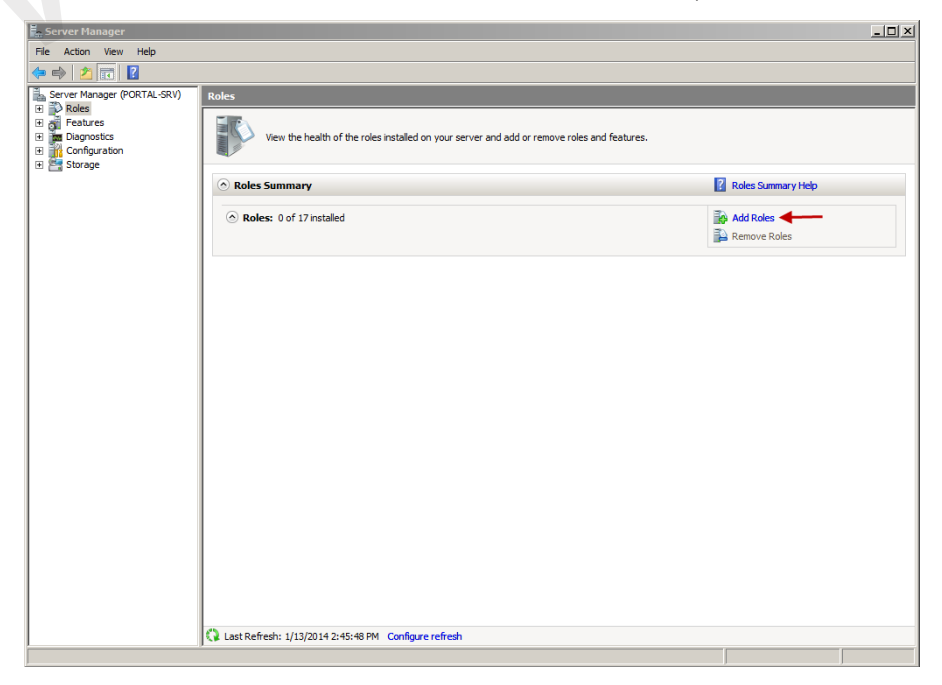

شکل- ۲۶

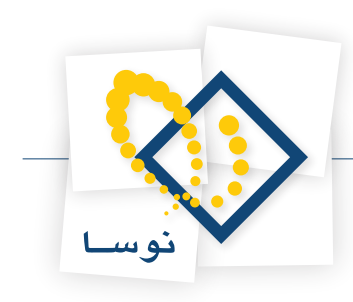

#### در پنجره جدید تکمه Next را کلیک نمایید:

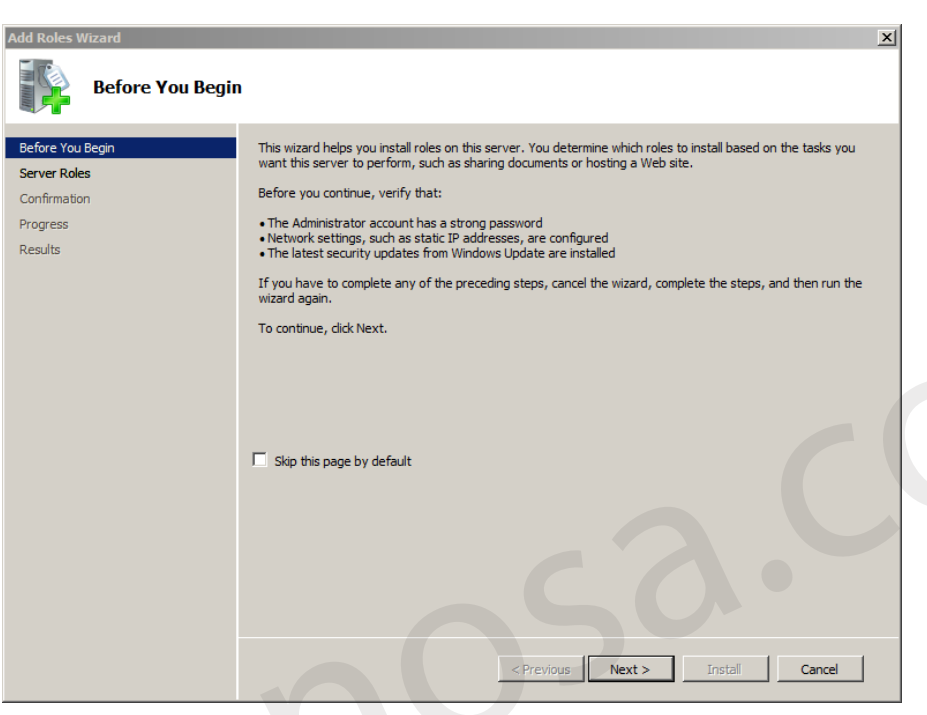

شکل-۲۷

همانند شکل- ۲۸ ، در پنجره Select Server Roles گزینه های Application Server و Web Server (IIS) را انتخاب کرده و گزینه Next را کلیک کنید:

| Add Roles Wizard                                                                                                    |                                                                                                    |                                                                                                    | x |
|----------------------------------------------------------------------------------------------------|----------------------------------------------------------------------------------------------------|----------------------------------------------------------------------------------------------------|---|
| Select Server Ro                                                                                                    | les                                                                                                    |                                                                                                    |   |
| Before You Begin<br>Server Roles<br>Application Server<br>Role Services<br>Web Server (IIS)<br>Role Services<br>Confirmation<br>Progress<br>Results | Select one or more roles to install on this server.         Roles:         Active Directory Certificate Services         Active Directory plederation Services         Active Directory Fights Management Services         Active Directory Rights Management Services         Active Directory Rights Management Services         Active Directory Rights Management Services         Active Directory Rights Management Services         Directory Rights Management Services         Directory Rights Management Services         Directory Rights Management Services         Directory Rights Management Services         Directory Rights Management Services         Directory Rights Management Services         Directory Rights Management Services         Directory Rights Management Services         UDDI Services         UDDI Services         Windows Deployment Services         Windows Server Update Services | Description:<br><u>Web Server (IIS</u> ) provides a reliable,<br>manageable, and scalable Web<br>application infrastructure. |   |
|                                                                                                    | < Previous Next                                                                                                    | > Install Cancel                                                                                                    |   |

شکل- ۲۸

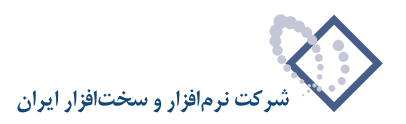

• نکته : پس از انتخاب گزینه Application Server پنجره جدیدی (شکل – ۲۹) باز می شود که باید بر روی Add Required Features کلیک نمایید.

| Add Roles | Wizard                                                                                                    |                                                                                                    | ×  |
|-----------|----------------------------------------------------------------------------------------------------|----------------------------------------------------------------------------------------------------|----|
| ¢;≡       | Add features required for Application Server unless the required feat<br>You cannot install Application Server unless the required feat<br>Features:                                | erver?<br>ures are also installed.<br>Description:                                                                                                    |    |
|           | <ul> <li>□ NET Framework 3.0 Features<br/>.NET Framework 3.0</li> <li>□ Windows Process Activation Service<br/>Process Model<br/>.NET Environment<br/>Configuration APIs</li> </ul> | Microsoft.NET Framework 3.0 combines the<br>power of the .NET Framework 2.0 APIs with<br>new technologies for building applications<br>that offer appealing user interfaces, protect<br>your customers' personal identity<br>information, enable seamless and secure<br>communication, and provide the ability to m |    |
|           |                                                                                                    | Add Required Features Cancel                                                                                                    |    |
| (i) Why   | y are these features required?                                                                                                    |                                                                                                    | // |

شکل- ۲۹

سپس در صفحه اصلی تکمه Next را کلیک کنید( شکل-۳۰)

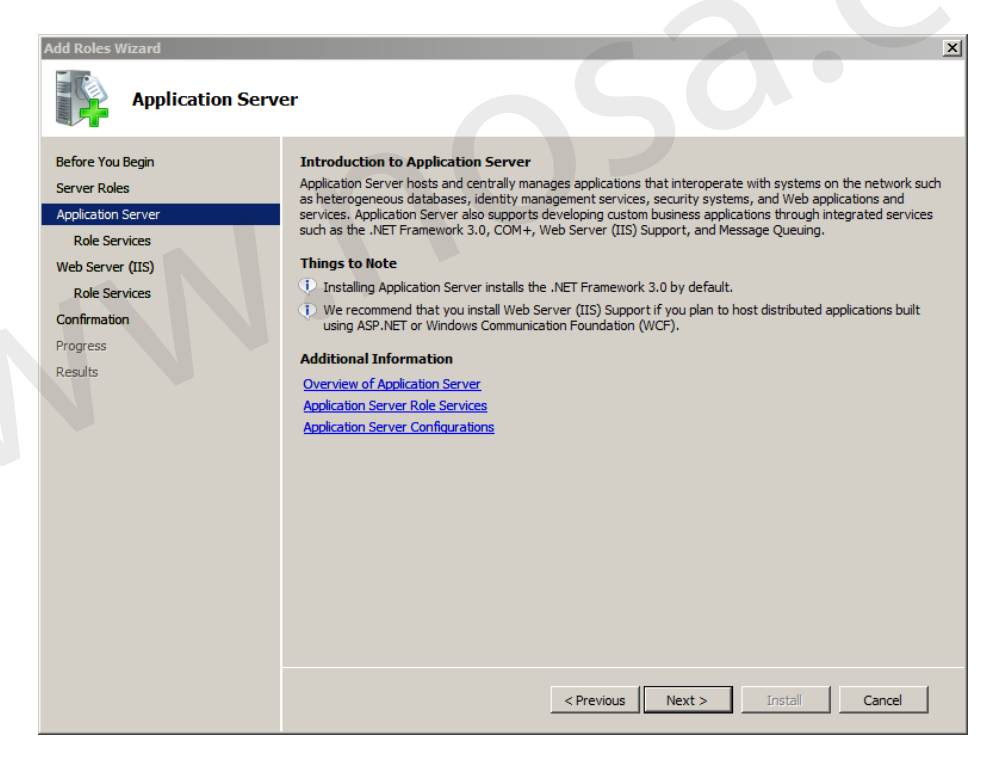

شکل-۳۰

در پنجره Select Roles Services علاوه بر موارد موجود، گزینه های Application Server Foundation و Com + Network Access و TCP و TCP و TCP Activaton و Com + Network Access محافظ Access و Activation و Activation را نیز با استفاده از تیک انتخاب و بر روی تکمه Next کلیک نمایید همانند شکل- ۳۱ :

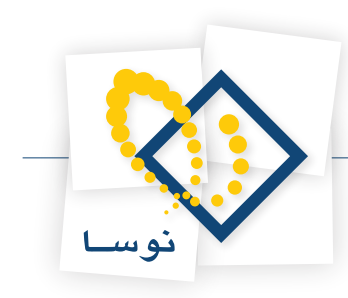

| Add Roles Wizard Select Role Ser                                                                                               | vices                                                                                                    |  |
|----------------------------------------------------------------------------------------------------|----------------------------------------------------------------------------------------------------|--|
| Before You Begin<br>Server Roles<br>Application Server<br>Role Services<br>Web Services<br>Confirmation<br>Progress<br>Results | Select the role services to install for Application Server:         Role services:       Description:         Application Server Foundation       process activation via named pipes.         Veb Server (IIS) Support       Or Port Sharing         Windows Process Activation Service Support       Process Activation Service Support to Port Sharing         Message Queuing Activation       Or Port Activation         Or Port Sharing       Outgoing Remote Transactions         Outgoing Remote Transactions       Outgoing Remote Transactions         Outgoing Remote Transactions       Windows Process Activation Service Support         Message Queuing Activation       Windows Process Activation         Windows Process Activation       To P Activation         Wessage Queuing Activation       Message Queuing Activation         Outgoing Remote Transactions       Outgoing Remote Transactions         Windows Process Activation       Message Queuing Activation         More about role services       Message Queuing Activation |  |
|                                                                                                    | شکل- ۳۱                                                                                                    |  |

• نکته: پس از انتخاب گزینه های HTTP Activaton و TCP Activation ، پنجره های جدید به شکل های ۳۲ و ۳۳ باز می شود که باید بر روی Add Required Features کلیک نمایید .

| ¢, | Add role services and features required for HTTP Activation?<br>You cannot install HTTP Activation unless the required role services and features are also installed.                                       |                                                                                                    |
|----|----------------------------------------------------------------------------------------------------|----------------------------------------------------------------------------------------------------|
|    | Role Services:                                                                                                    | Description:                                                                                                |
|    | <ul> <li>Web Server (IIS)</li> <li>Web Server</li> <li>Application Development</li> <li>.NET Extensibility</li> <li>.NET Framework 3.0 Features</li> <li>WCF Activation</li> <li>HTTP Activation</li> </ul> | <u>Web Server (IIS)</u> provides a reliable,<br>manageable, and scalable Web application<br>infrastructure. |
|    |                                                                                                    | Add Required Role Services Cancel                                                                           |

شکل- ۳۲

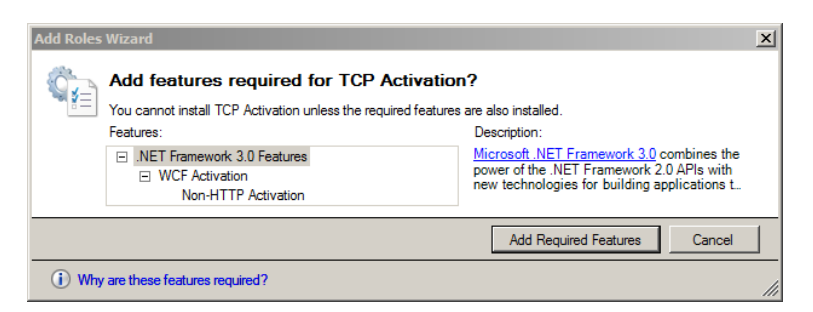

شکل- ۳۳

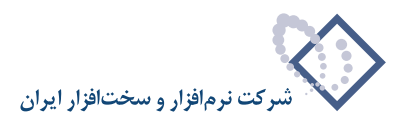

# در پنجره به شکل- ۳۴ با کلیک بر روی Next از این مرحله نیز بگذرید:

| Add Roles Wizard                                                                                                    |                                                                                                    |
|----------------------------------------------------------------------------------------------------|----------------------------------------------------------------------------------------------------|
| Web Server (IIS)                                                                                                    |                                                                                                    |
| Before You Begin<br>Server Roles<br>Application Server<br>Role Services<br>Web Server (115)<br>Role Services<br>Confirmation<br>Progress<br>Results | Introduction to Web Server (IIS)         Web servers are computers that have specific software that allows them to accept requests from client developed intranets and extranets. The Web Server role indudes Internet Information Services (IIS) 7.0, a unified web platform that integrates IIS 7.0, ASP NET, and Windows Communication Foundation. IIS 7.0 also features entanced security, simplified diagnostics, and delegated administration.         Thing to flow         In the Median of the Median of the Median of the Median of the Server role indudes Internet Information Services (IIS) 7.0, also features entanced security, simplified diagnostics, and delegated administration.         Thing to flow         In the Ministration of the Web Server (IIS) role includes the installation of role services that enable you be very static content, make ministration (such as default documents and HTTP errors), monitor and log server activity, and configure static content compression.         Additional Information         Overview of Available Role Services in IIS 7.0.         IS Checklais         Correlew of Median instative Tasks in IIS.         Overview of Web Server (IIS)         Overview of Web Server (IIS)         Overview of WSEM         Overview of WSEM |
|                                                                                                    | شکل– ۳۴                                                                                                    |

در پنجره جدید Select Role Services، گزینه های ASP و ASP.NET و Basic Authentication و Windows Authentication و Digest Authentication و Jasic Authentication و IIS 6 WMI Compatibility و Next و Next ایند ( شکل-۳۵) و IIS 6 WMI Compatibility ایند تیک داشته باشند سپس گزینه Next را کلیک کنید ( شکل-۳۵)

| Select Role Services         Before You Begin         Server Roles         Application Server         Role Services         Web Server (IIS)         Role Services         Confirmation         Progress         Results         Beath and Diagnostics         Windows Authentication         Request Monitor         Training         Custom Logging         Best Authentication         Windows Authentication         Windows Authentication         Progress         Results         Best Authentication         Windows Authentication         Windows Authentication         Progress         Results         Mark Extensions         Best Authentication         Windows Authentication         Windows Authentication         Windows Authentication         Progress         Results         Best Authentication         Windows Authentication         Windows Authentication         Progress         Results         Best Authentication         Windows Authentication         Windows Authentication <tr< th=""><th>Add Roles Wizard</th><th></th><th>×</th></tr<>                                                                                                    | Add Roles Wizard                                                                                                    |                                                                                  | × |
|----------------------------------------------------------------------------------------------------|----------------------------------------------------------------------------------------------------|----------------------------------------------------------------------------------|---|
| Before You Begin       Select the role services to install for Web Server (IIS):         Server Roles       Application Server         Role Services       IS ASP. NET         Web Server (IIS)       IS ASP         Confirmation       IS ASP Filter         Progress       IS API Filters         Results       IS API Filters         Image: Includes       Image: Image: Ima | Select Role Serv                                                                                                    | ices                                                                             |   |
|                                                                                                    | Before You Begin<br>Server Roles<br>Application Server<br>Role Services<br>Web Server (IIS)<br>Role Services<br>Confirmation<br>Progress<br>Results | Select the role services to install for Web Server (IIS):         Role services: |   |

شکل- ۳۵

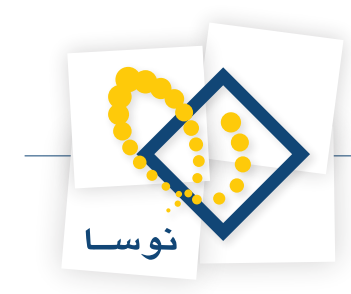

• نکته: پس از انتخاب گزینه ASP.NET در بالا، پیغامی مشابه شکل-۳۶ باز می شود که باید بر روی Add Required Features کلیک نمایید .

| Add Roles | Wizard<br>Add role services required for ASP.NET<br>You cannot install ASP.NET unless the required role services<br>Role Services: | <b>?</b><br>are also installed.<br>Description:                                                      |
|-----------|----------------------------------------------------------------------------------------------------|----------------------------------------------------------------------------------------------------|
|           | <ul> <li>Web Server (IIS)</li> <li>Web Server</li> <li>Application Development<br/>ISAPI Extensions<br/>ISAPI Filters</li> </ul>   | Web Server (IIS) provides a reliable,<br>manageable, and scalable Web application<br>infrastructure. |
|           |                                                                                                    | Add Required Role Services Cancel                                                                    |
| i) Why    | are these role services required?                                                                                                  |                                                                                                    |

شکل-۳۶

در نهایت در پنجره شکل - ۳۷ برروی تکمه Install کلیک نمایید:

| Add Roles Wizard                                                        |                                                                                                    | x |
|-------------------------------------------------------------------------|----------------------------------------------------------------------------------------------------|---|
| Confirm Installat                                                       | ion Selections                                                                                                    |   |
| Before You Begin<br>Server Roles<br>Application Server<br>Role Services | To install the following roles, role services, or features, click Install.                                                                                                    | 1 |
| Role Services<br>Confirmation<br>Progress<br>Results                    | Application Server      Application Server      Application Server      Application Server      Application Server      CP Port Sharing      Windows Process Activation Service Support      HTTP Activation      TCP Activation      Named Pipes Activation      Web Server (IIS)                            |   |
|                                                                         | Find out more about Windows System Resource Manager (WSRM) and how it can help optimize<br>CPU usage     Web Server     Common HTTP Features     Static Content     Default Document     Directory Browsing     HTTP Errors     There must be a set this information  Print, e-mail, or save this information | T |
|                                                                         | < Previous Next > Install Cancel                                                                                                    |   |

شکل – ۳۷

در شکل– ۳۸ مراحل انجام نصب IIS را مشاهده میکنید:

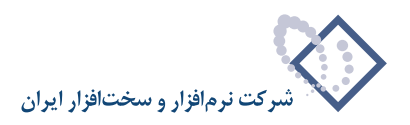

| Add Roles Wizard   |                                                                      |
|--------------------|----------------------------------------------------------------------|
| Installation Progr | ess                                                                  |
| Before You Begin   | The following roles, role services, or features are being installed: |
| Server Roles       | Application Server                                                   |
| Application Server | Web Server (IIS)                                                     |
| Role Services      | NET Framework 3.0 Features                                           |
| Web Server (IIS)   | Windows Descars Activation Samisa                                    |
| Role Services      | Wildows Process Activation Service                                   |
| Confirmation       |                                                                      |
| Progress           |                                                                      |
| Results            |                                                                      |
|                    |                                                                      |
|                    |                                                                      |
|                    | Initializing installation                                            |
|                    | < Previous Next > Install Cancel                                     |

#### در شکل – ۳۸ مراحل انجام نصب IIS را مشاهده میکنید:

شکل– ۳۸

پس از اتمام عملیات کپی و نصب، پنجره شکل – ۳۹ به نمایش در میآید و به این معنی است که عملیات نصب با موفقیت به اتمام رسیده است. حال با استفاده از تکمه Close این پنجره را ببندید.

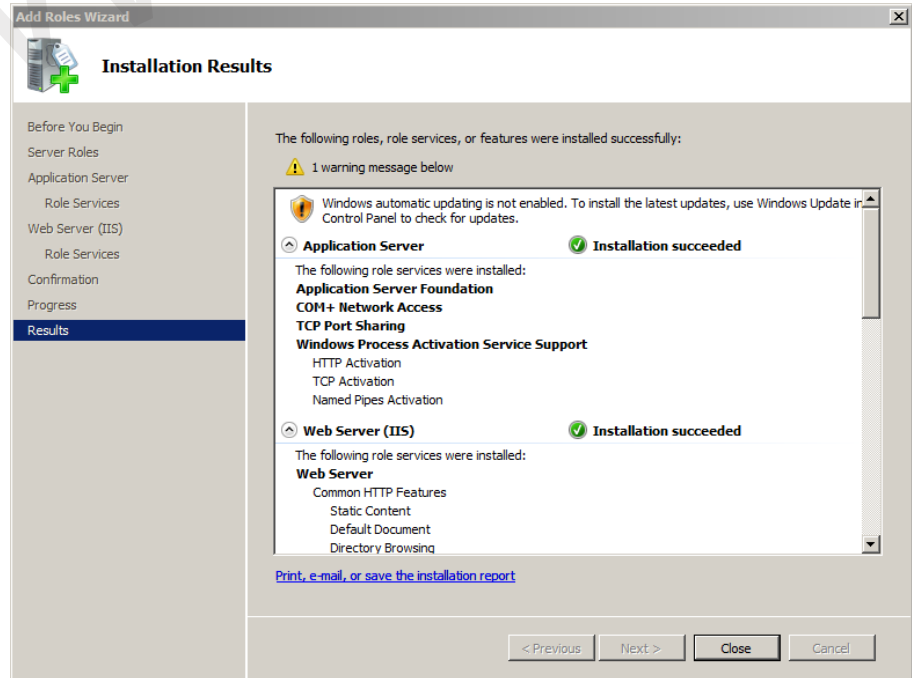

شکل- ۳۹

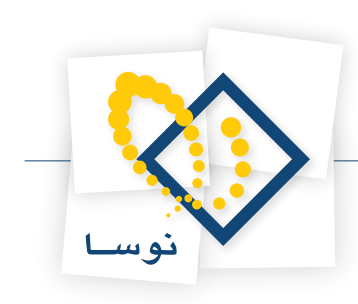

حال پنجره اصلی شکل -۴۰ را ببندید.

| agnostics<br>Infiguration<br>orage | View the health of the roles installed on your server and add or remove roles and features.                                                                                                    |                          |
|------------------------------------|----------------------------------------------------------------------------------------------------|--------------------------|
|                                    | ○ Roles Summary                                                                                                    | Roles Summary Help       |
|                                    | Roles: 2 of 17 installed     Application Server     Web Server (115)                                                                                                    | 📷 Add Roles              |
|                                    | Application Server                                                                                                    | Application Server Help  |
|                                    | Provides central management and hosting of high-performance distributed business applications.                                                                                                    | Go to Application Server |
|                                    | Messages: None<br>System Services: 9 Running, 1 Stopped<br>@ Events: 10 informational in the last 24 hours                                                                                                    |                          |
|                                    | Role Services: 7 installed                                                                                                    | Add Role Services        |
|                                    | Robe Service     1       Status     1       Application Server Foundation     Installed       Web Server (TIS) Support     Not installed       COM+ Network Access     Installed       Windows Process Activation Service Support     Installed       Windows Process Activation Service Support     Installed       Mindows Process Activation     Installed       Mindows Process Activation     Installed       Message Queuing Activation     Installed       Not installed     TCP Activation       Installed     Installed       Not installed     Installed       Not installed     Installed       Not installed     Installed       Not installed     Installed |                          |
|                                    | شکل –۴۰                                                                                                    | النیزیه بابان رسید.      |

در اینجا مراحل نصب IIS نیزبه پایان رسید.

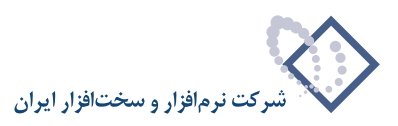

# تنظيمات IIS6.0 ويا بالاتر (Internet Information Services)

بعد از مرحله نصب IIS باید تنظیمات خاصی روی آن اعمال شود بنابراین IIS را اجرا کنید. برای اجرای IIS از طریق Control Panel وارد Administrative Tools شده و IIS را اجرا کنید( شکل – ۴۱ )

| Administrative Tools |                                                        |                        |                    | _ 8                   |
|----------------------|--------------------------------------------------------|------------------------|--------------------|-----------------------|
| 🌀 🕞 - Contro         | Panel   Administrative Tools                           |                        | 🔻 🔯 Search         |                       |
| File Edit View Tools | Help                                                   |                        |                    |                       |
| 💧 Organize 🔻 📋 View  | is 🔻 🔳 Open                                            |                        |                    | (                     |
| Favorite Links       | Name A                                                 | ▼ Date modified ▼ Ty   | pe 🛛 🔹 Size 🔍 Tags | <ul> <li>•</li> </ul> |
|                      | le Terminal Services                                   | 1/19/2008 3:12 PM File | e Folder           |                       |
| Documents            | Component Services                                     | 1/19/2008 3:12 PM Sh   | ortcut 2 KB        |                       |
| Pictures             | Computer Management                                    | 1/19/2008 3:11 PM Sh   | ortcut 2 KB        |                       |
| Music                | Data Sources (ODBC)                                    | 1/19/2008 3:10 PM Sh   | ortcut 2 KB        |                       |
| Recently Changed     | Event Viewer                                           | 1/19/2008 3:11 PM Sh   | ortcut 2 KB        |                       |
| Correbon             | Figure Internet Information Services (IIS) 6.0 Manager | 1/13/2014 2:56 PM Sh   | ortcut 2 KB        |                       |
| Jedicies             | The Internet Information Services (IIS) Manager        | 1/13/2014 2:56 PM Sh   | ortcut 2 KB        |                       |
| Public               | 🔜 iSCSI Initiator                                      | 1/19/2008 3:11 PM Sh   | ortcut 2 KB        |                       |
|                      | Local Security Policy                                  | 1/19/2008 3:12 PM Sh   | ortcut 2 KB        |                       |
|                      | Memory Diagnostics Tool                                | 1/19/2008 3:10 PM Sh   | ortcut 2 KB        |                       |
|                      | Reliability and Performance Monitor                    | 1/19/2008 3:10 PM Sh   | ortcut 2 KB        |                       |
|                      | Security Configuration Wizard                          | 1/19/2008 3:12 PM Sh   | ortcut 2 KB        |                       |
|                      | Server Manager                                         | 1/19/2008 3:12 PM Sh   | ortcut 2 KB        |                       |
|                      | Services                                               | 1/19/2008 3:11 PM Sh   | ortcut 2 KB        |                       |
|                      | Share and Storage Management                           | 1/19/2008 3:12 PM Sh   | ortcut 2 KB        |                       |
|                      | Storage Explorer                                       | 1/19/2008 3:12 PM Sh   | ortcut 2 KB        |                       |
|                      | System Configuration                                   | 1/19/2008 3:10 PM Sh   | ortcut 2 KB        |                       |
|                      | Task Scheduler                                         | 1/19/2008 3:11 PM Sh   | ortcut 2 KB        |                       |
|                      | Windows Firewall with Advanced Security                | 1/19/2008 3:11 PM Sh   | ortcut 2 KB        |                       |
|                      | Windows Server Backup                                  | 1/19/2008 3:12 PM Sh   | ortcut 2KB         |                       |
|                      |                                                        |                        |                    |                       |
|                      |                                                        |                        |                    |                       |
|                      |                                                        |                        |                    |                       |
|                      |                                                        |                        |                    |                       |
|                      |                                                        |                        |                    |                       |
|                      |                                                        |                        |                    |                       |
| Folders              | <b>^</b>                                               |                        |                    |                       |

### شکل – ۴۱

به این ترتیب پنجره ( Internet Information Services(IIS به شکل – ۴۲ باز می شود:

| es (IIS) Manager                                                                                                    | [8] (1 🖉 🖬 🔂                                                                                  |
|----------------------------------------------------------------------------------------------------|-----------------------------------------------------------------------------------------------|
| Internet Information Services 7                                                                                                    |                                                                                               |
| Application Server Manager  Recent connections  Recent connections  Connect to locahost Connect to a server Connect to a server Con | Online resources<br>IIS News and Information<br>IIS Forums<br>TechNet<br>MSDN<br>ASP.NET News |
| IIS News IIS News is disabled, click the Enable IIS News ink to get the most recent online news.                                                                                                    | Enable IIS News                                                                               |
|                                                                                                    | es (IIS) News is disabled, dick the Enable IIS News link to get the most recent online news.  |

شکل – ۴۲

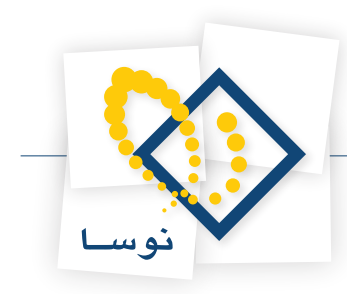

از ناحیه سمت چپ صفحه برروی نام سرور دو بار کلیک کنید تا زیر مجموعه آن باز شود از میان محتویات موجود در IIS گزینه ISAPI and CGI Restrictions را وارد شوید.( شکل– ۴۳ )

| Finternet Information Service | s (IIS) Manager           |                                       |                         |                       |                    |                       |          | _                                    | . 0 |
|-------------------------------|---------------------------|---------------------------------------|-------------------------|-----------------------|--------------------|-----------------------|----------|--------------------------------------|-----|
| 🚱 💽 📲 🕨 PORTAL-SRV            | •                         |                                       |                         |                       |                    |                       |          | 🗾 🖬 🐼                                | 10  |
| File View Help                |                           |                                       |                         |                       |                    |                       |          |                                      |     |
| Connections                   |                           |                                       |                         |                       |                    |                       |          | Actions                              |     |
| 🔍 • 🔒 🖄 🕵                     |                           | AL-SKV HOME                           |                         |                       |                    |                       |          | Open Feature                         |     |
| Start Page                    | Group by: Area            | -                                     |                         |                       |                    |                       |          | Manage Server                        |     |
|                               | ASP.NET                   |                                       |                         |                       |                    |                       | <b>_</b> | 💝 Restart                            |     |
|                               | 1                         | ۵                                     | 1                       | Pab                   | 9                  |                       |          | Start Stop                           |     |
|                               | .NET<br>Compilation Glo   | .NET .NET Trust<br>obalization Levels | Application<br>Settings | Connection<br>Strings | Machine Key        | Pages and<br>Controls |          | View Application Pools<br>View Sites |     |
|                               | Providers Ses             | sion State SMTP E-mail                |                         |                       |                    |                       |          | Help<br>Online Help                  |     |
|                               | пя                        |                                       |                         |                       |                    |                       |          |                                      |     |
|                               | ASP Aut                   | hentication Compression               | Default<br>Document     | Directory<br>Browsing | 404<br>Error Pages | Handler<br>Mappings   |          |                                      |     |
|                               | HTTP ISAN<br>Respo Re     | PI and CGI<br>estrictions             | Logging                 | MIME Types            | Modules            | Output<br>Caching     |          |                                      |     |
|                               | Server<br>Certificates Pr | Worker<br>rocesses                    |                         |                       |                    |                       | 2        |                                      |     |
|                               | Management                |                                       |                         |                       |                    |                       |          |                                      |     |
|                               |                           |                                       |                         |                       |                    |                       | Ŧ        |                                      |     |
| 4 P                           | Features View             | Content View                          |                         |                       |                    |                       |          |                                      |     |
| Ready                         |                           |                                       |                         |                       |                    |                       |          |                                      |     |

شکل- ۴۳

از ناحیه سمت راست صفحه، گزینه Edit Feature Settings را کلیک نمایید: ( شکل - ۴۴)

| Internet Information Service            | es (IIS) Manager                                                                                              |                                                                                   |                                                                                                    | _ <u>-</u>                                                                                                    |
|-----------------------------------------|----------------------------------------------------------------------------------------------------|-----------------------------------------------------------------------------------|----------------------------------------------------------------------------------------------------|----------------------------------------------------------------------------------------------------|
| 🚱 🕤 🖣 🕨 PORTAL-SRV                      | r <b>&gt;</b>                                                                                                 |                                                                                   |                                                                                                    | 🗾 🖾 🖄 I 🛛 🛨                                                                                                    |
| File View Help                          |                                                                                                    |                                                                                   |                                                                                                    |                                                                                                    |
| Connections                             | ISAPI a<br>Use this feature to sp<br>Group by: No Grou<br>Description A<br>Active Server Pa<br>ASP.NET v2.0.5 | and CGI Res<br>opeofy the ISAPI an<br>ping •<br>Restriction<br>Allowed<br>Allowed | d CGI extensions that can run on the Web server.          I Path         %windir %% bystem32/wetsrv/ssp.dll         %windir %% bystem32/wetsrv/ssp.dll | Alerts                 The Cast module is not installed.<br>Yopications that used to<br>rought of the cast of the cast of the cast<br>rought the cast of the cast of the cast |
| Configuration: 'localhost' applicationH | lost.config                                                                                                   |                                                                                   |                                                                                                    | •=                                                                                                    |

شکل – ۴۴

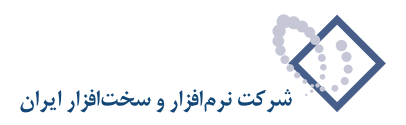

| Edit ISAPI and CGI Restrictions Settings | <u>?</u> × |
|------------------------------------------|------------|
| Allow unspecified CGI modules            |            |
| Allow unspecified ISAPI modules          |            |
| OK Canc                                  | el         |
|                                          |            |

در اینصورت پنجره شکل- ۴۵ باز می شود که باید گزینه Allow Unspecified ISAPI Modules را انتخاب و تکمه OK را کلیک کنید:

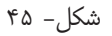

در مرحله بعدی در صفحه اصلی IIS بر روی گزینه Application Pools (از ناحیه چپ صفحه)راست کلیک کرده و گزینه Add Application Pool را انتخاب نمایید همانند شکل – ۴۶ :

| 🐂 Internet Information Services (IIS) Manager                                                                                                    | _ <u>8</u> ×                                                    |
|----------------------------------------------------------------------------------------------------|-----------------------------------------------------------------|
| CO D PORTAL-SRV > Application Pools                                                                                                    | 😨 🖂 🟠 I 🕲 🗸                                                     |
| File View Help                                                                                                    |                                                                 |
| Connections Connections Connec | Actions Add Application Pool Set Application Pool Defaults Help |
| 🗄 🐻 Sites 👔 Add Application Pool 🔹 🛱 Go 🧸 🥁 Show All   Group by: No Grouping 🔹                                                                                                    | Online Help                                                     |
| Refresh         tabus         NET Frame         Managed Rpel         Identity         Applications           Image: Construct representation of the second representation of the second representation of the                                                                                                    |                                                                 |

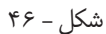

در قسمت Name نام Portal را تایپ کرده ودر قسمت Net Freamwork version. گزینه Net Version 2.0.50727. را انتخاب نمایید و همچنین Managed Pipeline Mode را در حالت Classic قرار داده و در انتها تکمه Ok را فشار دهید (شکل–۴۷)

| Add Application Pool                 | ? × |
|--------------------------------------|-----|
| Name:                                |     |
| Portal                               |     |
| .NET Framework version:              |     |
| .NET Framework v2.0.50727            | •   |
| Managed pipeline mode:               |     |
|                                      |     |
| ☑ Start application pool immediately |     |
| OK Cancel                            |     |

شکل-۴۷

پس از انجام مراحل بالا نیاز است بر روی Application Pool ساخته شده (Portal) راست کلیک کرده و گزینه Advanced Settings را انتخاب نمایید. (شکل –۴۸)

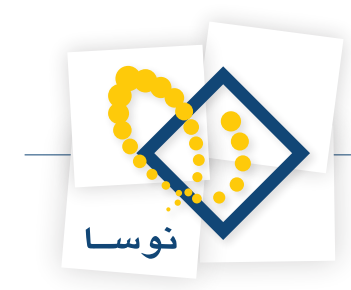

| nections                                                                             | -                                                                                                    |                                                                                                    |                                                                                                 |                                                                                                    |                          | Ac | tions                                                                                                    |
|--------------------------------------------------------------------------------------|----------------------------------------------------------------------------------------------------|----------------------------------------------------------------------------------------------------|-------------------------------------------------------------------------------------------------|----------------------------------------------------------------------------------------------------|--------------------------|----|----------------------------------------------------------------------------------------------------|
| In CLUBS<br>I Start Page<br>PORTAL-SRV (PORTAL-SRV<br>→ Application Pools<br>→ Sites | Applicati<br>The page lets you view<br>processes, contain one<br>Filter:<br>DefaultappPool<br>Portal | tion Pools  and manage the last of applicators, and provide applicators, and provide applicators and provide applicators are provided applicators and provided applicators provided applicators provid | tion pools on the se<br>vide isolation among<br>vial [Group by: N<br>(Gassi<br>Integrated<br>bs | rver. Application pools an<br>different applications.<br>o Grouping<br>Lidentity<br>NetworkService<br>HetworkService<br>Application Picoliden | e associated with worker |    | Add Application Pool<br>Set Application Pool Tasks<br>Start<br>Start<br>Edit Application Pool<br>Basic Settings<br>Recycle<br>Edit Application Pool<br>Basic Settings<br>Recycle<br>Recycle<br>Remove<br>Vew Applications<br>Help<br>Online Help |

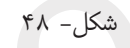

در پنجره ای که باز می شود (شکل - ۴۹)، می بایست در قسمت Network services، Identity قرار بگیرد.

| -1 | (General)                                                                                                    |                              |   |  |
|----|----------------------------------------------------------------------------------------------------|------------------------------|---|--|
|    | NET Framework Version                                                                                                    | v2.0                         | 1 |  |
|    | Managed Pipeline Mode                                                                                                    | Classic                      |   |  |
|    | Name                                                                                                    | Portal                       |   |  |
|    | Queue Length                                                                                                    | 1000                         |   |  |
|    | Start Automatically                                                                                                    | True                         |   |  |
| Ξ  | CPU                                                                                                    |                              |   |  |
|    | Limit                                                                                                    | 0                            |   |  |
|    | Limit Action                                                                                                    | NoAction                     |   |  |
|    | Limit Interval (minutes)                                                                                                    | 5                            |   |  |
|    | Processor Affinity Enabled                                                                                                    | False                        |   |  |
|    | Processor Affinity Mask                                                                                                    | 4294967295                   |   |  |
| Ξ  | Process Model                                                                                                    |                              |   |  |
|    | Identity                                                                                                    | NetworkService               |   |  |
|    | Idle Time-out (minutes)                                                                                                    | 20                           |   |  |
|    | Load User Profile                                                                                                    | False                        |   |  |
|    | Maximum Worker Processes                                                                                                    | 1                            |   |  |
|    |                                                                                                    |                              |   |  |
|    | Ping Enabled                                                                                                    | True                         |   |  |
|    | Ping Enabled<br>Ping Maximum Response Time (second                                                                                           | True<br>90                   |   |  |
|    | Ping Enabled<br>Ping Maximum Response Time (second<br>Ping Period (seconds)                                                                  | True<br>90<br>30             |   |  |
|    | Ping Enabled<br>Ping Maximum Response Time (second<br>Ping Period (seconds)<br>Shutdown Time Limit (seconds)                                 | True<br>90<br>30<br>90       |   |  |
|    | Ping Enabled<br>Ping Maximum Response Time (second<br>Ping Period (seconds)<br>Shutdown Time Limit (seconds)<br>Startup Time Limit (seconds) | True<br>90<br>30<br>90<br>90 |   |  |

شکل- ۴۹

• **توضیح:** چنانچه ویندوز سرور " kindows2008 - 64X " باشد، علاوه بر اینکه می بایست در قسمت Network services ، Identity را قرار دهید. می بایست گزینه Enable32 – Bit Applications را نیز بر روی TRUE قرار داده و OK را انتخاب نمایید ( شکل– ۵۰)

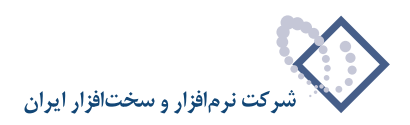

|                                   | (General)                                                                                                    |  |  |  |
|-----------------------------------|----------------------------------------------------------------------------------------------------|--|--|--|
| NET Framework Version             | No Managed Code                                                                                                    |  |  |  |
| nable 32-Bit Applications         | True 🔹                                                                                                    |  |  |  |
| lanaged Pipeline Mode             | Classic                                                                                                    |  |  |  |
| ame                               | Portal                                                                                                    |  |  |  |
| ueue Length                       | 1000                                                                                                    |  |  |  |
| tart Automatically                | True                                                                                                    |  |  |  |
| PU                                |                                                                                                    |  |  |  |
| mit                               | 0                                                                                                    |  |  |  |
| mit Action                        | NoAction                                                                                                    |  |  |  |
| mit Interval (minutes)            | 5                                                                                                    |  |  |  |
| rocessor Affinity Enabled         | False                                                                                                    |  |  |  |
| rocessor Affinity Mask            | 4294967295                                                                                                    |  |  |  |
| rocess Model                      |                                                                                                    |  |  |  |
| dentity                           | NetworkService                                                                                                    |  |  |  |
| dle Time-out (minutes)            | 20                                                                                                    |  |  |  |
| oad User Profile                  | False                                                                                                    |  |  |  |
| laximum Worker Processes          | 1                                                                                                    |  |  |  |
| ing Enabled                       | True                                                                                                    |  |  |  |
| ing Maximum Response Time (second | 90                                                                                                    |  |  |  |
| ing Period (seconds)              | 30                                                                                                    |  |  |  |
| hutdown Time Limit (seconds)      | 90                                                                                                    |  |  |  |
| tartup Time Limit (seconds)       | 90                                                                                                    |  |  |  |
|                                   |                                                                                                    |  |  |  |
|                                   | ame<br>ueue Length<br>art Automatically<br>PU<br>mit<br>nit Action<br>mit Interval (minutes)<br>occessor Affinity Enabled<br>occessor Affinity Mask<br>occessor Affinity Mask<br>occessor Affinity Mask<br>occessor Affinity Mask<br>occessor Automatical<br>entity<br>le Time-out (minutes)<br>ad User Profile<br>aximum Worker Processes<br>og Enabled<br>og Enabled<br>g Maximum Response Time (second<br>ng Period (seconds) |  |  |  |

شکل- ۵۰

حال بر روی Application Pool ایجاد شده، مجددا کلیک نمایید تا فعال شود و از قسمت راست پنجره، گزینه... Recycling را همانند شکل–۵۱ انتخاب کنید:

| Hinternet Information Services | (IIS) Manager              |                                  |                           |                         |                            | _ 8 ×                                                 |
|--------------------------------|----------------------------|----------------------------------|---------------------------|-------------------------|----------------------------|-------------------------------------------------------|
| ORTAL-SRV                      | Application Pools          |                                  |                           |                         |                            | 🖸 🖂 🔂 🛛                                               |
| File View Help                 |                            |                                  |                           |                         |                            |                                                       |
| Connections                    | Applicatio                 | n Pools                          |                           |                         |                            | Actions                                               |
| 🔍 - 🔛 🖄 😓                      | This page late you view at | nd manage the list of apply      | ation pools on the st     | www. Application pools  | are accordated with worker | Add Application Pool<br>Set Application Pool Defaults |
| PORTAL-SRV (PORTAL-SRV         | processes, contain one or  | more applications, and pro       | vide isolation among      | different applications. | are associated with worker | Application Pool Tasks                                |
|                                | Filter:                    | • 🔐 Go 👻 🥁 Sho                   | w All Group by: N         | lo Grouping             | •                          | Start                                                 |
|                                | Classic .NET App           | Status NET Frame<br>Started v2.0 | Managed Pipeli<br>Classic | NetworkService          | Applications 0             | 2 Recycle                                             |
|                                | DefaultAppPool             | Started v2.0                     | Integrated                | NetworkService          | 1                          | Edit Application Pool                                 |
|                                | Portal                     | Started v2.0                     | Classic                   | NetworkService          | 0                          | Basic Settings                                        |
|                                |                            |                                  |                           |                         |                            | Recyding                                              |
|                                |                            |                                  |                           |                         |                            | Advanced Settings                                     |
|                                |                            |                                  |                           |                         |                            | Rename                                                |
|                                |                            |                                  |                           |                         |                            | × Remove                                              |
|                                |                            |                                  |                           |                         |                            | View Applications                                     |
|                                |                            |                                  |                           |                         |                            | Help                                                  |
|                                |                            |                                  |                           |                         |                            | Online Help                                           |
|                                |                            |                                  |                           |                         |                            |                                                       |
|                                |                            |                                  |                           |                         |                            |                                                       |
|                                |                            |                                  |                           |                         |                            |                                                       |
|                                |                            |                                  |                           |                         |                            |                                                       |
|                                |                            |                                  |                           |                         |                            |                                                       |
|                                |                            |                                  |                           |                         |                            |                                                       |
|                                |                            |                                  |                           |                         |                            |                                                       |
|                                |                            |                                  |                           |                         |                            |                                                       |
|                                |                            |                                  |                           |                         |                            |                                                       |
|                                |                            |                                  |                           |                         |                            |                                                       |
|                                |                            |                                  |                           |                         |                            |                                                       |
| < >                            | Features View              | ntent View                       |                           |                         |                            |                                                       |
|                                |                            |                                  |                           |                         |                            |                                                       |
|                                |                            |                                  | کل– ۵۱                    | ŵ                       |                            |                                                       |

در اینصورت پنجره Recycling Conditions به شکل-۵۲ باز می شود. در ناحیه Fixed Intervals گزینه (Regular time intervals (in minutes را با برداشتن تیک مربوطه ، غیرفعال نمایید و تکمه Next را فشار دهید.

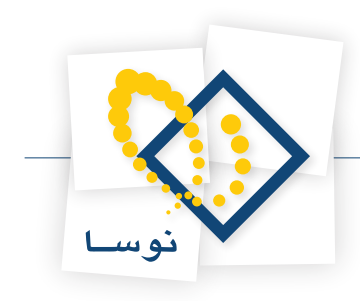

| Edit Application Pool Recycling Settings                                                                                                    | <u>? ×</u>                 |                                         |
|----------------------------------------------------------------------------------------------------|----------------------------|-----------------------------------------|
| Recycling Conditions                                                                                                    |                            |                                         |
| Fixed Intervals  Fixed Intervals  Fixed number of rec  1740  Specific time(s):  Example: 8:00 PM, 12:00 AM                                                                                                    | uests:                     |                                         |
| Memory Based Maximums  Virtual memory usage (in KE):  Private memory usa                                                                                                    | ре (in KB):                |                                         |
| Previous Next                                                                                                    | Finish Cancel              |                                         |
| شکل– ۵۲                                                                                                    |                            |                                         |
|                                                                                                    | (۵۳-                       | در نهایت تکمه Finish را کلیک کنید.(شکل- |
| Edit Application Pool Recycling Settings Recycling Events to Log                                                                                                    | ?×                         |                                         |
| Event log entries can be generated when an application pool is recycled. Sele<br>log.<br>Configurable recycling events:<br>Regular time intervals<br>Virtual memory usage<br>Number of requests<br>Runtime recycling events:<br>On-demand<br>Configuration changes<br>Unhealthy ISAPI | ct the recycling events to |                                         |
| Previous Next                                                                                                    | Finish Cancel              |                                         |

شکل- ۵۳

مجددا، IIS را از مسیر زیر اجرا کنید:

Control Panel --> Administrative Tools --> Internet Information Services

سپس در پنجرهای که باز می شود بر روی Sites دو بار کلیک کرده و بر روی Default Web Site راست کلیک و گزینه Add Application را انتخاب کنید. همانند شکل – ۵۴ :

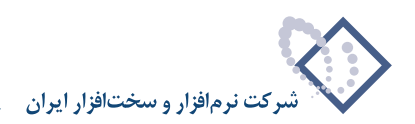

| hternet Information Services | <ul> <li>(IIS) Manager</li> <li>Sites ► Default Web Site ►</li> </ul> |                                 |                          |                              |         | <u>× 8  </u><br>• 0   12 × 12                                                     |
|------------------------------|-----------------------------------------------------------------------|---------------------------------|--------------------------|------------------------------|---------|-----------------------------------------------------------------------------------|
| a View Help                  |                                                                       |                                 |                          |                              |         |                                                                                   |
| nections                     | Group by: Area                                                        | ite Home                        |                          |                              |         | Actions<br>Explore<br>Edit Permissions                                            |
| Application Pools            | ASP.NET                                                               | NET Profile .NET Roles          | .NET Trust .N<br>Levels  | ET Users Application         | on<br>5 | Edit Site Bindings Basic Settings View Applications View Virtual Directories      |
| <u>.</u>                     | Add Application Add Virtual Directory Edit Bindings Manage Web Site   | Pages and<br>Controls           | Session State SM         | ITP E-mail                   |         | Manage Web Site<br>Compared Restart<br>Start<br>Start<br>Stop<br>Compared Restart |
| ×                            | Refresh<br>Remove<br>Rename<br>Switch to Content View                 | iompression Default<br>Document | Directory En<br>Browsing | ror Pages Handler<br>Mapping | S       | Browse Web Site Browse *:80 (http) Advanced Settings Configure                    |
|                              | HTTP ISAPI Filters<br>Respo                                           | Logging MIME Types              | Modules                  | Output<br>Caching            | igs     | Help     Online Help                                                              |
|                              |                                                                       |                                 |                          |                              |         |                                                                                   |
|                              | Features View 💦 Content Vie                                           | w                               |                          |                              |         |                                                                                   |

شکل– ۵۴

در اینصورت شکل – ۵۵ نمایش داده می شود که در ناحیه Alias آن، باید نام portal وارد شود.

| ŀ | Add Application                                |    | <u>?</u> × |
|---|------------------------------------------------|----|------------|
|   | Site name: Default Web Site<br>Path: /         |    |            |
|   | Alias: Application pool: Portal DefaultAppPool |    | Select     |
|   | Example: sales                                 |    |            |
|   | Physical path:                                 |    |            |
| ( |                                                |    |            |
|   | Pass-through authentication                    |    |            |
|   | Connect as Test Settings                       |    |            |
|   |                                                | ОК | Cancel     |

شکل– ۵۵

در قسمت Application Pool بروی تکمه Select کلیک نمایید سپس از لیست موجود، Portal را انتخاب کنید و تکمه OK را فشار دهید( شکل-۵۶)

| Select Application Pool                                           | × |
|-------------------------------------------------------------------|---|
| Application pool:                                                 |   |
| DefaultAppPool                                                    | • |
| DefaultAppPool<br>Classic .NET AppPool                            |   |
| Portal<br>Net Framework Version: 2.0<br>Pipeline mode: Integrated |   |
| OK Cancel                                                         |   |

شکل–۵۶

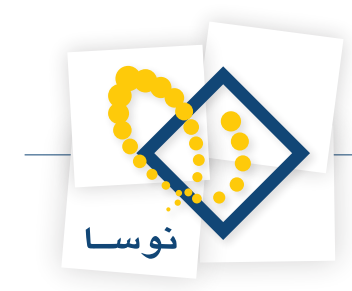

حال در قسمت physical path با استفاده از تکمه 🛄 محل پوشه پورتال (D:\nosa\portal) مشخص کرده و با انتخاب Ok تصویب نمایید.( شکل-۵۷)

| Add Application                        |                   | ? ×    |
|----------------------------------------|-------------------|--------|
| Site name: Default Web Site<br>Path: / |                   |        |
| Alias:                                 | Application pool: |        |
| Portal                                 | Portal            | Select |
| Example: sales                         |                   |        |
| Physical path:                         |                   |        |
| D:Wosa\Portal                          |                   |        |
| Pass-through authentication            |                   |        |
| Connect as Test Settings               |                   |        |
|                                        | OK                | Cancel |

شکل– ۵۷

در این جا تنظیمات IIS به پایان می رسد.

# ۶) نصب SQL Server 2008 R2 (۶

لازم به توضیح است که نسخه SQL Server 2008 R2 تنها برروی نسخه های سرور سیستم عامل Windows قابل نصب می باشد. برای شروع عملیات نصب، باید از DVD مربوط به نصب SQL Server 2008 R2 استفاده کنید. بنابراین لازم است در ابتدا DVD را داخل دستگاه گذاشته تا بطور اتوماتیک اجرا شود، در صورتیکه عملیات نصب بصورت خودکار اجرا نشد باید از داخل My Computer روی درایو DVD کلیک و گزینه Setup را انتخاب نمایید ) شکل– ۵۸)

| 💹 DVD Drive (T:) SQLFULL_I                       | ENU                                                                 |                                                                                                    |                                                                                                    |            | _ 8 × |
|--------------------------------------------------|---------------------------------------------------------------------|----------------------------------------------------------------------------------------------------|----------------------------------------------------------------------------------------------------|------------|-------|
| 🕤 🕞 🖂 🗸 Computer                                 |                                                                     |                                                                                                    |                                                                                                    | 👻 🚰 Search |       |
| File Edit View Tools H<br>↓ Organize ▼ 111 Views | elp<br>▼ ☐ Open                                                     |                                                                                                    |                                                                                                    |            | 0     |
| Favorite Links                                   | Name A<br>a64<br>b64<br>b64<br>b64<br>b64<br>b64<br>b64<br>b64<br>b | ■ Date modified         ■ Type           7/31/2008 11:         File Findler           7/31/2008 11:         File Findler           7/31/2008 11:         File Findler           7/4/2008 11:         File Findler           7/4/2008 11:         File Findler           7/4/2008 11:         File Findler           7/4/2008 11:         MANPEST File           7/4/2008 11:         Application Ex           7/4/2008 11:         Application Ex           7/4/2008 11:         Application Ex           7/4/2008 11:         Application Ex | Size         *         Tags           Non         1 KB         1 KB           1 KB         1 KB           1 KB         1 KB           1 KB         1 KB           1 KB         1 KB           1 KB         1 KB           1 KB         1 KB           1 S KB         1 S KB           1 05 KB         1 05 KB | <b>-</b>   |       |
| Folders ^                                        |                                                                     |                                                                                                    |                                                                                                    |            |       |

شکل– ۵۸

در ابتدای عملیات نصب با پنجره ای به شکل- ۵۹ روبرو می شوید که می بایست گزینه ok را انتخاب کنید.

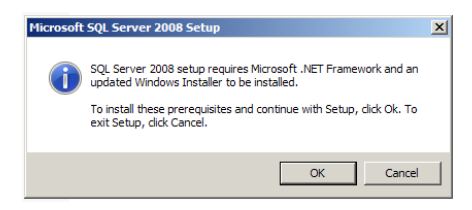

شکل– ۵۹

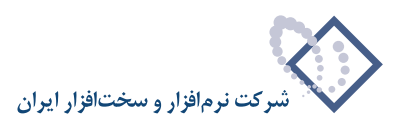

دراینجا پیغامی مبنی بر تایید نصب Net Freamwork v3.5 نمایش داده می شود که باید با کلیک برروی Install، آن را تایید کنید. شکل–۶۰

| nicrosoft .NET Framework 3 🐻                                                  | .5 SP1 Setup                                  |                               |                                         | _ 🗆 🗡        |
|-------------------------------------------------------------------------------|-----------------------------------------------|-------------------------------|-----------------------------------------|--------------|
| Welcome to Setup                                                              |                                               | .Nicrosof                     | TFram                                   | ework        |
| Be sure to carefully read and unde<br>license terms. You must accept the      | erstand all the right<br>e license terms befo | s and restric<br>re you can i | tions described ir<br>nstall the softwa | n the<br>re. |
| MICROSOFT SOF                                                                 | TWARE S                                       | UPPLE                         | MENTAL                                  |              |
| Press the Page Down key to see m                                              | iore text.                                    |                               |                                         | Print        |
| I have read and ACCEPT the t                                                  | erms of the License                           | Agreement                     |                                         |              |
| C I DO NOT ACCEPT the terms o                                                 | f the License Agree                           | ment                          |                                         |              |
| Send information about my set<br>Details regarding the <u>data collection</u> | tup experiences to l<br>on policy             | Microsoft Co                  | rporation.                              |              |
| Download File Size:                                                           | 10 MB                                         |                               |                                         |              |
| Download Time Estimate:                                                       | 24 min (56 kbps<br>2 min (512 kbps            | )                             |                                         |              |
|                                                                               |                                               |                               | Install >                               | Cancel       |
|                                                                               |                                               |                               |                                         |              |

شکل- ۶۰

در این صورت مراحل نصب net. را در پنجره شکل – ۶۱ مشاهده خواهید کرد.

| 🐻 Microsoft .NET Framework 3.5 SP1 Setup    |                   |        |
|---------------------------------------------|-------------------|--------|
| Download and Install Progress               | .net Fra          | mework |
| Installing:                                 |                   |        |
|                                             |                   |        |
| Download complete. You can now disconnect f | rom the Internet. |        |
|                                             |                   |        |
|                                             |                   |        |
|                                             |                   |        |
|                                             |                   |        |
|                                             |                   |        |
|                                             |                   |        |
|                                             |                   |        |
|                                             |                   | Cancel |
|                                             |                   | Cancel |

شکل- ۶۱

در نهایت بعد از نصب کامل net. با پنجره به شکل- ۶۲ روبرو می شوید، با استفاده از گزینه Exit از این پنجره خارج شوید.

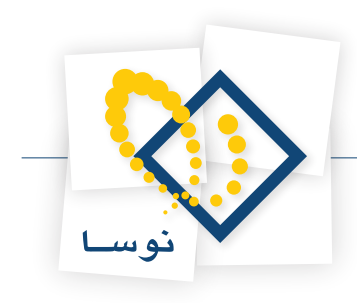

| 👼 Mie | crosoft .NET Framework 3.5 SP1 Se                               | tup               |                         |                |
|-------|-----------------------------------------------------------------|-------------------|-------------------------|----------------|
| Set   | up Complete                                                     | .ľ                | Et Frame                | ework          |
| Mic   | rosoft .NET Framework 3.5 SP1 has                               | been installe     | d successfully.         |                |
| ٩     | It is highly recommended that you dow updates for this product. | nload and install | the latest service pack | s and security |
|       | For more information, see Windows Up                            | date              |                         |                |
|       |                                                                 |                   |                         |                |
|       |                                                                 |                   |                         |                |
|       |                                                                 |                   |                         |                |
|       |                                                                 |                   |                         |                |
|       |                                                                 |                   |                         |                |
|       |                                                                 |                   |                         |                |
|       |                                                                 |                   |                         |                |
|       |                                                                 |                   | ]                       | Exit           |
|       |                                                                 |                   | L                       |                |
|       |                                                                 |                   |                         |                |

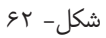

در ادامه نصب SQL، دوباره از طریق گزینه Setup (مربوط به DVD نصب)وارد صفحه اصلی SQL Server Installation Center شوید. در این صفحه از ناحیه سمت چپ روی گزینه Installation کلیک کنید (شکل – ۶۳).

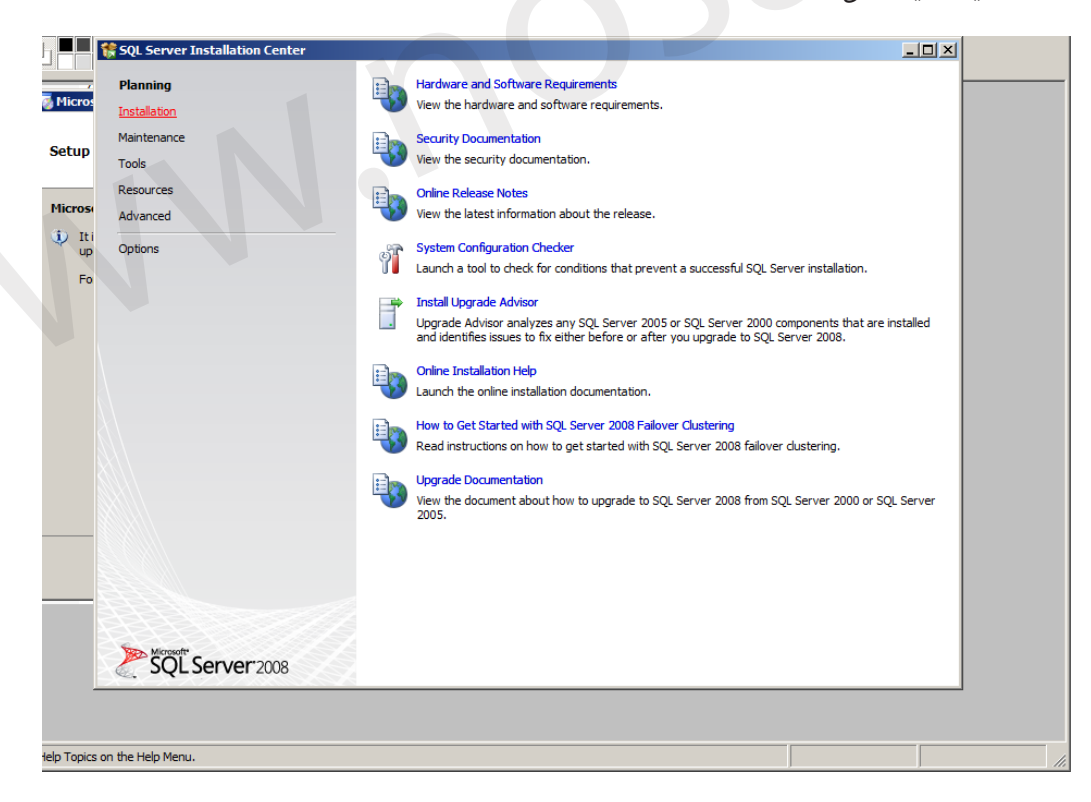

شکل – ۶۳

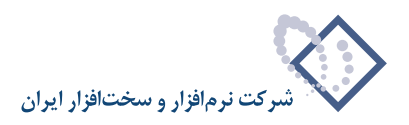

#### در پنجره به شکل – ۶۴ روی اولین گزینه (... New SQL Server Stand-alon installation or add...) کلیک نمایید.

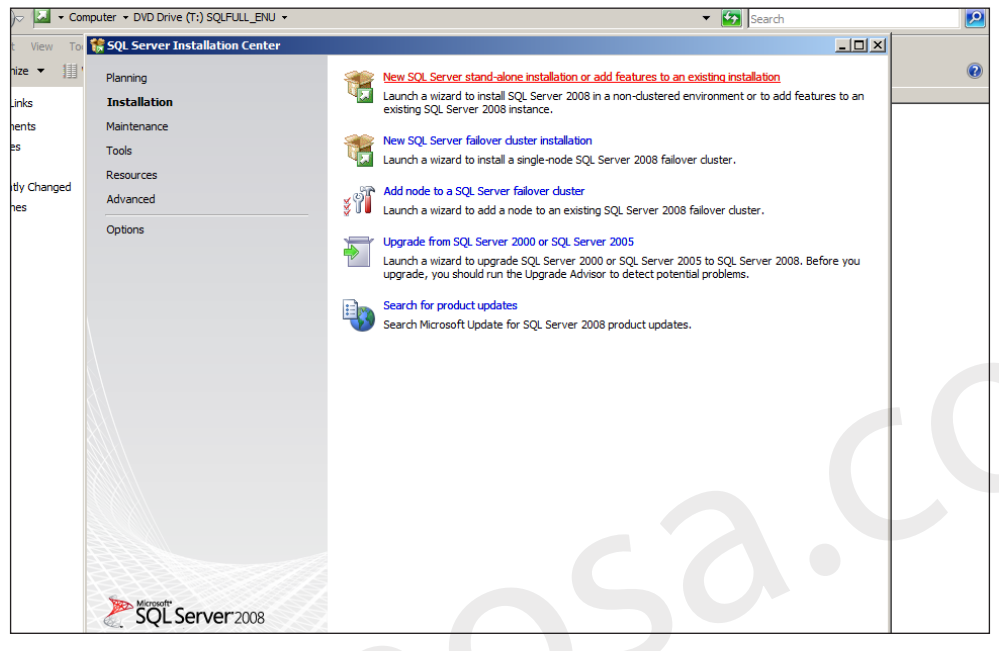

شکل- ۶۴

در اینصورت پنجره جدیدی با عنوان Setup Support Rules نمایش داده می شود بنابراین تکمه OK را به منزله تایید، کلیک نمایید (شکل- ۶۵).

| 🚼 SQL Server 2008 Setup                                                                                                    |                                                                                                    |                |
|----------------------------------------------------------------------------------------------------|----------------------------------------------------------------------------------------------------|----------------|
| Setup Support Rules                                                                                                    |                                                                                                    |                |
| Setup Support Rules identify proble<br>before Setup can continue.                                                                                                    | ems that might occur when you install SQL Server Setup support files. Failures must be corrected       |                |
| Setup Support Rules<br>Feature Selection<br>Disk Space Requirements<br>Error and Usage Reporting<br>Installation Rules<br>Ready to Install<br>Installation Progress<br>Complete | Operation completed. Passed: 10. Failed 0. Warning 1. Skipped 0.  Show details >> View detailed report | <u>R</u> e-run |
|                                                                                                    | < Back Next > Cancel                                                                                   | Help           |

شکل- ۶۵

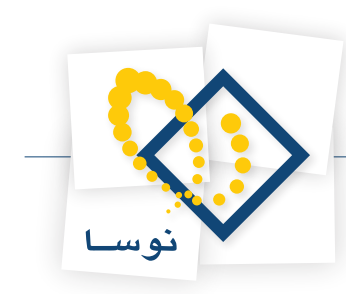

همانند شکل - ۶۶ شماره Product Key موردنظر بطور پیش فرض وجود دارد و کافی است برای انجام مراحل بعدی نصب، تکمه Next را کلیک نمایید.

| 🚼 SQL Server 2008 Setup                             |                                                                                                    |
|-----------------------------------------------------|----------------------------------------------------------------------------------------------------|
| Product Key                                         |                                                                                                    |
| Specify the edition of SQL Server 20                | 08 to install.                                                                                                    |
| Product Key<br>License Terms<br>Setup Support Files | Specify a free edition of SQL Server or provide a SQL Server product key to validate this instance of SQL Server 2008. Enter the 25-character key from the Microsoft certificate of authenticity or product packaging. If you specify Enterprise Evaluation, the instance will be activated with a 180-day expiration. To upgrade from one edition to another edition to upgrade Wizard.         C       Specify a free edition:         Enterprise Evaluation       Y         (C       Enterprise Evaluation         Y       (C         Enterprise Evaluation       Y         (C       Enterprise Evaluation         Y       (C         Enterprise Evaluation       Y |
|                                                     | 2.6                                                                                                    |
|                                                     | < Back Next > Cancel                                                                                                    |

شکل- ۶۶

در این حالت به پنجره مربوط به License Term خواهید رسید. در این پنجره با فعال کردن (تیک زدن) گزینه I accept the license terms موافقت خود را اعلام کرده و با کلیک بر روی تکمه next وارد صفحه بعدی شوید. (شکل -۶۷).

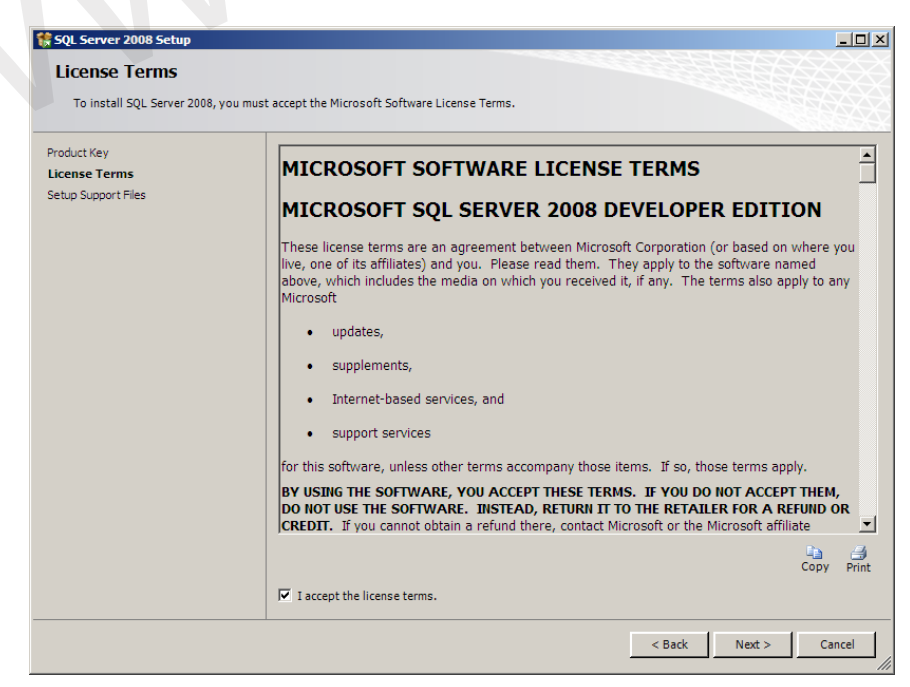

شکل- ۶۷

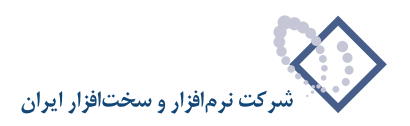

#### بر روی دکمه Install کلیک نمایید.

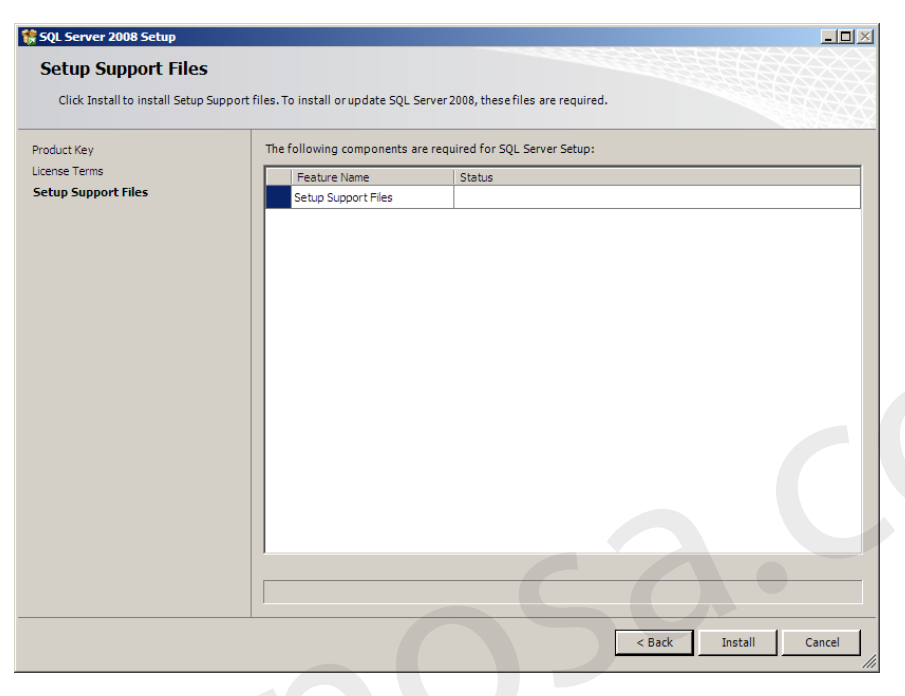

شکل– ۶۸

در پنجره Setup Support Rules یعنی شکل – ۶۹ موارد نصب شده نمایش داده می شود. برای ادامه عملیات نصب برروی تکمه Next کلیک نمایید.

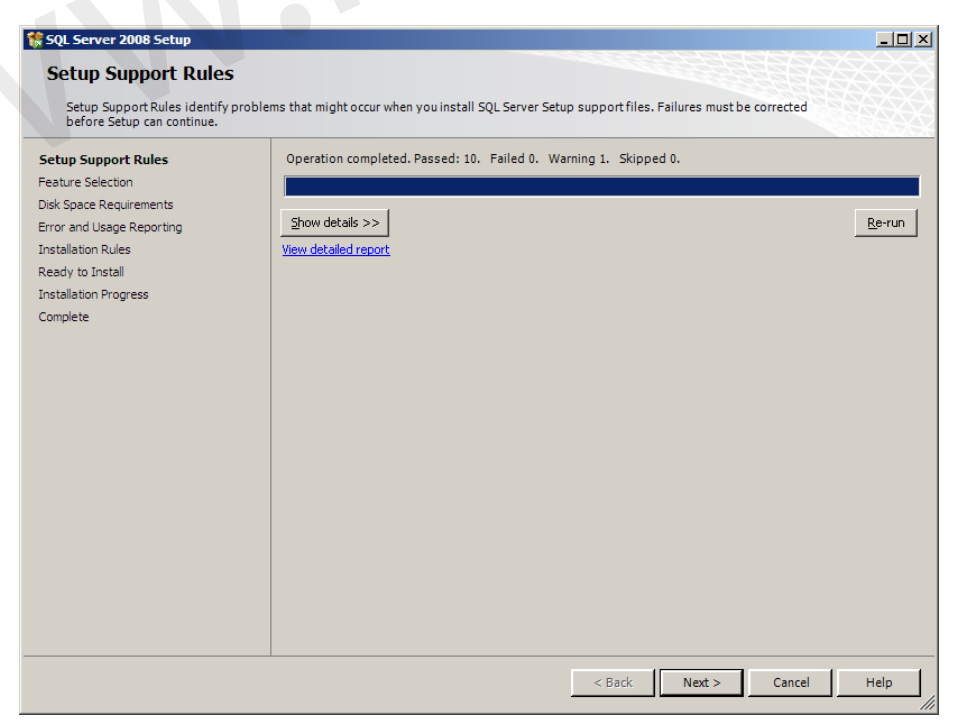

شکل – ۶۹

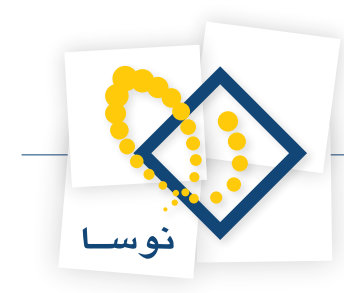

در این قسمت به پنجره Feature Selection خواهید رسید . از میان موارد موجود باید گزینه های ، Feature Selection کوا ManagClient Tools Backwards Compatibility ، Database Engine Services ، Client Tools Connectivity را مانند شکل - ۷۰ انتخاب وگزینه Next

| 🚼 SQL Server 2008 Setup                                                                                                    |                                                                       | _IIX                                                                                                    |
|----------------------------------------------------------------------------------------------------|-----------------------------------------------------------------------|----------------------------------------------------------------------------------------------------|
| Feature Selection<br>Select the Developer features to inst<br>clustered.                                                                                                    | all. For clustered installations, only Database Engine Services and A | Analysis Services can be                                                                                                    |
| Setup Support Rules<br>Feature Selection<br>Instance Configuration<br>Diak Space Requirements<br>Server Configuration<br>Database Engine Configuration<br>Error and Usage Reporting<br>Installation Rules<br>Redy to Install<br>Installation Progress<br>Complete | Peatures:                                                             | Description:<br>Server features are instance-aware and<br>have their own registry hives. They<br>support multiple instances on a computer. |
|                                                                                                    | Shared feature directory: C: Program Files Wicrosoft SQL Se           | rver\                                                                                                    |
|                                                                                                    | < Back                                                                | Next > Cancel Help                                                                                                    |

شکل- ۲۰

با انتخاب گزینه next از این مرحله هم عبور کنید(شکل -۷۱)

| 🍀 SQL Server 2008 Setup                                                                                                    |                                                                                                    |                                                                          |                                             |                    |             |
|----------------------------------------------------------------------------------------------------|----------------------------------------------------------------------------------------------------|--------------------------------------------------------------------------|---------------------------------------------|--------------------|-------------|
| Instance Configuration                                                                                                    | or the SOL Server instance                                                                                                |                                                                          |                                             |                    |             |
| Specify the name and instance 10 for<br>Setup Support Rules<br>Product Key<br>Lucene Temis<br>Feature Selection<br>Disk Space Requirements<br>Server Configuration<br>Database Engine Configuration<br>Error and Usage Reporting<br>Installation Rules<br>Ready to Install<br>Installation Progress<br>Complete | Default instance     Orault instance     Instance ID:     Instance ID:     SQL Server directory:     Installed instances: | MSSQLSERVER<br>MSSQLSERVER<br>y G:1Program Files/M<br>C:\Program Files/M | rosoft SQL Server\<br>icrosoft SQL Server\M | 55QL10.MSSQLSERVEH |             |
|                                                                                                    |                                                                                                    | Features                                                                 | Edition                                     | ( Version          | Instance ID |
|                                                                                                    |                                                                                                    |                                                                          | < <u>B</u> ack                              | <u>N</u> ext > Ca  | ncel Help   |

شکل –۷۱

در پنجرهای به شکل- ۷۲ ، فضای خالی هارد دیسک کامپیوتر موردنظر نمایش داده می شود. از این پنجره نیز با کلیک کردن Next عبور کنید.

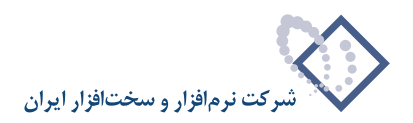

| SQL Server 2008 Setup                                                                                                    |                                           | _ <b>_</b> X |
|----------------------------------------------------------------------------------------------------|-------------------------------------------|--------------|
| Disk Space Requireme                                                                                                    | nts                                       |              |
| Review the disk space summary                                                                                                    | for the SQL Server features you selected. |              |
| Setup Support Rules<br>Product Key<br>License Terms<br>Feature Selection<br>Instance Configuration<br><b>Disk Space Requirements</b><br>Server Configuration<br>Error and Usage Reporting<br>Installation Rules<br>Ready to Install<br>Installation Progress<br>Complete | Disk Usage Summary:                       |              |
|                                                                                                    | < Back Next > Cancel                      | Help         |
|                                                                                                    | VY - 15 Å                                 |              |

در پنجره Server Configuration ، باید هر دو سرویس SQL Server Agent و SQL Server Database Engine را در حالت NT Authority\System قرار دهید. برای این کار کافی است در قسمت Account Name گزینه NT Autherity\System را برای هر دو سرویس SQL Server Agent و SQL Server Database Engine انتخاب کرده و تکمه Next را کلیک کنید.( شکل ۷۳ ).

| Specify the service accounts and co                                                                          | llation configuration.     |                                   |                  | A CAMERICA AND    |
|----------------------------------------------------------------------------------------------------|----------------------------|-----------------------------------|------------------|-------------------|
| Setup Support Rules<br>Setup Role<br>Feature Selection                                                       | Service Accounts Collation | e a separate account for each SQL | .Server service. |                   |
| Installation Rules                                                                                           | Service                    | Account Name                      | Password         | Startup Typ       |
| Instance Configuration                                                                                       | SQL Server Agent           |                                   |                  | Manual            |
| Server Configuration                                                                                         | SQL Server Database Engine |                                   |                  | Disabled          |
| Database Engine Configuration                                                                                |                            |                                   |                  |                   |
|                                                                                                    |                            |                                   |                  |                   |
| Error Reporting                                                                                              |                            |                                   |                  |                   |
| Error Reporting<br>nstallation Configuration Rules                                                           |                            | Use the s                         | ame account for  | all SQL Server se |
| Error Reporting<br>Installation Configuration Rules<br>Ready to Install                                      |                            | Use the s                         | ame account for  | all SQL Server se |
| Error Reporting<br>Installation Configuration Rules<br>Ready to Install<br>Installation Progress             |                            | Use the s                         | ame account for  | all SQL Server se |
| Error Reporting<br>Installation Configuration Rules<br>Ready to Install<br>Installation Progress<br>Complete |                            | Use the s                         | ame account for  | all SQL Server se |
| Error Reporting<br>Installation Configuration Rules<br>Ready to Install<br>Installation Progress<br>Complete |                            | Use the s                         | ame account for  | all SQL Server se |
| Error Reporting<br>Installation Configuration Rules<br>Ready to Install<br>Installation Progress<br>Complete |                            | Use the s                         | ame account for  | all SQL Server se |
| Error Reporting<br>Installation Configuration Rules<br>Ready to Install<br>Installation Progress<br>Complete |                            | Use the s                         | ame account for  | all SQL Server se |
| Error Reporting<br>Installation Configuration Rules<br>Ready to Install<br>Installation Progress<br>Complete |                            | Use the s                         | ame account for  | all SQL Server se |
| Error Reporting<br>Installation Configuration Rules<br>Ready to Install<br>Installation Progress<br>Complete |                            | Use the s                         | ame account for  | all SQL Server se |
| Error Reporting<br>Installation Configuration Rules<br>Ready to Install<br>Installation Progress<br>Complete |                            | Use the s                         | ame account for  | all SQL Server se |
| Error Reporting<br>Installation Configuration Rules<br>Ready to Install<br>Installation Progress<br>Complete |                            | Use the s                         | ame account for  | all SQL Server se |
| Error Reporting<br>Installation Configuration Rules<br>Ready to Install<br>Installation Progress<br>Complete |                            | Use the s                         | ame account for  | all SQL Server se |

شکل- ۲۳

حال به پنجره Database Engine Configuration می رسید که باید کاربر Administrator و گروه (BUILTIN (Administrators را به آن اضافه کنید. برای این کار باید در شکل – ۷۴ بر روی تکمه Add کلیک کنید .

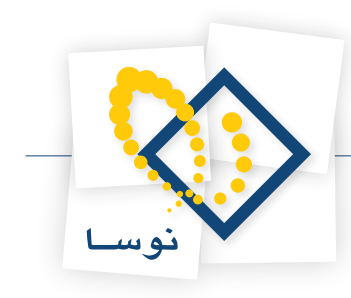

| 🚼 SQL Server 2008 Setup                                                                                                    |                                                                                                    |              |
|----------------------------------------------------------------------------------------------------|----------------------------------------------------------------------------------------------------|--------------|
| Database Engine Config<br>Specify Database Engine authentice                                                                                                    | uration<br>tion security mode, administrators and data directories.                                                                                                    |              |
| Setup Support Rules<br>Product Key<br>License Terms<br>Feature Selection<br>Disk Space Requirements<br>Server Configuration<br>Database Engine Configuration<br>Error and Usage Reporting<br>Installation Rules<br>Ready to Install<br>Installation Progress<br>Complete | Account Provisioning       Data Directories       FILESTREAM         Specify the authentication mode and administrators for the Database Engine.         Authentication Mode       •         © Windows authentication mode         © Windows authentication mode         © Mindows authentication and Windows authentication)         Built-in SQL Server system administrator account         Enter password:         Confirm password:         Specify SQL Server administrators         SQL Server administrators         SQL Server administrators         Add Current User       Add | ors<br>ss to |
|                                                                                                    | < Back Next > Cancel                                                                                                    | Help         |

شکل- ۷۴

در اینصورت همانطور که در شکل – ۲۵ مشاهده می کنید پنجره Select Users or Groups باز می شود. که می بایست گزینه Avanced را کلیک کنید.

| Database Engine authentication security mode, administrators and data directories         Setup Support Rules<br>Peature Selection<br>Database Engine authentication mode and administrators for the Database Engine.         Database Engine Configuration<br>Database Engine Configuration<br>Database Engine Configuration<br>Database Engine Configuration<br>Database Engines         Database Engine Configuration<br>Database Engines         Database Engine Configuration<br>Database Engines         Database Engine Configuration<br>Database Engines         Database Engine Configuration<br>Database Engines         Database Engines         Database Engines         Opticat Types         PORTAL-SRV         Locations         PORTAL-SRV         Advanced         Advanced         Advanced         Add Current User       Add | 🚼 SQL Server 2008 Setup                                                                                                    |                                                                                                    |                                                                                    |
|----------------------------------------------------------------------------------------------------|----------------------------------------------------------------------------------------------------|----------------------------------------------------------------------------------------------------|------------------------------------------------------------------------------------|
| Setup Support Rules       Account Provisioning Data Directories [FILESTREAM]         Feature Selection       Specify the authentication mode and administrators for the Database Engine.         Database Engine Configuration       Select Users or Groups         Database Engine Configuration       Select Users or Groups         Database Engine Configuration       Select Users or Groups         Database Engine Configuration       Select Users or Groups         Tront all Usage Reporting       Select Users or Groups or Built escurity principals         From this location:       PORTAL-SRV         Installation Progress       Complete         Other Configuration       Select Warneed         OK       Cancel         Advanced       OK         Add Current User       Add                                                 | Database Engine<br>Specify Database Engine                                                                                                    | Configuration<br>e authentication security mode, administrators and data directories.                                                                                  |                                                                                    |
| Disk Space Requirements<br>Server Configuration<br>Database Engine Configuration<br>Database Engine Configuration<br>Database Engine Configuration<br>Distalation Rules<br>Ready to Install<br>Instalation Progress<br>Complete<br>SQL Server administrators<br>Advanced<br>Advanced<br>Add Current User Add<br>Remove                                                                                                    | Setup Support Rules<br>Feature Selection<br>Instance Configuration                                                                                                    | Account Provisioning Data Directories FILESTREAM                                                                                                    | Database Engine.                                                                   |
| Add Current User Add Remove                                                                                                    | Disk Space Requirements<br>Server Configuration<br><b>Database Engine Configu</b><br>Error and Usage Reporting<br>Installation Rules<br>Ready to Install<br>Installation Progress<br>Complete | Select Users or Groups Select the object type: Users, Groups, or Bulk-in security principals PORTAL-SRV Enter the object names to select (examples):  Advanced  OK. 00 | SQL Server administrators     have unrestricted access to     the Database Engine. |
| a Dark Market Consul Hale                                                                                                    |                                                                                                    | Add Current User Add Remove                                                                                                    |                                                                                    |

شکل– ۷۵

بنابراین با استفاده از گزینه Find Now، از لیست کاربران و گروههای موجود باید گروه administrators و کاربر Administrators انتخاب شود و سپس گزینه Ok را انتخاب کنید شکل– ۷۶ :

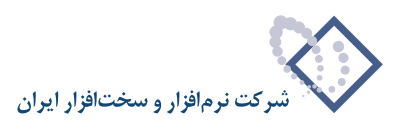

| elect this object type:                                                                                                    |                                                                                                |   |   |              |
|----------------------------------------------------------------------------------------------------|------------------------------------------------------------------------------------------------|---|---|--------------|
| Jsers, Groups, or Built-in se                                                                                                    | ecurity principals                                                                             |   |   | Object Types |
| rom this location:                                                                                                    |                                                                                                |   |   |              |
| PORTAL-SRV                                                                                                    |                                                                                                |   |   | Locations    |
| Common Queries                                                                                                    |                                                                                                |   |   |              |
| Name: Starts with                                                                                                    | h 💌                                                                                            |   | ] | Columns      |
| Description: Starts with                                                                                                    | h 💌                                                                                            |   |   | Find Now     |
| Disabled accounts                                                                                                    |                                                                                                |   |   | Stop         |
| 🔲 Non expiring passwo                                                                                                    | ard                                                                                            |   |   |              |
| Days since last logon:                                                                                                    | 7                                                                                              |   |   | <b>%</b>     |
|                                                                                                    |                                                                                                |   |   |              |
|                                                                                                    |                                                                                                |   |   | OK Carred    |
| earch results:                                                                                                    |                                                                                                |   |   | OK Cancel    |
| earch results:                                                                                                    | la Folder                                                                                      | 2 | [ | OK Cancel    |
| earch results:<br>ame (PDN)<br>Administrator                                                                                                    | In Folder<br>PORTAL-SRV                                                                        | n | [ | OK Cancel    |
| earch results:<br>Administrator<br>Administrators                                                                                                    | PORTAL-SRV<br>PORTAL-SRV<br>PORTAL-SRV                                                         | 0 | [ | OK Cancel    |
| earch results:<br>Administrator<br>Administrators<br>AMONYMOUS LOGON<br>Authenticated Users                                                                                                    | PORTAL-SRV<br>PORTAL-SRV                                                                       | 0 | [ | OK Cancel    |
| earch results:<br>Administrator<br>Administrators<br>Administrators<br>ANONYMOUS LOGON<br>Authenticated Users<br>Backup Operators                                                                                                    | PORTAL-SRV<br>PORTAL-SRV<br>PORTAL-SRV                                                         | 0 | [ | OK Cancel    |
| earch results:<br>Administrator<br>Administrator<br>Administrators<br>Authenticated Users<br>Authenticated Users<br>Beackup Operators<br>Beackup Operators<br>Beackup Operators                                                                                       | PORTAL-SRV<br>PORTAL-SRV<br>PORTAL-SRV                                                         | 0 | [ | OK Cancel    |
| earch results:<br>and (EDM)<br>Administrator<br>Administrators<br>Administrators<br>Authenticated Users<br>Backup Operators<br>Backup Operators<br>Backup Operators<br>Bartch<br>Centricate Service DC                                                                | PORTAL-SRV<br>PORTAL-SRV<br>PORTAL-SRV<br>PORTAL-SRV                                           | 0 | [ | OK Cancel    |
| earch results:<br>Administrator<br>Administrators<br>Administrators<br>Administrators<br>(ANONYMOUS LOGON<br>Adulteriticated Users<br>Batch<br>Qertificate Service DC<br>CREATOR GROUP<br>CREATOR GROUP<br>CREATOR GNUMER                                             | PORTAL-SRV<br>PORTAL-SRV<br>PORTAL-SRV<br>PORTAL-SRV<br>PORTAL-SRV                             | 0 |   | OK Cancel    |
| earch results:<br>Administrator<br>Administrator<br>Administrators<br>AnnonyMOUS LOGON<br>Authenticated Users<br>Backup Operators<br>BarCH<br>Certificate Service DC<br>CREATOR GROUP<br>CREATOR OWNER<br>CONTOGRAPHIC Operators                                      | PORTAL-SRV<br>PORTAL-SRV<br>PORTAL-SRV<br>PORTAL-SRV<br>PORTAL-SRV                             | 0 | [ | OK Cancel    |
| earch results:<br>and ministrators<br>Administrators<br>Administrators<br>Authenticated Users<br>Backup Operators<br>BATCH<br>Certificate Service DC<br>CREATOR GROUP<br>CREATOR GROUP<br>CREATOR OWNER<br>Copytographic Operators<br>OpLALUP                         | PORTAL-SRV<br>PORTAL-SRV<br>PORTAL-SRV<br>PORTAL-SRV<br>PORTAL-SRV                             | 1 | [ | OK Cancel    |
| earch results:<br>and (RDN)<br>Administrator<br>Administrators<br>Administrators<br>Backup Operators<br>Backup Operators<br>BatCH<br>Ceffector Group<br>CrEATOR GROUP<br>CREATOR GROUP<br>CREATOR OWNER<br>COntrographic Operators<br>DIALUP<br>Distributed COM Users | PORTAL-SRV<br>PORTAL-SRV<br>PORTAL-SRV<br>PORTAL-SRV<br>PORTAL-SRV<br>PORTAL-SRV<br>PORTAL-SRV | 0 |   | OK Cancel    |

شکل- ۷۶

در نهایت، کاربر Administrator و گروه Administrators در ناحیه Spesify SQL Server administrators اضافه می شوند( همانند شکل –۷۷) با انتخاب تکمه Next، عملیات را ادامه دهید.

| 🚼 SQL Server 2008 Setup                                                                                                    |                                                                                                    |   |
|----------------------------------------------------------------------------------------------------|----------------------------------------------------------------------------------------------------|---|
| Database Engine Config                                                                                                    | juration                                                                                                    |   |
| Specify Database Engine authentice                                                                                                    | ation security mode, administrators and data directories.                                                                                                    |   |
| Setup Support Rules<br>Feature Selection<br>Instance Configuration<br>Disk Space Requirements<br>Server Configuration<br>Database Engine Configuration<br>Error and Usage Reporting<br>Installation Rules<br>Ready to Install<br>Installation Progress<br>Complete | Account Provisioning       Data Directories       FILESTREAM         Specify the authentication mode and administrators for the Database Engine.         Authentication Mode <ul> <li>Windows authentication mode</li> <li>Mixed Mode (SQL Server authentication and Windows authentication)</li> <li>Built-in SQL Server system administrator account</li> <li>Enter password:</li> <li>Confirm password:</li> <li>Specify SQL Server administrators</li> <li>Sdenistratic (Administrators)</li> <li>Built-TIN(Administrators (Administrators))</li> <li>SQL Server administrators</li> <li>Add Current User</li> <li>AddRemove</li> </ul> | - |
|                                                                                                    | < Back Next > Cancel Help                                                                                                    |   |

شکل –۷۷

در پنجرههای Error and Usage Reporting و Installation Rules (شکلهای ۷۸ و ۷۹) بدون تغییر گزینه Next را انتخاب کنید.

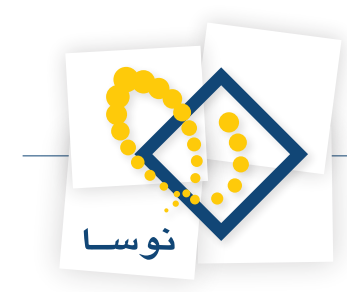

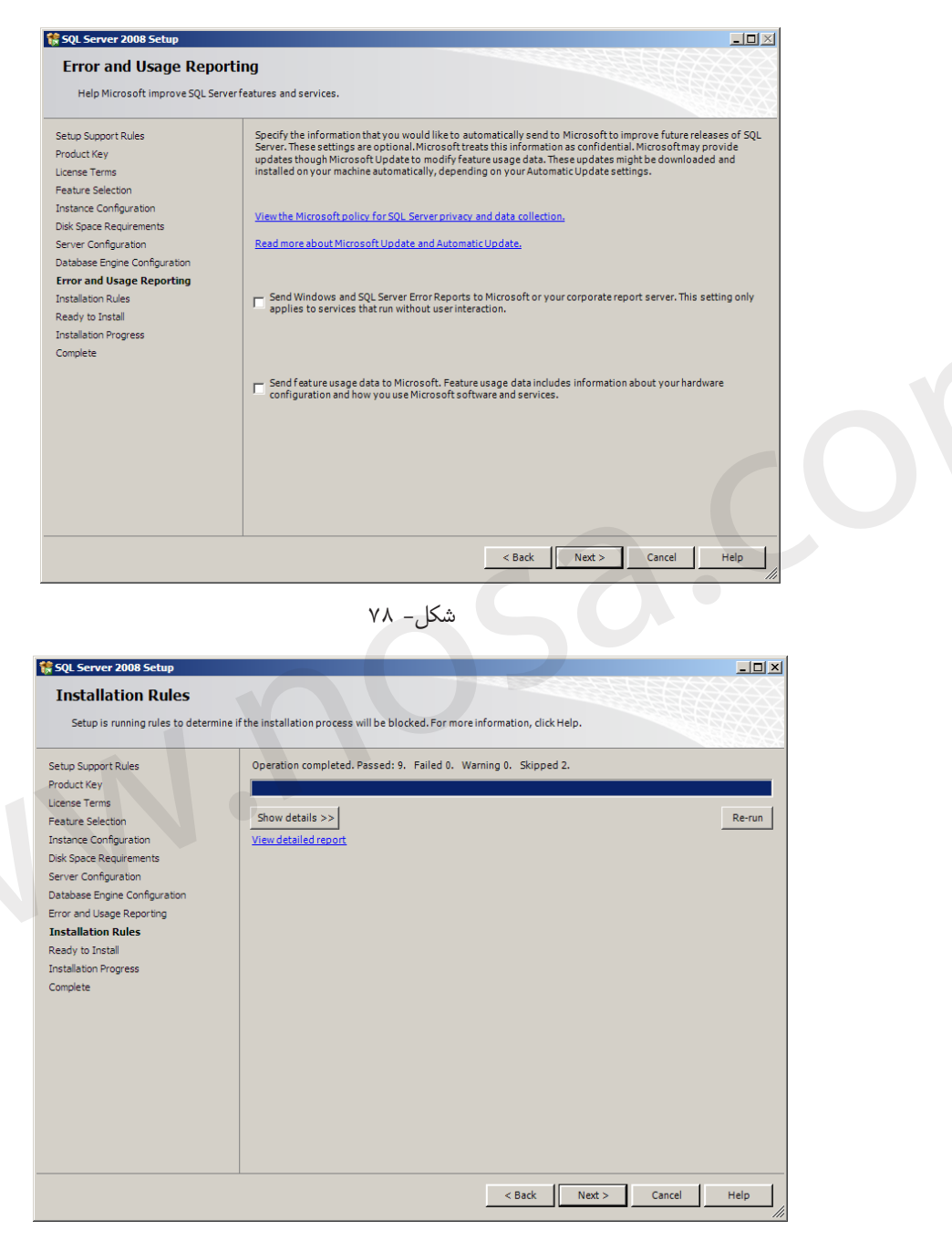

شکل- ۷۹

در نهایت تمام موارد برای نصب آماده شده و کافی است برای شروع عملیات نصب در پنجره شکل– ۸۰ برروی تکمه Install کلیک نمایید.

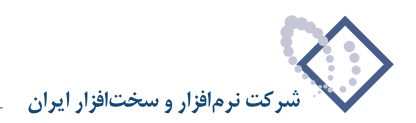

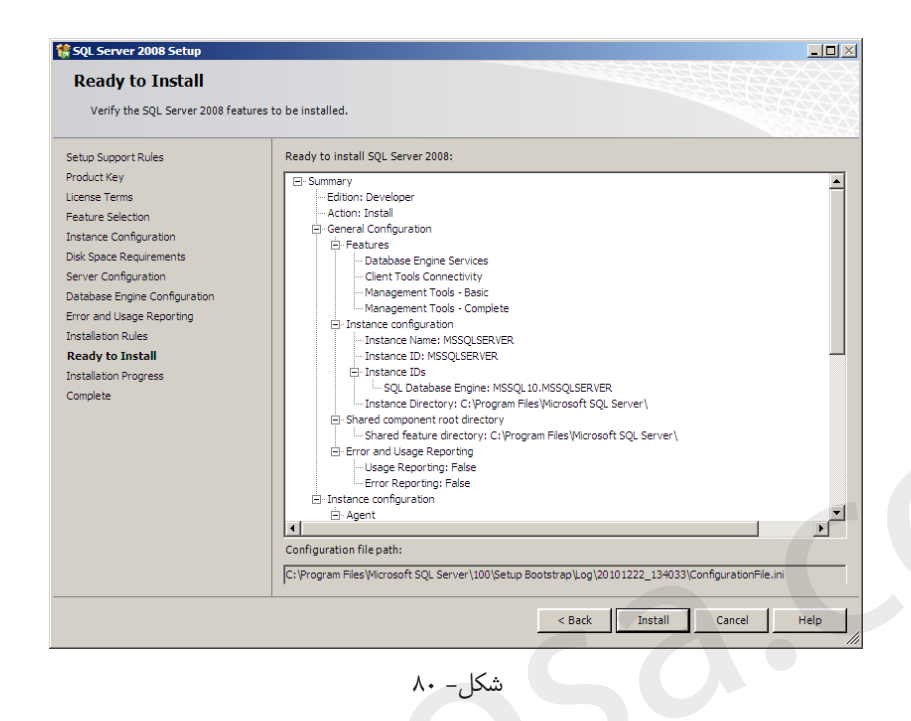

در اینصورت عملیات نصب شروع شده و در پنجره Installation Progress (شکلهای۸۸ و ۸۲) پیشرفت مراحل نصب را مشاهده خواهید کرد، در هر دو پنجره گزینه next را کلیک کنید .

| 🏶 SQL Server 2008 Setup                                                                                                    |                                                                                                    | × |
|----------------------------------------------------------------------------------------------------|----------------------------------------------------------------------------------------------------|---|
| Installation Progress                                                                                                    |                                                                                                    |   |
| Setup Support Rules<br>Product Key<br>License Terms<br>Feature Selection<br>Instance Configuration<br>Diak Space Requirements<br>Servier Configuration<br>Error and Usage Reporting<br>Installation Rules<br>Ready to Install<br><b>Installation Progress</b><br>Complete | Performing Windows Installer actions. Install_sql_engine_core_shared_Cpu32_Action: InstallFiles.Copying new files |   |
|                                                                                                    | Next > Cancel Help                                                                                                |   |

شکل– ۸۱

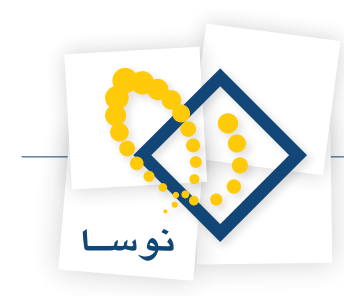

| 🍀 SQL Server 2008 Setup                                                                                                    |                                                                                                    |                                                               | 1 |
|----------------------------------------------------------------------------------------------------|----------------------------------------------------------------------------------------------------|---------------------------------------------------------------|---|
| Installation Progress                                                                                                    |                                                                                                    |                                                               |   |
| Setup Support Rules<br>Product Key<br>License Terms<br>Feature Selection<br>Instance Configuration<br>Disk Space Requirements<br>Server Configuration<br>Database Engine Configuration<br>Error and Usage Reporting<br>Installation Rules<br>Ready to Install<br><b>Installation Progress</b><br>Complete | Setup process complete           Feature Name           Database Engine Services           Client Tools Connectivity           Management Tools - Complete           Management Tools - Basic | Status<br>Success<br>Success<br>Success<br>Success<br>Success |   |
|                                                                                                    |                                                                                                    | Next > Cancel Help                                            |   |

شکل- ۸۲

در صورتی که عملیات نصب با موفقیت انجام شود پنجره شکل – ۸۳ را مشاهده خواهید کرد .با استفاده از گزینه close پنجره را ببندید.

| 🚼 SQL Server 2008 Setup                                                                                                    | ×                                                                                                    |
|----------------------------------------------------------------------------------------------------|----------------------------------------------------------------------------------------------------|
| Complete<br>Your SQL Server 2008 installation co                                                                                                    | mpleted successfully.                                                                                                    |
| Setup Support Rules<br>Product Key<br>License Terms<br>Feature Selection<br>Instance Configuration<br>Disk Space Requirements<br>Server Configuration<br>Database Engine Configuration<br>Error and Usage Reporting<br>Installation Rules<br>Ready to Install<br>Installation Progress | Summary log file has been saved to the following location:<br><u>C:Veroaram Files!Microsoft SOL Server 100\Setup BootstrapiLog\20101222_134033</u><br><u>\Summary_Server2008_20101222_134033.td</u><br>Information about the Setup operation or possible next steps:<br>Vour SQL Server 2008 installation completed successfully.                                                                                                    |
| Complete                                                                                                    | Supplemental Information:         The following notes apply to this release of SQL Server only.         Microsoft Update         For information about how to use Microsoft Update to identify updates for SQL Server 2008, see the Microsoft Update to identify updates for SQL Server 2008, see the Microsoft Update to identify updates for SQL Server 2008, see the Microsoft Update to identify updates for SQL Server 2008, see the Microsoft Update to identify updates for SQL Server 2008, see the Microsoft Update to identify updates for SQL Server 2008, see the Microsoft Update to identify updates for SQL Server 2008, see the Microsoft Update to identify updates for SQL Server 2008, see the Microsoft Update to identify updates for SQL Server 2008, see the Microsoft Update to identify updates for SQL Server 2008, see the Microsoft Update to identify update to identify update to identify update to identify updates for SQL Server 2008, see the Microsoft.com/fivilik/?LinkId= 108409.         Reporting Services       The Reporting Services installation options that you specified in Setup determine whether additional configuration is required before you can access the report server. If you installed the default configuration, the report server <b>x</b> Close       Help |

### شکل- ۸۳

• نکته : در پایان نصب SQL ، باید کامپیوتر را Restart نمایید.

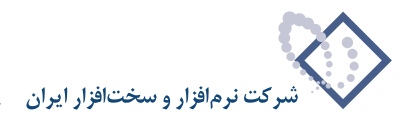

بعد از انجام این مرحله، عملیات نصب SQL به پایان میرسد.

## ۷) تنظیمات SQL و ساخت پایگاه اطلاعاتی

بعد از نصب SQL Server Management Studio بعد از نصب SQL Server Management Studio را از منوی SQL Server Management Studio ما نخبام شود. برای اینکار باید SQL Server Management Studio را از منوی All program, Start همان گونه که در شکل–۸۴ نمایش داده شده است اجرا کنید.

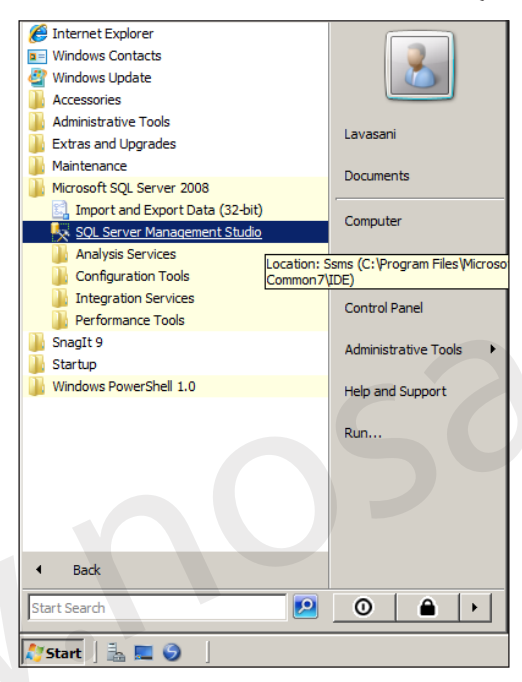

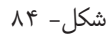

بنابراین در پنجرهای که همانند شکل - ۸۵ باز می شود، کلید Connect را انتخاب کنید.

| Connect to Server            | Server 2008            |
|------------------------------|------------------------|
| Server type:<br>Server name: | Database Engine        |
| Authentication:              | Windows Authentication |
| User name:<br>Password:      | PORTAL-SRV-Lavasani    |
| Connect                      | Cancel Help Options >> |

شکل– ۸۵

درناحیه سمت چپ پنجره ای که باز شده ، برروی نام سرور ، راست کلیک کرده و گزینه properties را انتخاب نمایید.( شکل –۸۶)

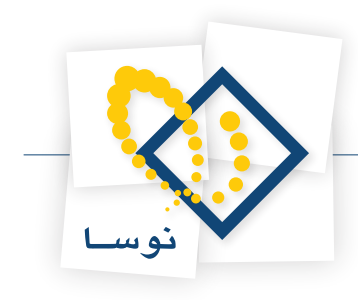

| K Microsoft SQL Server Managen | nent Studio      |  |  |  |  |
|--------------------------------|------------------|--|--|--|--|
| File Edit View Tools Window    | v Community Help |  |  |  |  |
| 🔛 New Query 📑 📸 📸              | 🕞 📂 🖃 🎒 🌉 🖕      |  |  |  |  |
| Object Explorer                | + <sup>‡</sup> X |  |  |  |  |
| Connect 🕶 📑 📑 👕 🛃              | <u>š</u>         |  |  |  |  |
| PORTAL-SRV (SQL Server 10      | Connect          |  |  |  |  |
| E Security                     | Disconnect       |  |  |  |  |
| Server Objects                 | Register         |  |  |  |  |
| Management                     | New Ouery        |  |  |  |  |
| 🕀 📸 SQL Server Agent           | Activity Monitor |  |  |  |  |
|                                |                  |  |  |  |  |
|                                | Start            |  |  |  |  |
|                                | Stop             |  |  |  |  |
|                                | Pause            |  |  |  |  |
|                                | Restart          |  |  |  |  |
|                                | Delivier         |  |  |  |  |
|                                | Facets           |  |  |  |  |
|                                |                  |  |  |  |  |
|                                | Start PowerShell |  |  |  |  |
|                                | Reports          |  |  |  |  |
|                                | Refresh          |  |  |  |  |
|                                | Properties       |  |  |  |  |
|                                |                  |  |  |  |  |
| شکل- ۸۶                        |                  |  |  |  |  |

درسمت چپ پنجره ای به شکل زیر، گزینه Security را انتخاب و سپس در سمت راست ، گزینه SQL server and windows Authentication mode را انتخاب کنید. با انتخاب کلید ok پنجره را ببندید. (شکل – ۸۷)

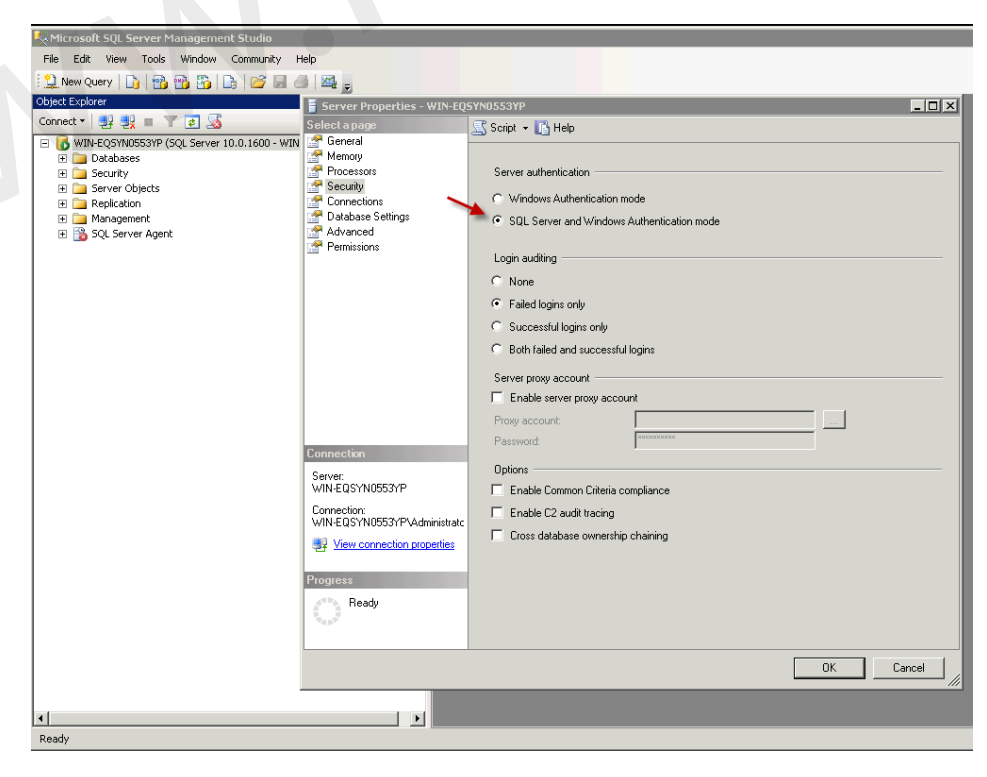

شکل– ۸۷

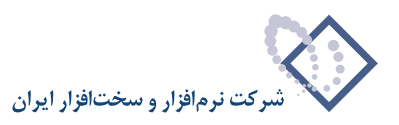

گزینه ok را انتخاب کنید. (شکل - ۸۸)

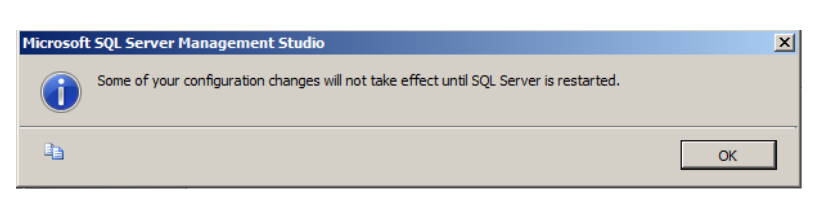

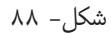

در این مرحله لازم است سرور SQL را restart کنید. می بایست بر روی نام سرور راست کلیک کرده و گزینه restart را انتخاب کنید. (شکل – ۸۹)

| 🍢 Microsoft SQL Server Management Studi | io                        |                                          |
|-----------------------------------------|---------------------------|------------------------------------------|
| File Edit View Tools Window Commu       | inity Help                |                                          |
| 🕄 New Ouery 🕞 👒 👒 🗛 🎼                   |                           |                                          |
| Object Explorer                         | + # ×                     |                                          |
| Connect 🕶 📑 💐 📰 🝸 💽 🏹                   |                           |                                          |
| - KWIN-EQSYN0553VP (SQL Server 10.0.160 | n um cocynecovmaduladrati |                                          |
| 🖭 🧰 Databases                           | Connect                   |                                          |
| E is Security                           | Disconnect                |                                          |
| Generation                              | Register                  |                                          |
| 🗉 🧰 Management<br>📧 📸 SQL Server Agent  | New Query                 |                                          |
|                                         | Activity Monitor          |                                          |
|                                         | Start                     |                                          |
|                                         | Stop                      |                                          |
|                                         | Pause                     |                                          |
|                                         | Resume                    |                                          |
|                                         | Restart                   |                                          |
|                                         | Policies +                |                                          |
|                                         | Facets                    |                                          |
|                                         | Start PowerShell          |                                          |
|                                         | Reports +                 |                                          |
|                                         | Pefrech                   |                                          |
|                                         | Properties                |                                          |
|                                         | Toportoo                  |                                          |
|                                         |                           |                                          |
| Ready                                   |                           | li li li li li li li li li li li li li l |
|                                         |                           |                                          |

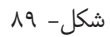

حال کلید + کنار نام سرور را انتخاب کنید تا زیر شاخه هایش نمایش داده شود، سپس بر روی پوشه Database ، کلیک راست و گزینه New Databases را انتخاب کنید. (شکل-۹۰)

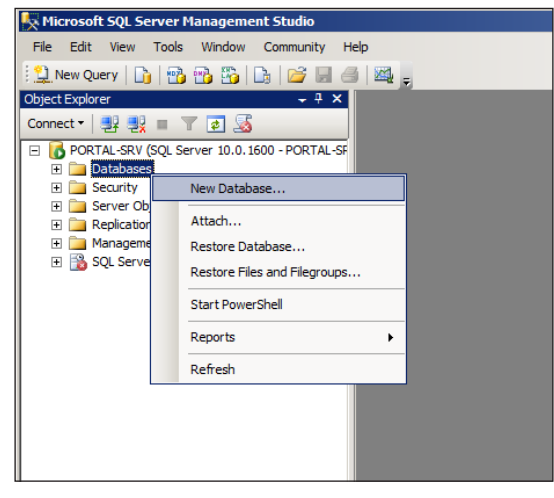

شکل- ۹۰

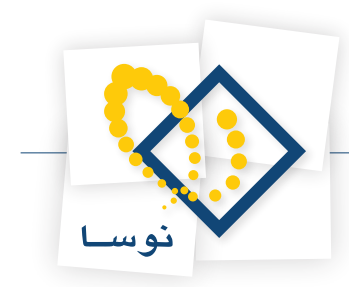

در قسمت Database Name پنجرهای که باز می شود نام مورد نظر برای مثال DBnosa را تایپ کنید. حال باید در قسمت Database Files، در ستون Path ، مسیر مربوطه را همان طور که در ادامه توضیح داده شده ، وارد کنید.

• نکته: چنانچه قادر به مشاهده ستون Path نیستید، با استفاده ازموس، نوار اسکرول قسمت پایین پنجره را به سمت راست حرکت دهید تا ستون Path قابل مشاهده شود. ( شکل–۹۱)

| 🚪 New Database                           |                    |                                       |                     |                   |                                    | × |
|------------------------------------------|--------------------|---------------------------------------|---------------------|-------------------|------------------------------------|---|
| Select a page                            | 🔄 Script 🝷 📑 H     | elp                                   |                     |                   |                                    |   |
| Options<br>Filegroups                    | Database name:     |                                       | DBnosa              |                   |                                    |   |
|                                          | Owner:             |                                       | <default></default> |                   |                                    |   |
|                                          | ✓ Use full-text in |                                       |                     |                   |                                    |   |
|                                          |                    | a a a a a a a a a a a a a a a a a a a |                     |                   |                                    |   |
|                                          | Database files:    |                                       |                     |                   |                                    |   |
|                                          | Logical Name       | File Type                             | Filegroup           | Initial Size (MB) | Autogrowth                         |   |
|                                          | DBnosa             | Rows                                  | PRIMARY             | 2                 | By 1 MB, unrestricted growth       |   |
|                                          | DBnosa_log         | Log                                   | Not Applicable      | 1                 | By TU percent, unrestricted growth |   |
|                                          |                    |                                       |                     |                   |                                    |   |
|                                          |                    |                                       |                     |                   |                                    |   |
|                                          |                    |                                       |                     |                   |                                    |   |
|                                          |                    |                                       |                     |                   |                                    |   |
| Connection                               |                    |                                       |                     |                   |                                    |   |
| Server:                                  |                    |                                       |                     |                   |                                    |   |
| PORTAL-SRV                               |                    |                                       |                     |                   |                                    |   |
| PORTAL-SRV\Lavasani                      |                    |                                       |                     |                   |                                    |   |
| View connection properties               |                    |                                       |                     |                   |                                    |   |
| Progress                                 |                    |                                       |                     |                   |                                    |   |
| Ready                                    |                    |                                       |                     |                   | <u> </u>                           |   |
| 1. 1. 1. 1. 1. 1. 1. 1. 1. 1. 1. 1. 1. 1 |                    |                                       |                     | Add               | Remove                             |   |
|                                          |                    |                                       |                     |                   | OK Cancel                          | Ī |

شکل- ۹۱

حال روی کلید [...] سمت راست ستون PATH ، کلیک کنید . شکل -۹۲

| 🚪 New Database                      |                        |                  |                               | _ 🗆 ×     |
|-------------------------------------|------------------------|------------------|-------------------------------|-----------|
| Select a page                       | 🔄 Script 👻 📑 H         | łelp             |                               |           |
| Plicerelal<br>Ditions<br>Filegroups | Database name:         |                  | DBnosa                        |           |
|                                     | Uwner:                 |                  | <default></default>           |           |
|                                     | Use full-text in       | ndexing          |                               |           |
|                                     | Database files:        |                  | Path                          |           |
|                                     | Logical Name<br>DBposa | osoft SQL Server | MSSOL 10 MSSOL SEBVERVMSSOL V | File Name |
|                                     | DBnosa_log             | osoft SQL Server | MSSQL10.MSSQLSERVER\MSSQL\    | DATA      |
|                                     |                        |                  |                               |           |
|                                     |                        |                  |                               |           |
|                                     |                        |                  |                               |           |
|                                     |                        |                  |                               |           |
|                                     |                        |                  |                               |           |
| Connection                          |                        |                  |                               |           |
| Server:<br>WIN-EQSYN0553YP          |                        |                  |                               |           |
| Connection:                         |                        |                  |                               |           |
| View connection properties          |                        |                  |                               |           |
|                                     |                        |                  |                               |           |
| Progress                            |                        |                  |                               |           |
| Ready                               |                        |                  |                               |           |
|                                     |                        |                  | Add                           | Hemove    |
|                                     |                        |                  |                               | OK Cancel |

شکل- ۹۲

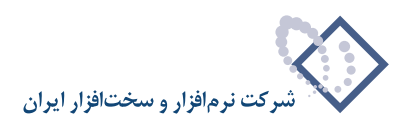

| Select the folder:                                                                                                    |
|----------------------------------------------------------------------------------------------------|
| ⊕         □         C:           ⊕         □         SRECYCLE BIN           ⊕         ■         Nosa           ⊕         ■         Potal           ⊕         ■         App_Dotal           ⊕         ■         App_Code           ⊕         ■         App_Olal Resources           ⊕         ■         Din           ⊕         □         Components           ⊕         □         Cornig           ⊕         □         controls |
| B Depretation<br>B Documentation<br>B intrall<br>B intrall<br>B Providers<br>B Providers<br>B Providers<br>B Resources<br>B Intrall<br>B Providers<br>B System Volume Information<br>B I T:                                                                                                    |
| lected path: D:\Nosa\Portal\DBPortal                                                                                                    |
| ОК                                                                                                    |

پنجره ای به شکل– ۹۳ برایتان باز شود. آدرس فولدر ساخته شده DBPortal را در پوشه portal مشخص و کلید ok را انتخاب کنید. کلید OK را انتخاب تا پنجره بسته شود.

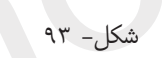

مجددا کلید OK را در پنجره به شکل- ۹۴ انتخاب کنید تا مراحل ایجاد پایگاه اطلاعاتی به پایان برسد و پنجره بسته شود.

| New Database                                                                                                    |                          |                |                               |     |    | _ <u>_</u> |
|----------------------------------------------------------------------------------------------------|--------------------------|----------------|-------------------------------|-----|----|------------|
| Select a page                                                                                                    | 🔄 Script 🝷 📑 H           | elp            |                               |     |    |            |
| Options<br>Filegroups                                                                                                    | Database name:<br>Owner: |                | DBnosa<br><default></default> |     |    |            |
|                                                                                                    | 🔽 Use full-text in       | dexing         |                               |     |    |            |
|                                                                                                    | Database files:          |                |                               |     |    |            |
|                                                                                                    | Logical Name             | Path           |                               |     |    | File       |
|                                                                                                    | DBnosa                   | D:\Nosa\Portal | I\DBPortal                    |     |    |            |
|                                                                                                    | DBnosa_log               | D: Wosa (Porta | DBPortal                      |     |    |            |
|                                                                                                    |                          |                |                               |     |    |            |
|                                                                                                    |                          |                |                               |     |    |            |
|                                                                                                    |                          |                |                               |     |    |            |
|                                                                                                    |                          |                |                               |     |    |            |
|                                                                                                    |                          |                |                               |     |    |            |
|                                                                                                    |                          |                |                               |     |    |            |
|                                                                                                    |                          |                |                               |     |    |            |
|                                                                                                    |                          |                |                               |     |    |            |
| Connection                                                                                                    |                          |                |                               |     |    |            |
| Server:<br>PORTAL-SRV                                                                                                    |                          |                |                               |     |    |            |
| Connection:<br>PORTAL-SRV\Lavasani                                                                                                    |                          |                |                               |     |    |            |
| View connection properties                                                                                                    |                          |                |                               |     |    |            |
| Progress                                                                                                    |                          |                |                               |     |    |            |
| Ready                                                                                                    | •                        |                |                               |     |    | Þ          |
| The start of the start of the s |                          |                |                               | Add |    | Remove     |
|                                                                                                    |                          |                |                               |     | ОК | Cancel     |
|                                                                                                    |                          |                |                               |     |    |            |

شکل- ۹۴

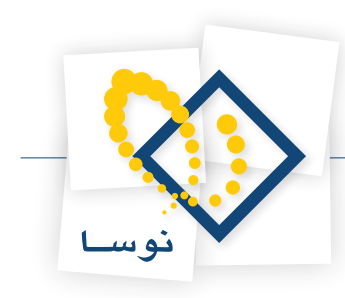

پس از ساخت پایگاه اطلاعاتی (database) ، می بایست فایل پشتبان مربوطه را به شرح زیر بر روی آن بازیابی کنید.

برای این کار، ابتدا بر روی نام پایگاه اطلاعاتی ساخته شده خود ( Dbnosa) ،کلیک راست کنید ، گزینه Task را انتخاب و از منوی کشویی باز شده، گزینه Restore و در ادامه گزینه Database را انتخاب نمایید.(شکل– ۹۵)

| 🝢 Microsoft SQL Serve                 | r Management Studio         |      |                                   |    |                      |  |
|---------------------------------------|-----------------------------|------|-----------------------------------|----|----------------------|--|
| File Edit View Too                    | ols Window Community        | Help |                                   |    |                      |  |
| 🕴 🔔 New Query 🛛 🔓 🕴                   | 🔥 📸 👸 🕒 📔 🐻                 | 3    | ×4 -                              |    |                      |  |
| Object Explorer                       | - ₽ ×                       |      |                                   |    |                      |  |
| Connect 🕶 📑 📑 📰                       | 7 💈 🔏                       |      |                                   |    |                      |  |
| 🖃 🐻 PORTAL-SRV (SQL                   | Server 10.0.1600 - PORTAL-S | F    |                                   |    |                      |  |
| Databases                             |                             |      |                                   |    |                      |  |
| System Da                             | Snanshots                   |      |                                   |    |                      |  |
| 🕀 📔 DBnosa                            |                             | ,    |                                   |    |                      |  |
| 🕀 🧰 Security                          | New Database                |      |                                   |    |                      |  |
| 🕀 🧰 Server Obj                        | New Query                   |      |                                   |    |                      |  |
| E      Replication     H     Manageme | Script Database as          |      |                                   |    |                      |  |
| E 🔒 SQL Server                        | Tacks                       |      | Detect                            | _  |                      |  |
|                                       |                             |      | Detach                            |    |                      |  |
|                                       | Policies                    |      | Take Offline                      |    |                      |  |
|                                       | Facets                      |      | Bring Online                      |    |                      |  |
|                                       | Start PowerShell            |      | Shrink                            | ۲  |                      |  |
|                                       | Reports +                   |      | Back Up                           |    |                      |  |
|                                       | Rename                      |      | Restore                           | •  | Database             |  |
|                                       | Delete                      |      | Mirror                            |    | Files and Filegroups |  |
|                                       | Defrech                     |      | Launch Database Mirroring Monitor | -1 | Transaction Log      |  |
|                                       | Reliesh                     |      | Ship Transaction Logs             |    |                      |  |
|                                       | Properues                   |      |                                   |    |                      |  |
|                                       |                             |      | Generate Scripts                  |    |                      |  |
|                                       |                             |      | Publish using Web Service         |    |                      |  |
|                                       |                             |      | Import Data                       |    |                      |  |
|                                       |                             |      | Export Data                       |    |                      |  |
| •                                     |                             |      | Copy Database                     |    |                      |  |
| Ready                                 |                             |      | Manage Database Encryption        |    |                      |  |

شکل– ۹۵

همانند شکل- ۹۶، گزینه From device رابا استفاده از تیک انتخاب ، و برروی کلید [....]مربوطه کلیک کنید.

| 间 Restore Database - DBnosa                                                                                                    |                                                                                   |  |  |  |  |  |  |  |
|----------------------------------------------------------------------------------------------------|-----------------------------------------------------------------------------------|--|--|--|--|--|--|--|
| Select a page                                                                                                    | Script - 🚺 Help                                                                   |  |  |  |  |  |  |  |
| Ceneral                                                                                                    | Destination for restore                                                           |  |  |  |  |  |  |  |
|                                                                                                    | Select or type the name of a new or existing database for your restore operation. |  |  |  |  |  |  |  |
|                                                                                                    | To database: DBnosa                                                               |  |  |  |  |  |  |  |
|                                                                                                    | To a point in time: Most recent possible                                          |  |  |  |  |  |  |  |
|                                                                                                    | Source for restore                                                                |  |  |  |  |  |  |  |
|                                                                                                    | Specify the source and location of backup sets to restore.                        |  |  |  |  |  |  |  |
|                                                                                                    | O From database:                                                                  |  |  |  |  |  |  |  |
|                                                                                                    | From device:                                                                      |  |  |  |  |  |  |  |
|                                                                                                    | Select the backup sets to restore:                                                |  |  |  |  |  |  |  |
|                                                                                                    | Restore Name Component Type Server Database Position First LSN Last LST           |  |  |  |  |  |  |  |
|                                                                                                    |                                                                                   |  |  |  |  |  |  |  |
| Connection                                                                                                    |                                                                                   |  |  |  |  |  |  |  |
| Server:<br>PORTAL-SRV                                                                                                    |                                                                                   |  |  |  |  |  |  |  |
| Connection:<br>PORTAL-SRV\Lavasani                                                                                                    |                                                                                   |  |  |  |  |  |  |  |
| View connection properties                                                                                                    |                                                                                   |  |  |  |  |  |  |  |
| Progress                                                                                                    |                                                                                   |  |  |  |  |  |  |  |
| Ready                                                                                                    |                                                                                   |  |  |  |  |  |  |  |
| A CONTRACT OF CONTRACT OF CONTRACT. |                                                                                   |  |  |  |  |  |  |  |
|                                                                                                    |                                                                                   |  |  |  |  |  |  |  |
|                                                                                                    | OK Cancel                                                                         |  |  |  |  |  |  |  |

شکل- ۹۶

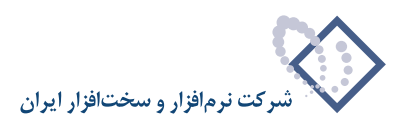

برای انتخاب مسیر فایل پشتیان، کلید Add را انتخاب کنید.( شکل- ۹۷)

| 📟 Specify Backup           |                                              | x |
|----------------------------|----------------------------------------------|---|
| Specify the backup media a | and its location for your restore operation. |   |
| Backup media:              | File                                         |   |
| Backup location:           |                                              |   |
|                            | Add                                          |   |
|                            | Remove                                       |   |
|                            | Contents                                     |   |
|                            |                                              |   |
|                            |                                              |   |
|                            |                                              |   |
|                            |                                              |   |
|                            | OK Cancel Help                               | 1 |
|                            |                                              |   |
|                            |                                              |   |

شکل- ۹۷

در پنجره نمایش داده شده به شکل-۹۸، مسیر فایل DataBase.Bak (Database.bak) را انتخاب وکلید Ok، اکرا کلیک کنید.

| Locate Backup File - PORT                                                                                                    | IL-SRV                   | - 🗆 🗙  |
|----------------------------------------------------------------------------------------------------|--------------------------|--------|
| Clocate Backup File - PORT/ Select the file:  C.  D.  SRECYCLE BIN  C.  D.  SRECYCLE BIN  D.  System Volume Infom  D.  T.  System Volume Infom  D.  T.  C.  C.  C.  C.  C.  C.  C.  C.  C | ation                    |        |
| Selected path:                                                                                                    | D/Nosa                   |        |
| Files of type:                                                                                                    | Backup Files(*.bak;*.tm) | •      |
| File name:                                                                                                    | DataBase.bak             |        |
|                                                                                                    | ОК                       | Cancel |

شکل- ۹۸

پس از مشاهده فایل انتخاب شده برای بازیابی ، گزینه ok را انتخاب کنید. (شکل -۹۹)

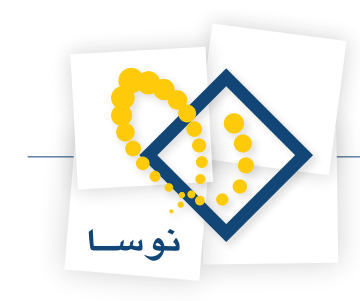

| 📟 Specify Backup                     |                                   | ×        |
|--------------------------------------|-----------------------------------|----------|
| Specify the backup media and its loc | ation for your restore operation. |          |
|                                      |                                   |          |
| Backup media:                        | File                              |          |
| Backup location:                     |                                   |          |
| D:\Nosa\DataBase.bak                 |                                   | Add      |
|                                      |                                   | Remove   |
|                                      |                                   | Contents |
|                                      |                                   |          |
|                                      |                                   |          |
|                                      |                                   |          |
|                                      |                                   |          |
|                                      | OK Cancel                         | Help     |
|                                      |                                   |          |
|                                      |                                   |          |
|                                      | מאכע – דד                         |          |

نام پایگاه اطلاعاتی خود (Dbnosa) را با استفاده ازتیک، انتخاب و سپس از سمت چپ، گزینه Option را انتخاب کنید.( شکل- ۱۰۰)

| 间 Restore Database - DBnos                                                                                                    | a               |                                  |                   |         |             | _ 🗆 ×    |
|----------------------------------------------------------------------------------------------------|-----------------|----------------------------------|-------------------|---------|-------------|----------|
| Select a page                                                                                                    | 🔄 Script 👻 🚺    | Help                             |                   |         |             |          |
| General                                                                                                    | Destination for | restore                          |                   |         |             |          |
|                                                                                                    | Select or ty    | pe the name of a new or existing | database for your | restore | operation.  |          |
|                                                                                                    | To databas      | e: DBno                          | osa               |         |             | •        |
|                                                                                                    | To a point      | in time: Most                    | recent possible   |         |             |          |
|                                                                                                    | Source for rest | ore                              |                   |         |             |          |
|                                                                                                    | Specify the     | source and location of backup se | ets to restore.   |         |             |          |
|                                                                                                    | C From da       | itabase:                         |                   |         |             | <b>v</b> |
|                                                                                                    | From de         | vice: D:\N                       | osa\DataBase.ba   | ak      |             |          |
|                                                                                                    | Select the      | backup sets to restore:          |                   |         |             |          |
|                                                                                                    | Restore         | Name                             | Component         | Туре    | Server      | Database |
|                                                                                                    |                 | DBnosa-Full Database Backup      | Database          | Full    | LAVASANI_VM | DBnosa   |
| Connection                                                                                                    |                 |                                  |                   |         |             |          |
| Server:<br>PORTAL-SRV                                                                                                    |                 |                                  |                   |         |             |          |
| Connection:<br>PORTAL-SRV\Lavasani                                                                                                    |                 |                                  |                   |         |             |          |
| View connection properties                                                                                                    |                 |                                  |                   |         |             |          |
| Progress                                                                                                    |                 |                                  |                   |         |             |          |
| Ready                                                                                                    |                 |                                  |                   |         |             |          |
| and the second second s | •               |                                  |                   |         |             | Þ        |
|                                                                                                    |                 |                                  |                   |         | ОК          | Cancel   |
|                                                                                                    |                 |                                  |                   |         |             |          |

شکل- ۱۰۰

پنجره ای مانند شکل– ۱۰۱ باز می شود که می بایست سه گزینه ( Overwrite the existing database (WITH REPLACE و Promt before restoring each backup و Promt before restoring each backup را علامت بگذارید. در آخر کلید OK را انتخاب کنید تا فایل پشتیبان بازیابی شود.

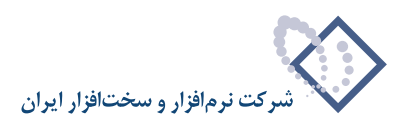

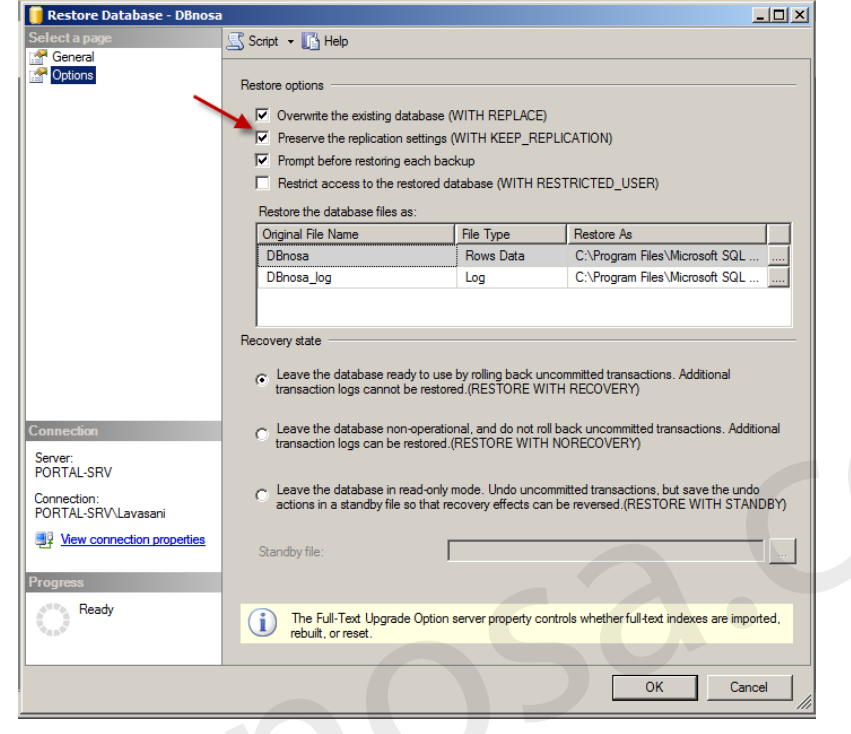

#### شکل– ۱۰۱

پیغامی مبنی بر اتمام بازیابی همانند شکل زیر برایتان نمایش داده می شود. با انتخاب گزینه OK آن را تایید کنید. (شکل-۱۰۲)

| Microsoft | t SQL Server Management Studio                           | ×  |
|-----------|----------------------------------------------------------|----|
| 1         | The restore of database 'DBnosa' completed successfully. |    |
| 4         | [                                                        | ок |

شکل- ۱۰۲

در این مرحله لازم است یک کاربر را در SQL، جهت دسترسی به پایگاه اطلاعات ساخته شده، تعریف کرد.

برای تعریف کاربر باید از ستون سمت چپ بر روی پوشه Security دو بار کلیک کنید تا زیرشاخه هایشان نمایش داده شود .سپس برروی زیر شاخه logins، کلیک راست و گزینه New Logins را انتخاب نمایید.( شکل – ۱۰۳)

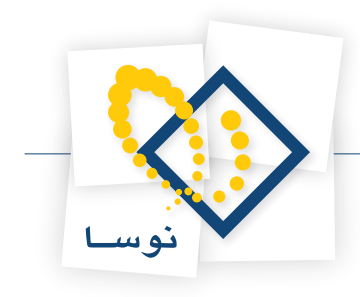

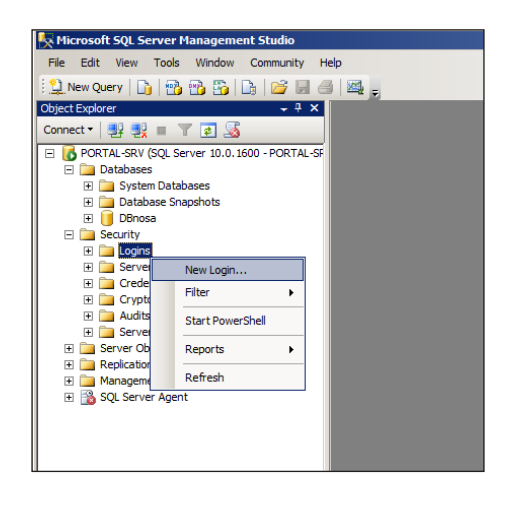

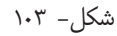

برای این کار میبایست مراحل مشخص شده درشکل-۱۰۴را که در ادامه توضیح داده می شود، انجام دهید: در قسمت Login name نام کاربری Pnosa را وارد کنید.) • ن**کته:** نام کاربری Pnosa ، یک نام الزامی است و قابل جایگز<mark>ی</mark>نی با نام دیگر نمی باشد)

گزینه SQL Server authentication را انتخاب و سپس در قسمت Password کلمه عبوری را وارد کنید ودر سطر بعد ( Confirm password) تکرار آن را وارد نمایید. حال در سطر بعد، تیک گزینه Endforce Password Policy را برداشته و از ستون سمت چپ، گزینه User Mapping را انتخاب کنید.

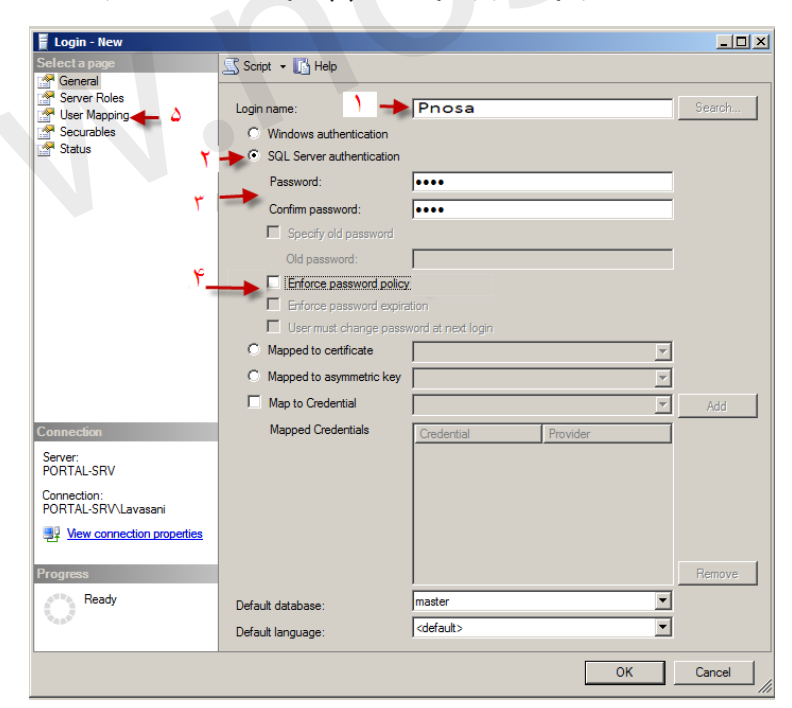

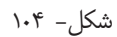

پنجره ای به شکل– ۱۰۵ نمایش داده می شود. می بایست پایگاه اطلاعاتی خود (به عنوان مثال Dbnosa) را با تیک، مشخص کرده و سپس از جدول پایین آن، گزینه db – owner را انتخاب وبر روی گزینه ok کلیک نمایید.

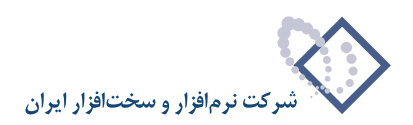

| 🚪 Login - New                             |                                                                                                    |                   |                |        |
|-------------------------------------------|----------------------------------------------------------------------------------------------------|-------------------|----------------|--------|
| Select a page                             | Script 👻 📑 Help                                                                                                    |                   |                |        |
| General                                   |                                                                                                    |                   |                |        |
| Server Roles                              | Users mapped to this l                                                                                                    | ogin:             |                |        |
| Securables                                | Map Database                                                                                                    | User              | Default Schema |        |
| Status                                    | DBnosa                                                                                                    | Pnosa             |                |        |
|                                           | master                                                                                                    |                   |                |        |
|                                           | model                                                                                                    |                   |                |        |
| · ·                                       | ☐ msdb                                                                                                    |                   |                |        |
|                                           | T tempdb                                                                                                    |                   |                |        |
|                                           |                                                                                                    |                   |                |        |
|                                           |                                                                                                    |                   |                |        |
|                                           |                                                                                                    |                   |                |        |
|                                           |                                                                                                    |                   |                |        |
|                                           |                                                                                                    |                   |                |        |
|                                           |                                                                                                    |                   |                |        |
|                                           |                                                                                                    |                   |                |        |
|                                           | Guest account ena                                                                                                    | ibled for: DBnosa |                |        |
|                                           |                                                                                                    |                   |                |        |
|                                           | Database role member                                                                                                    | ship for: DBnosa  |                |        |
| Connection                                | aspnet_Roles_Bas                                                                                                    | icAccess          |                |        |
| Server:                                   | aspnet_Roles_Full                                                                                                    | Access            |                |        |
| PORTAL-SRV                                | db_acconstanting                                                                                                    | DortingAccess     |                |        |
| Connection:                               | db_accessaumin                                                                                                    | r                 |                |        |
| DODTAL COVAL                              |                                                                                                    |                   |                |        |
| PURTAL-SRV Lavasani                       | db datareader                                                                                                    |                   |                |        |
| View connection properties                | db_datareader db_datawriter                                                                                                    |                   |                |        |
| Wew connection properties                 | db_datareader<br>db_datawriter<br>db_ddladmin                                                                                                    |                   |                |        |
| Mew connection properties                 | db_datareader<br>db_datawriter<br>db_ddladmin<br>db_denydatareade                                                                                              | r                 |                |        |
| Progress                                  | db_datareader<br>db_datawriter<br>db_ddladmin<br>db_denydatareade<br>db_denydatawriter                                                                         | r                 |                |        |
| Progress                                  | db_datareader<br>db_datawriter<br>db_ddladmin<br>db_denydatareade<br>db_denydatawriter<br>db_owner                                                             | r                 |                |        |
| Progress<br>Ready                         | db_datareader<br>db_datawrter<br>db_ddladmin<br>db_denydatareade<br>db_denydatawrter<br>db_securityadmin                                                       | r                 |                |        |
| Progress Progress Ready                   | db_datareader<br>db_datawriter<br>db_ddladmin<br>db_denydatawriter<br>db_denydatawriter<br>✓ db_owner<br>db_secuntyadmin<br>✓ public                           | r                 |                |        |
| Vew connection properties  Progress Ready | db_datareader<br>db_datawitter<br>db_ddladmin<br>db_denydatareade<br>db_denydatareade<br>db_denydatawitter<br>db_securityadmin<br>db_securityadmin<br>v public | r                 |                | Ţ      |
| Progress Ready                            | db_datareader     db_datareader     db_datawriter     db_ddiadmin     db_denydatareade     db_denydatawriter     v db_owner     db_securityadmin     v public  | r                 | ОК             | Cancel |

شکل- ۱۰۵

در اینجا تنظیمات مربوط به SQL به پایان رسید.

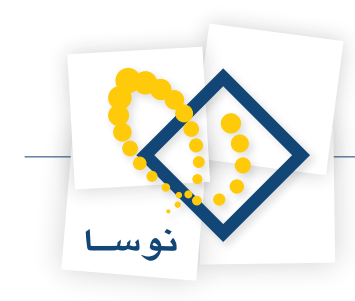

# ٨) تنظيمات پورتال سيمرغ

برای وارد شدن به پورتال، در صفحه مرورگر خود عبارت Localhost /Portal را وارد نمایید. در صورتی که تمام مراحل فوق را درست انجام داده باشید صفحه ای همانند شکل– ۱۰۶ ظاهر می شود. در این مرحله لازم است نام کامپیوتر و IP Valid IP یا Invalid IP را به پورتال معرفی کنید تا امکان مشاهده و استفاده از پورتال توسط سایر سیستم های شبکه فراهم شود. بنابراین، همان گونه که در شکل– ۱۰۶ نشان داده شده است، برروی گزینه ورود به سایت کلیک کنید.

|      | <b>6</b> •                          |                                                   |                                                                        |                                                                                                |                                 |  |
|------|-------------------------------------|---------------------------------------------------|------------------------------------------------------------------------|------------------------------------------------------------------------------------------------|---------------------------------|--|
|      | C                                   | ورتال                                             | ی باشد که قسمتهای<br>قانه ها تنظیم شده<br>بر کامبرمت کتابخانه موا      | مرغ نسخهای از پورتال نوسا ه<br>از پیـش بـر اسـاس نیـاز کتابه<br>نحمه، که کتاب دایاند و مستمانی | پورتال سی<br>مختلف آن<br>است ده |  |
|      | CISOTINE                            | SIMORGH PORT<br>TNUKE visionia<br>STNUKE visionia | ۸ L<br>اه شرخت نرم افزان<br>شردی<br>شردی                               | و بهینه شده این محمول تو<br>سخت افزار ایران (نوسا) می با                                       | نسجه فارسی<br>برای زره او       |  |
|      |                                     |                                                   |                                                                        |                                                                                                |                                 |  |
|      | جستجو در منابع<br>لاتیـن کتـابخانـه | بو<br>نت                                          | تمدید کتاب سرویسهای امان                                               | جو در منابع<br>بی کتابخانه                                                                     | جست فارس                        |  |
|      | X                                   | ( K                                               |                                                                        |                                                                                                |                                 |  |
|      | <b>р</b> ь 4.6                      |                                                   | ت و سازمانهای وابسته<br>خانه مرکزی دانشـگاه از<br>بی رفیع بهرهفند است. | درمیان دانشگاهها، موسسا،<br>به آموزش عالمی کشـور، کناب<br>هرحیت و از هر نظر از جایگاه          | جستجو در<br>کتابخانه ملی ایران  |  |
| <    | دار مرجع                            |                                                   | سابقه و قدمت، تدریس<br>عمیل دانشجویان ممتاز،<br>مکارک ان این معتاز،    | ی در واقع اگر متغیرهایی جون ،<br>استادان بنام و بلند مرتبه، ته<br>کرد با از معران از با بازی   |                                 |  |
|      | ای کنابتانه                         | ناره ه                                            | and any rought y                                                       | تحصيلی در کشور و                                                                               | گنجینه کتاب                     |  |
|      |                                     | عات بیشتر »                                       | ت کار مرکز                                                             | »»<br>• اقداف • مقررات • ساط                                                                   | NOSA BOOKS                      |  |
|      |                                     |                                                   |                                                                        |                                                                                                | جستجو در                        |  |
|      |                                     |                                                   | سبمرغ (7.02)                                                           | آخرین اخبار<br>»<br>نسخه جدید کناونانه دوتینال ه                                               | شبکه سیمرغ                      |  |
|      |                                     |                                                   | ه کنابخانه های دانشنگاه آزاد استلامی)                                  | شبکه سبکا (سیستم بکیارچ<br>الل                                                                 | ماخاراته                        |  |
|      |                                     |                                                   | ره در سیبه سیسری<br>بشگاه الزهرا در شبکه سیمرغ                         | یا میلوم یا به دانشکده علوم یا به دا<br>۲۰۰۰ کیا مخانه دانشکده علوم یا به دا                   | دانشگاه                         |  |
|      |                                     |                                                   | سیمرغ (نسخه 7.01)<br>سال 1392 برای مسلولین امانات                      | نسخه جدید کنابخانه دیجینال ،<br>ارسال تقویم قمری متناظر با                                     | أمار باردید کنندگان             |  |
|      |                                     |                                                   |                                                                        | 0.0                                                                                            | οýýV                            |  |
| - 14 |                                     |                                                   |                                                                        |                                                                                                | ببوندهای مرتبط                  |  |
|      |                                     | 4                                                 | ~ 1                                                                    |                                                                                                |                                 |  |
|      | IEEI                                | E 📥                                               | ScienceDirect                                                          | فاوری اطلاعات ایران                                                                            | پژو بر کاو علوم د               |  |
|      |                                     | The LIBRARY                                       |                                                                        |                                                                                                |                                 |  |

شکل- ۱۰۶

پنجره ای به شکل– ۱۰۷ باز میشود. در قسمت نام کاربری، کلمه host و در قسمت کلمه عبور، عدد ۱۲۳۱۲۳۱۲۳ را وارد کرده و سپس گزینه Login را کلیک کنید تا به قسمت مدیریت پورتال وارد شوید .

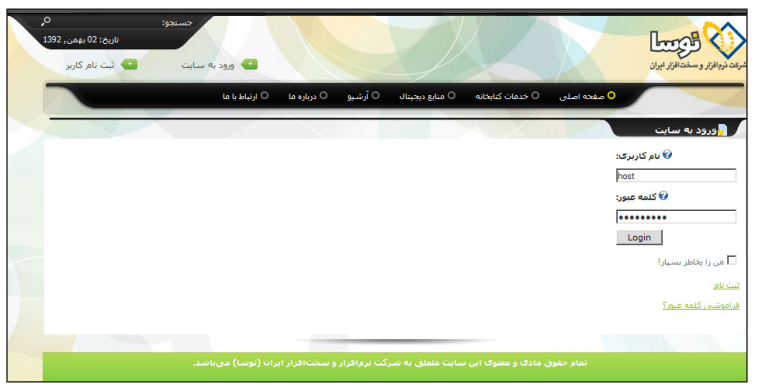

شکل- ۱۰۷

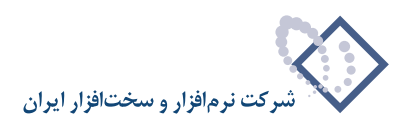

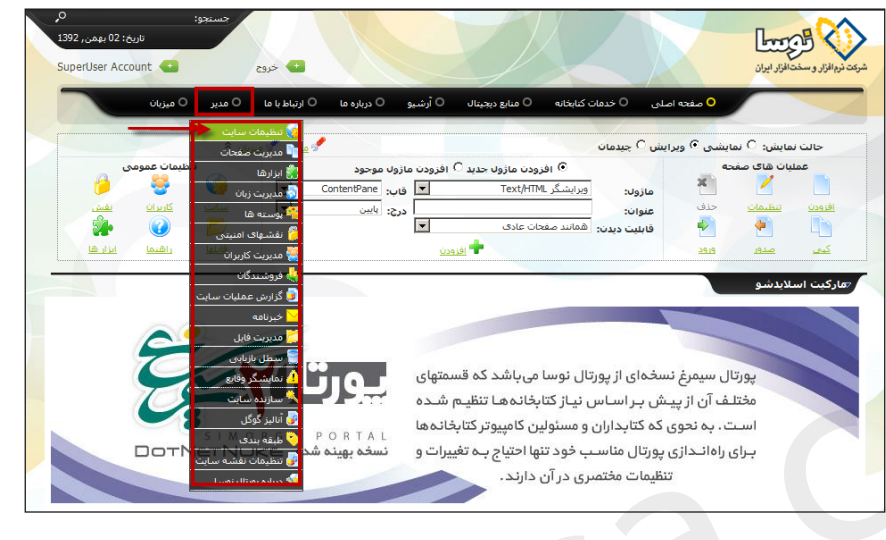

همان گونه که در شکل- ۱۰۸ نشان داده شده است، در بالای پنجره ، بر روی منوی مدیر کلیک کرده و سپس گزینه تنظیمات سایت را انتخاب کنید.

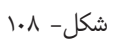

در پنجرهای که به شکل- ۱۰۹ باز می شود. کلید + کنار عبارت تنظیمات پیشرفته را انتخاب کنید. تا سایر جزئیات تنظیمات، نمایش داده شود.

| Supe | erUser Account 🛥         | خروع 🗠                            |                                     | 4X                                           |                                      |                                        | خت افزار ایران                 | شرکت نرم افزار و س |
|------|--------------------------|-----------------------------------|-------------------------------------|----------------------------------------------|--------------------------------------|----------------------------------------|--------------------------------|--------------------|
|      | 0 میزبان                 | ما 🔘 ارتباط با ما 🔍 مدیر          | 0 أرشيو 0 درباره ه                  | ، کتابخانه 💿 منابع دیجیتال                   | اصلی 0 خدمات                         | 0 مفتته                                |                                |                    |
|      | تنظیمات عمومی            | میں <sup>م</sup> رین <sup>م</sup> | Critical Upda<br>افزودن مازول موجود | الفرودن مازول جديد (<br>الفرودن مازول جديد ( | رایش 🤉 چیدمان                        | مایشی ۹۰ ور<br>محه<br>۲                | ن نمایش: C ن<br>سلیات های صا   | حالت               |
|      |                          |                                   | درج: پایین<br>ب                     | ویرایشخر Text/ninc<br>همانند صفحات عادی      | مازول:<br>عنوان:<br>قابلیت دیدن:     | عنف                                    | ت <u>نظيمات</u><br>ا           |                    |
|      | يا <u>داهيما ايزادها</u> | <u>elula</u>                      | <u>زەدن</u>                         | <u>e</u>                                     |                                      | 2919                                   | <u>مدور</u>                    | <u>كىت</u>         |
|      |                          |                                   |                                     |                                              |                                      | Site Se                                | ettings                        |                    |
|      | <u> </u>                 |                                   |                                     |                                              |                                      | ، پايە                                 | ⊫ تنظيمات                      |                    |
|      |                          |                                   |                                     | نعريف کنيد:<br>يورتال نوسا                   | عات پايه اې سايت را <del>:</del>     | می توانید تنظیا<br><b>ات سایت</b><br>• | در این قسمت<br>E جرئیا         |                    |
|      |                          |                                   |                                     |                                              |                                      |                                        | 🕑 شرح:                         |                    |
|      |                          |                                   |                                     |                                              |                                      | كنيدي:                                 | 🚱 کلمات                        |                    |
|      | ا) میباشد.               | ت نرمافزار و سختافزار ایران (نوس  | ف این سایت متعلق به شرکت            | تمام حقوق مادی و معنوا                       |                                      | ايت                                    | 🚱 کېې ر                        |                    |
|      |                          | D                                 | 6FD4CD7-4B47-4D68-B                 | AA1-BAAC322A0571                             |                                      | :                                      | GUID 🚱                         |                    |
|      |                          |                                   | 1                                   | Google                                       |                                      | Marke<br>حسنجو:                        | eting ⊟<br>ورور €              |                    |
|      |                          |                                   | http://192.168.2.3                  | 6/portal/SiteMap.aspx                        | :(SiteMap)                           | نغشه سايت                              | 🕑 آدرس                         |                    |
|      |                          |                                   | O میزیان                            | • هېچ پك C سايت                              |                                      | نە:<br>:                               | نصديغ<br>() بنرھا:             |                    |
|      |                          |                                   |                                     |                                              |                                      |                                        | ⊫ طاده                         |                    |
|      |                          |                                   |                                     |                                              |                                      | ، پیشرفته                              | ∎ تنظيمات                      | -                  |
|      |                          |                                   |                                     |                                              | St                                   | ار leSheet/                            | ⊫ وبرایشگ                      |                    |
|      |                          |                                   |                                     |                                              |                                      |                                        | المعرفين المراجع               |                    |
|      |                          |                                   | 0 ب.ط                               | 10:17 ق.ظ<br>Sup در 1392/10/21 3:20:12       | :17 1392/09/16 ;<br>erUser Account « | سط سیستم د<br>سانې به وسیل             | ایجاد شده تود<br>آخرین بروز رس |                    |

شکل- ۱۰۹

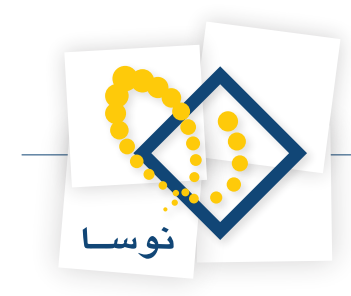

با انتخاب + كنار دامنه پورتال، وارد قسمت دامنه پورتال شويد.

• نکته: منظوراز دامنه پورتال در این مستند، تعریف آدرس یا آدرسهایی برای فراهم کردن امکان مشاهده و استفاده از پورتال توسط سایر سیستم های شبکه می باشد. شکل–۱۱۰

| ر این فسمت می توانید تنظیمات <u>ر</u> | درفته سایت را نفریف دنید:              |
|---------------------------------------|----------------------------------------|
| 🗉 تنظیمات امسی                        |                                        |
| 👽 تبت نام کاربر:                      | 🔾 هیچ یک 🔾 خصوصی 🔍 عمومی 🔾 بازبینی شده |
| 🗉 مديريت صفحه                         |                                        |
| 🚱 صفحه آغازين:                        | <مشخص نشده>                            |
| 🚱 صفحه اصلاف:                         | مفحه اصلی                              |
| 🕜 صفحه ورود:                          | <مشخص نشده>                            |
| 🚱 صفحه ثبت نام:                       | <مشخص نشده>                            |
| 🕜 صفحه کاربر:                         | User Profile                           |
| 🕜 فهرست ریشه:                         | Portals/0                              |
| ∎ تنظیمات پرداخت<br>∎ تنظیمات استفادد |                                        |
| ∎ تنظیمات دیگر                        |                                        |
| 🗉 دامنه پورتال 🗲                      |                                        |
| ∎ تنظیمات SSL                         |                                        |
|                                       |                                        |

شکل– ۱۱۰

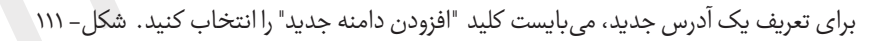

|                     | 🖃 دامنه پورتال    |
|---------------------|-------------------|
| دامنه پورتال        |                   |
| portal/192.168.2.36 |                   |
| localhost/portal    | × 🥒               |
|                     | افزودن دامنه جدید |

شکل– ۱۱۱

سپس در کادر مربوطه اش آدرس مورد نظر خود را وارد کنید. برای ذخیره از علامت 📀 کنار کادراستفاده کنید. چنانچه بخواهید دامنه تعریف شده را ویرایش کنید کافی است از 🥢 کنار کادر مربوطه استفاده و چنانچه بخواهید دامنه ای را حذف کنید از کلید 🗙 استفاده نمایید. اگر میخواهید دامنه ای دیگر تعریف نمایید از گزینه افزودن دامنه جدید استفاده کنید. مثالهایی برای تعریف دامنههای گوناگون برای پورتال در ادامه بیان شده است: ( شکل– ۱۱۲)

|                     | ⊫ دامنه پورتال        |
|---------------------|-----------------------|
| دامنه پورتال        |                       |
| portal/192.168.2.36 |                       |
| localhost/portal    | × 🥒                   |
| × 鹷                 | PORTAL-SRV/portal 🗙 🧪 |
| <b>N</b>            | افزودن دامنه جديد     |

شکل– ۱۱۲

اگرمی خواهید پورتال شما، با نام سرور باز شود می بایست نام سرور را تایپ کرده در ادامه ، با یک جداکننده / ،کلمه portal واردکنید برای مثال: PORTAL-SRV /Poratl و اگر می خواهید با IP در مرورگرهای داخل شبکه باز شود باید IP مربوط به سرور را تایپ و درادامه ، با یک جداکننده / ،کلمه portal را وارد کنید برای مثال: PORTAL-SRV /Poratl و اگر می خواهید با IP در مرورگرهای داخل شبکه باز شود باید IP مربوط به سرور را تایپ و درادامه ، با یک جداکننده / ،کلمه portal را واردکنید برای مثال: PORTAL-SRV / IP مثل اگر می خواهید با IP در مرورگرهای داخل شبکه باز شود باید IP مربوط به سرور را تایپ و درادامه ، با یک جداکننده / ،کلمه portal را وارد کنید برای مثال: PORTAL-SRV / Portal را وارد کنید برای مثال

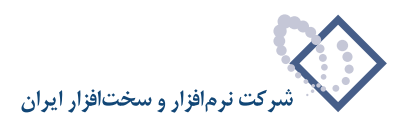

#### • نکته: در صورت تمایل می تواند چندین دامنه پورتال را تعریف کنید.

حال برای اعمال تغییرات در پورتال، همان طور که در شکل- ۱۱۳ مشخص شده ،از پایین صفحه گزینه بروزرسانی را انتخاب کنید.

|                                     | باده                                                     | . تنظيمات استغ     |
|-------------------------------------|----------------------------------------------------------|--------------------|
|                                     |                                                          | ⊞ تنظیمات دیگر     |
|                                     |                                                          | ⊟ دامنه پورتال     |
| ، يورتال                            | دامنا                                                    |                    |
| portal/1                            | 92.168.2.36                                              |                    |
| localhos                            | t/portal                                                 |                    |
| × 🗼                                 | PORTAL-SRV/portal                                        |                    |
|                                     |                                                          |                    |
|                                     | ا دامنه جدید                                             | الفرودن            |
|                                     |                                                          |                    |
|                                     |                                                          | SSL تنظيمات .      |
|                                     |                                                          |                    |
|                                     | ن                                                        | ∎ تنظیمات میزبا    |
|                                     | 8                                                        | adaChaot É tul a m |
|                                     |                                                          |                    |
|                                     |                                                          | ایجاد شده نوسط در  |
| <u>تتافزار ایران</u> (نوسا) میباشد. | ام حفوق مادی و معنوی این سایت متعلق به شرکت نرمافزار و س | تما                |
|                                     |                                                          |                    |
|                                     | 11 m IC a                                                |                    |

### ۹) تست پورتال

در آخر برای تست این که دامنه های وارد شده به درستی عمل میکنند یا خیر، مرورگر خود را باز کرده و نام دامنه را وارد و کلید Enter را فشار دهید. می بایست صفحه اصلی پورتال برایتان نمایش داده شود. صفحه نمایش داده شده بعد از ورود به آدرس تعریف شده در دامنه پورتال به شکل– ۱۱۴ می باشد. برای مثال: Portal / Portal / 192.168.2.36

|                                                      | 💌 🍫 🗙 Uve Search                                                                                                    | P -                    |
|------------------------------------------------------|----------------------------------------------------------------------------------------------------|------------------------|
|                                                      |                                                                                                    |                        |
|                                                      | 🟠 • 🖾 - 👼                                                                                                    | • 🔂 Page • 🎯 Tools • * |
| اسمودی         ۲۰۰۰۰۰۰۰۰۰۰۰۰۰۰۰۰۰۰۰۰۰۰۰۰۰۰۰۰۰۰۰۰۰۰۰۰ | ی کی تعیید یکی کی تعیید کی کی تعیید کی تعیید کی تعیید کی تعیید کی تعیید کی تعیید کی تعیید کی تعیید کی تعیید کی<br>کی تعیید کی تعیید ک<br>تعیی کی تعیید کی تعیید کی تعیید کی تعیید کی تعیید کی تعیید کی تعیید کی تعیید کی تعیید کی تعیید کی تعیید کی تعیی                                                                                                    |                        |
|                                                      | مسور ۹<br>مرید تکری<br>مرید که مستولی<br>مرید که مستولی<br>مرید که می مستولی<br>مرید که مستولی<br>مرید که مستولی<br>مرید مستولی<br>مرید که مستولی<br>مرید مستولی<br>مرید مستولی | <ul> <li></li></ul>    |

شکل- ۱۱۴

در این جا مراحل نصب پورتال سیمرغ به پایان میرسد.

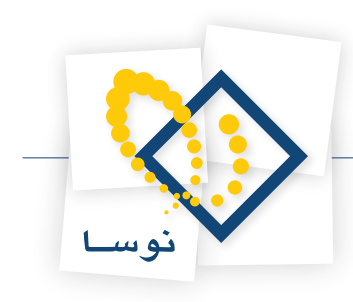

# پاک کردن نسخه پورتال

پاک کردن نسخه پورتال در دو مرحله انجام می شود. ابتدا پوشه پورتال را از مسیر نصب پورتال (D:\nosa\portal) پاک کنید. سپس پایگاه اطلاعاتی (database) مربوطه در SQL را پاک کنید. برای حذف پایگاه اطلاعاتی در SQL می بایست به SQL Server متصل شوید.

برای اینکار باید SQL Server Management Studio را از منوی Start ، All program همان گونه که در شکل – ۱۱۵ نمایش داده شده است اجرا کنید.

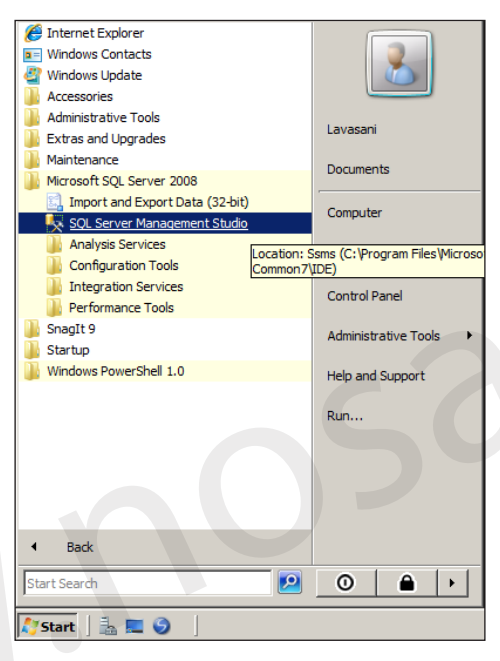

شکل- ۱۱۵

بنابراین در پنجرهای که همانند شکل – ۱۱۶ باز می شود، کلید Connect را انتخاب کنید.

| Connect to Server | <b>Server</b> :2008    | ×          |
|-------------------|------------------------|------------|
| Server type:      | Database Engine        | •          |
| Server name:      | PORTAL-SRV             | -          |
| Authentication:   | Windows Authentication | •          |
| User name:        | PORTAL-SRV\Lavasani    | ~          |
| Password:         |                        |            |
|                   | Remember password      |            |
| Conne             | ct Cancel Help C       | Options >> |

شکل – ۱۱۶

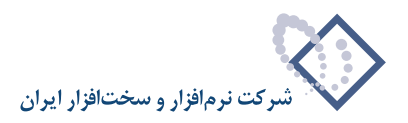

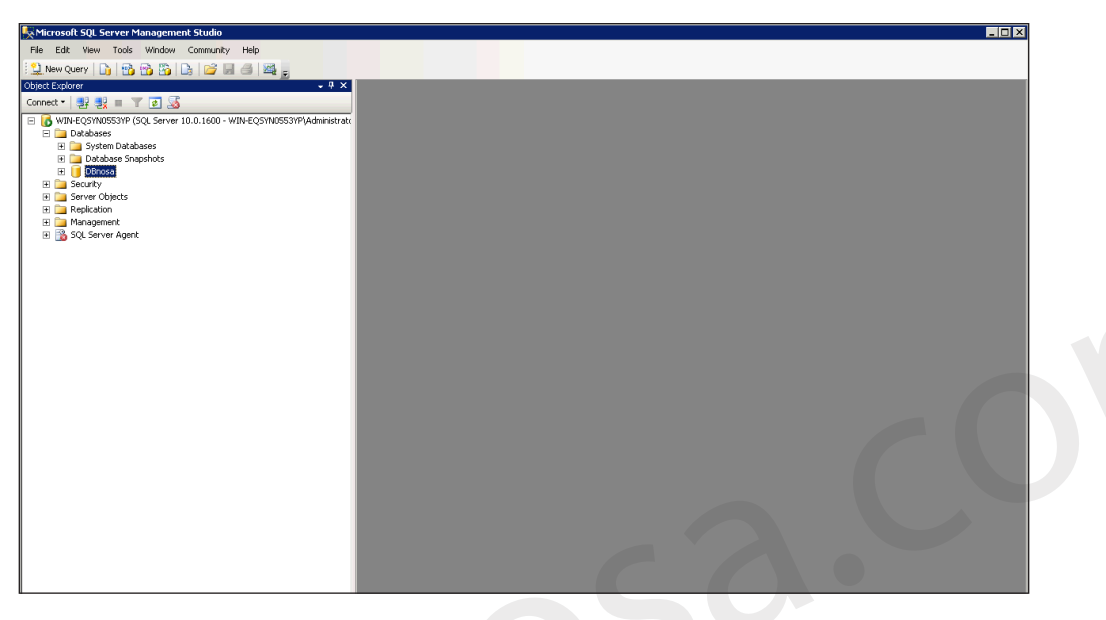

حال پایگاه مورد نظر(Dbnosa) را از زیرشاخه Database انتخاب کنید. (شکل – ۱۱۷)

شکل- ۱۱۷

سپس بر روی آن کلیک راست کرده و از منوی باز شده، گزینه Delete را انتخاب کنید. (شکل - ۱۱۸)

| KMicrosoft SQL Server Management Studio                                                                                                    |  |  |  |  |  |  |  |  |  |
|----------------------------------------------------------------------------------------------------|--|--|--|--|--|--|--|--|--|
| File Edit View Tools Window Community Help                                                                                                    |  |  |  |  |  |  |  |  |  |
| 🖹 🋄 New Query 🔄 📴 📸 📴 📑 😂 📾 🥌                                                                                                    |  |  |  |  |  |  |  |  |  |
| Object Explorer 🗸 🗸 🗙                                                                                                    |  |  |  |  |  |  |  |  |  |
| Connect - 🛃 🛃 🔳 🝸 🛃                                                                                                    |  |  |  |  |  |  |  |  |  |
| WIN-EQSYNDS53YP (SQL Server 10.0.1600 - WIN-EQSYNDS53YP)Administrate         Image: Control of the server server |  |  |  |  |  |  |  |  |  |
| Potabase Southy     Mew Database as     Detabase Southy     Mew Query     Script Database as     Policies     SQL Ser     Tasks     Policies     Facets     Start PowerShell     Reports     Rename     Delete     Refresh     Properties                                                                                                    |  |  |  |  |  |  |  |  |  |

شکل– ۱۱۸

حال در پنجره ای همانند شکل– ۱۱۹،پایگاه اطلاعاتی مورد نظر( Dbnosa) را انتخاب و از پایین صفحه، گزینه Delete backup and history information databases را انتخاب و گزینه Ok را انتخاب کنید.

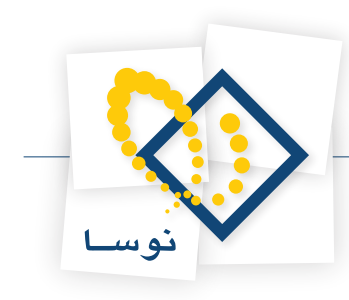

| 🔀 Delete Object                            |                         |                            |              |        |         | _ 🗆 ×  |  |  |  |
|--------------------------------------------|-------------------------|----------------------------|--------------|--------|---------|--------|--|--|--|
| Select a page                              | 🔄 🔄 Script 👻 📑 Help     |                            |              |        |         |        |  |  |  |
| General                                    | Objective here delete d |                            |              |        |         |        |  |  |  |
|                                            | Ubject to be deleted    | Object to be defeted       |              |        |         |        |  |  |  |
|                                            | DBnosa                  | Database                   | WIN          | Status | message |        |  |  |  |
|                                            | - Donosa                | Database                   | ******       |        |         |        |  |  |  |
|                                            |                         |                            |              |        |         |        |  |  |  |
|                                            |                         |                            |              |        |         |        |  |  |  |
|                                            |                         |                            |              |        |         |        |  |  |  |
|                                            |                         |                            |              |        |         |        |  |  |  |
|                                            |                         |                            |              |        |         |        |  |  |  |
|                                            |                         |                            |              |        |         |        |  |  |  |
|                                            |                         |                            |              |        |         |        |  |  |  |
|                                            |                         |                            |              |        |         |        |  |  |  |
|                                            |                         |                            |              |        |         |        |  |  |  |
|                                            |                         |                            |              |        |         |        |  |  |  |
| Connection                                 |                         |                            |              |        |         |        |  |  |  |
| Server:                                    |                         |                            |              |        |         |        |  |  |  |
| WIN-EQSYN0553YP                            |                         |                            |              |        |         |        |  |  |  |
| Connection:<br>WIN-EQSYN0553YP\Administrat | tc                      |                            |              |        |         |        |  |  |  |
| View connection properties                 |                         |                            |              |        |         |        |  |  |  |
|                                            |                         |                            |              |        |         |        |  |  |  |
| Progress                                   |                         |                            |              |        |         |        |  |  |  |
| Ready                                      | Delete backup and       | restore history informatio | n for databa | ses    |         |        |  |  |  |
| New York                                   | Close existing conr     | nections                   |              |        |         |        |  |  |  |
|                                            |                         |                            |              |        |         |        |  |  |  |
|                                            |                         |                            |              |        | OK C    | Cancel |  |  |  |
|                                            |                         |                            |              |        |         | 111    |  |  |  |
|                                            |                         |                            |              |        |         |        |  |  |  |
|                                            |                         | شکل– ۱۱۹                   |              |        |         |        |  |  |  |
|                                            |                         |                            |              |        |         |        |  |  |  |
|                                            |                         |                            |              |        |         |        |  |  |  |
|                                            |                         |                            |              |        |         |        |  |  |  |
|                                            |                         |                            |              |        |         |        |  |  |  |
|                                            |                         |                            |              |        |         |        |  |  |  |
|                                            |                         |                            |              |        |         |        |  |  |  |
|                                            |                         |                            |              |        |         |        |  |  |  |
|                                            |                         |                            |              |        |         |        |  |  |  |
|                                            |                         |                            |              |        |         |        |  |  |  |
|                                            |                         |                            |              |        |         |        |  |  |  |
|                                            |                         |                            |              |        |         |        |  |  |  |
|                                            |                         |                            |              |        |         |        |  |  |  |
|                                            |                         |                            |              |        |         |        |  |  |  |

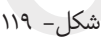

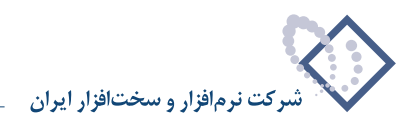

# تهيه پشتيبان پورتال

برای تهیه پشتیبان پورتال باید SQL Server Management Studio را از منوی Start ، All program همان گونه که در شکل –۱۲۰ نمایش داده شده است اجرا کنید.

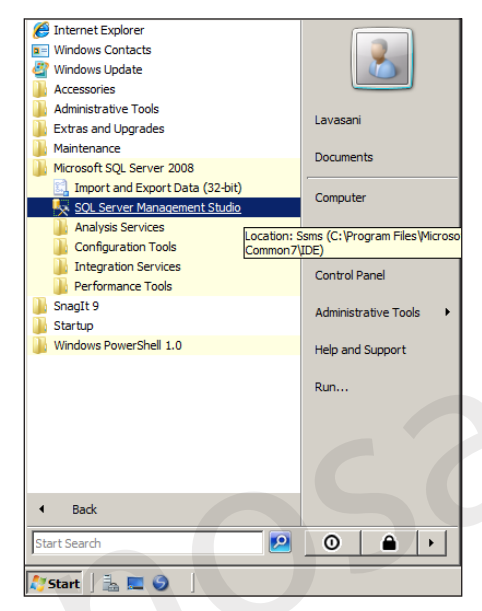

شکل- ۱۲۰

بنابراین در پنجره ای که همانند شکل –۱۲۱ باز می شود، کلید Connect را انتخاب کنید.

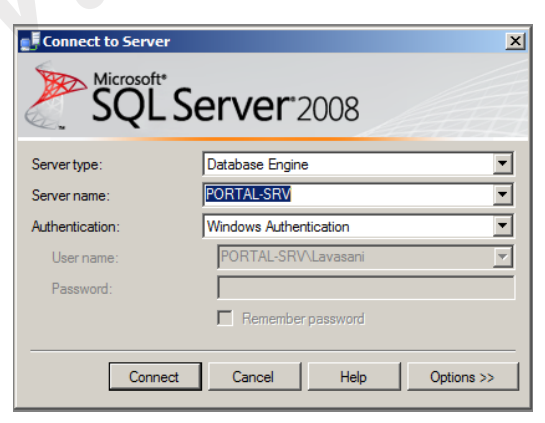

شکل- ۱۲۱

حال پایگاه مورد نظر( Dbnosa) را از زیرشاخه Database انتخاب نمایید. (شکل -۱۲۲)

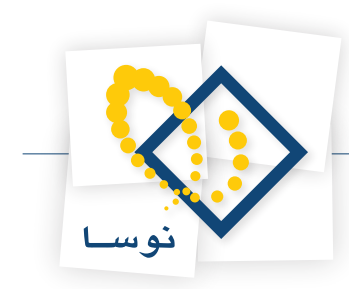

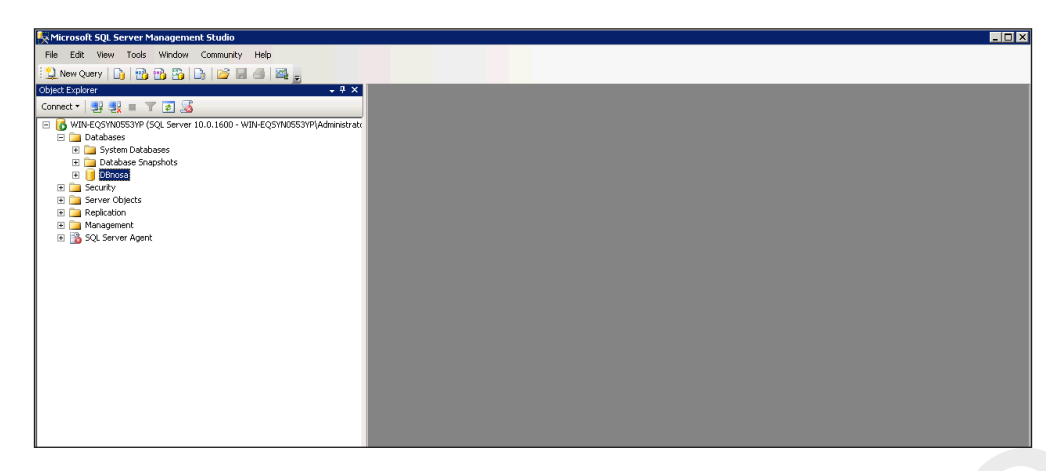

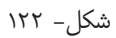

سپس بر روی آن کلیک راست کرده و از منوی باز شده، گزینه Task و سپس گزینه backup را انتخاب کنید. (شکل –۱۲۳)

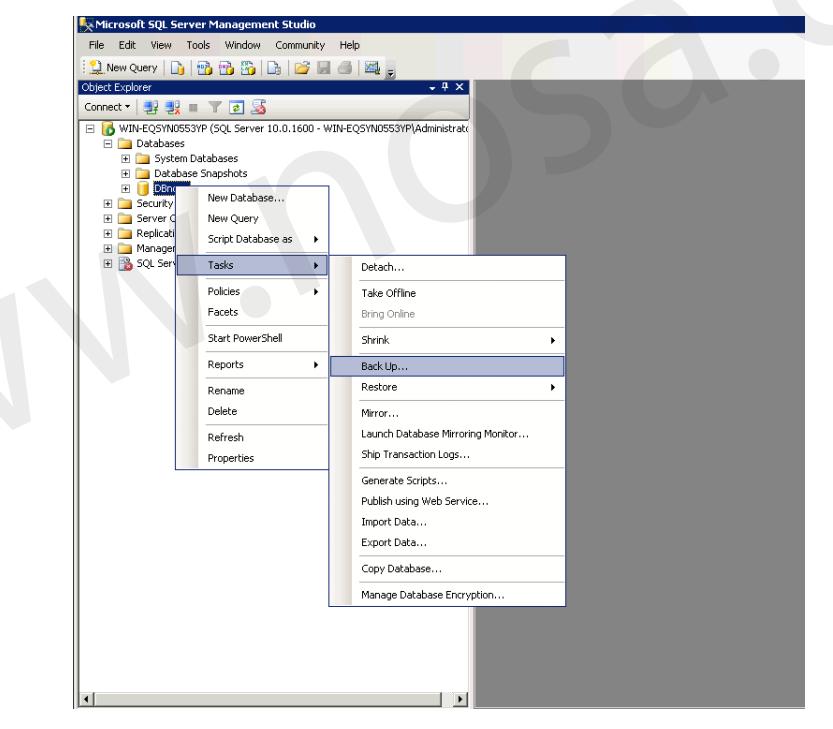

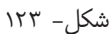

در پنجره ای همانند شکل– ۱۲۴، گزینه Ok را انتخاب کنید تا در مسیر پیش فرض مشخص شده، فایل پشتیبان ذخیره شود. می توانید با استفاده از گزینه Remove، مسیر پیش فرض ذخیره Back up را حذف و سپس با گزینه Add، مسیر مورد نظر را مشخص کنید.

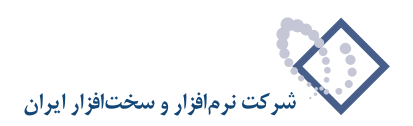

| 🥫 Back Up Database - DBnosa                  |                                  |                             |                |                                     |
|----------------------------------------------|----------------------------------|-----------------------------|----------------|-------------------------------------|
| Select a page                                | 式 Script 👻 🚺 Help                |                             |                |                                     |
| 🚰 General                                    |                                  |                             |                |                                     |
| T Uptions                                    | Source                           |                             |                |                                     |
|                                              | Database:                        | DBnosa                      |                |                                     |
|                                              | Recovery model:                  | FULL                        |                |                                     |
|                                              | Backup type:                     | Full                        | •              |                                     |
|                                              | Copy Only Backup                 |                             |                |                                     |
|                                              | Backup component:                |                             |                |                                     |
|                                              | Database                         |                             |                |                                     |
|                                              | Files and filegroups:            |                             |                |                                     |
|                                              | Backup set                       | ,                           |                |                                     |
|                                              | Name:                            | DBnosa-Full Database Backup |                |                                     |
|                                              | Description:                     |                             |                |                                     |
|                                              | Backup set will expire:          |                             |                |                                     |
|                                              | After:                           | 0 days                      |                |                                     |
| Connection                                   | C On:                            | 2/10/2014                   |                |                                     |
| Server                                       | Destination                      |                             |                |                                     |
| WIN-EQSYN0553YP                              | Back up to: 💿                    | Disk C Tape                 |                |                                     |
| Connection:<br>W/IN-EOSYN0553VP\&dministrate | D:\nosa\DataBase.bak             |                             | Add            |                                     |
| View connection properties                   |                                  |                             |                |                                     |
|                                              |                                  |                             | Remove         |                                     |
| Progress                                     |                                  |                             | Contents       |                                     |
| Ready                                        |                                  |                             |                |                                     |
| We appe                                      |                                  |                             |                |                                     |
|                                              |                                  |                             |                |                                     |
|                                              |                                  | ОК                          | Cancel         |                                     |
|                                              |                                  |                             |                | 1                                   |
|                                              |                                  |                             |                |                                     |
|                                              | 174 -                            | الالث                       |                |                                     |
|                                              | U- 11                            | pu                          |                |                                     |
|                                              |                                  |                             |                |                                     |
|                                              |                                  | ىد.(شكل– ١٢۵)               | به پایان می رہ | با انتخاب کزینه OK ، تهیه پشتیبان ب |
|                                              |                                  |                             |                |                                     |
|                                              |                                  |                             |                |                                     |
| osoft SQL Server Manag                       | ement Studio                     |                             |                | ×                                   |
| The backup of databa                         | ase 'DBnosa' completed successfu | ulv.                        |                |                                     |
|                                              | se completes successit           |                             |                |                                     |
|                                              |                                  |                             |                |                                     |
| 3                                            |                                  |                             | Or             | 1                                   |
|                                              |                                  |                             |                | J                                   |

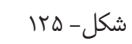

لازم به ذکر است پوشه پورتال در مسیر نصب (D:\nosa\portal) می بایست کپی شده و بطور جداگانه نگهداری گردد.